# MC-418A MODECOM wireless router

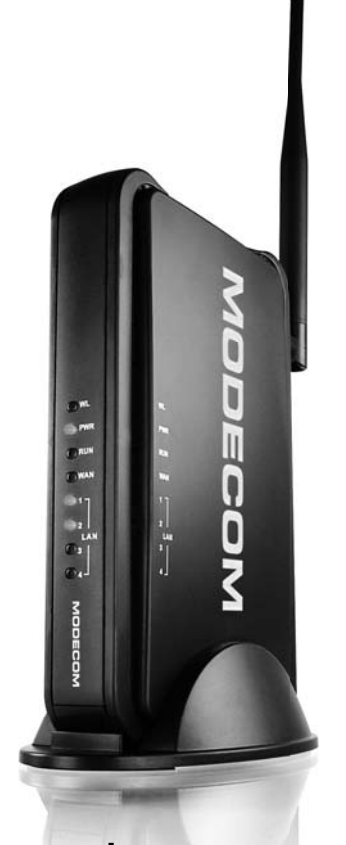

# user's manual

# MODECOM

#### CONTENTS

| 1. WARNING                                | 3  |
|-------------------------------------------|----|
| 2. PACKAGE CONTENTS                       | 3  |
| 3. SPECIFICATION                          | 4  |
| 4. INSTALLATION                           | 6  |
| 4.1 Before Installation                   | 6  |
| 4.2 Installation                          | 6  |
| 4.3 Sketch Map                            | 7  |
| 5. LOCAL COMPUTER SETUP                   | 7  |
| 5.1 Windows 2000 SETUP                    | 7  |
| 5.2 Windows XP SETUP                      | 11 |
| 6. ROUTERSETUP                            | 14 |
| 6.1 Start Internet Explore to Login       | 14 |
| 6.2 PPPoE Configuration                   | 14 |
| 6.3 Dynamic IP(Cable Modem) Configuration | 18 |
| 6.4 Static IP Configuration               | 20 |
| 6.5 Status                                | 22 |
| 6.5.1 WAN Status                          | 22 |
| 6.5.2 Wireless Status                     | 23 |
| 6.5.3 LAN Status                          | 24 |
| 6.6 Basic Setup                           | 24 |
| 6.6.1WAN Setup                            | 24 |
| 6.6.2 Wireless Setup                      | 25 |
| 6.6.3 LAN Setup                           | 27 |
| 6.6.4 Link Setup / Info                   | 28 |
| 6.6.5 Routing Table                       | 30 |
| 6.7 System                                | 31 |
| 6.7.1 Password                            | 31 |
| 6.7.2 Firmware Upgrade                    | 32 |
| 6.7.3 Log                                 | 33 |
| 6.7.4 Others Configuration                | 34 |
| 6.8 QoS                                   | 36 |
| 6.8.1 Basic Configuration                 | 36 |
| 6.8.2 IP QoS                              | 37 |
| 6.8.3 Application Programme QoS           | 38 |
| 6.8.4 Ports QoS                           | 39 |
| 6.9 NAT                                   | 40 |
| 6.9.1Application                          | 40 |
| 6.9.2 Virtual Server                      | 41 |
| 6.9.3 Port Forwarding                     | 43 |
| 6.9.4 Port Trigger                        | 44 |
| 6.9.5 NAT ON/OFF                          | 44 |
| 6.10 Advance Configuration                | 45 |
| 6.10.1 Firewall                           | 45 |
| 6.10.2 DDNS                               | 46 |
| 6.10.3 Remote Wake-up                     | 47 |
| 6.10.4 URL Filtering                      | 48 |
| 6.10.5 Remote Management                  | 49 |
| 6.10.6 Lime Management                    | 50 |
| 6.10.7 VPN                                | 51 |

#### MODECOM WIRELESS ROUTER

GB

# MODECOM wireless router

Great thanks for your purchasing MC-418A Wireless Router ,MC-418A Supports IEEE802.11G Standard ,transferring date with speed of 54Mbps , also conforms to IEEE802.11B Standard. MC-418A satisfy enterprise with small scale, SOHO user to lay out WAN and LAN. MC-418A provide multi-protection for the security for the networks, such as support or prohibit SSID broadcast, not allow AP to broadcast SSID network name for SSID prevention. MC-418A support WEP for the security of WLANS with powerful firewall. MC-418A allow many PCs to share one PC's WAN Cable and one Internet account by ISP. MC-418A allow varies ways to internet, such as ADSL, Cable Modem, dial up automatically, easy to configure. MC-418A combines 4 port Ethernet Switch to connect with Ethernet adapters. VLAN server allow Internet user to visit website, FTP and other service in LAN. MC-418A control the outside visit, configure different authorized access. MC-418A support Web management, DMZ, network game and videoconference. This manual is the user's guide for MC-418A. This manual consists of hardware specification, installation guide, configuration guide and definition on how to use MC-418A. Pls use this manual for your reference.

First, please read the installation guide in chapter 4, note some points when install. Second, Pls read chapter 6, in order to allow MC-418A to run in corresponding Internet environment.

For You we create products unique in every aspect...

#### Choose better future, choose MODECOM!

#### 1. Warning

- 1. Please used adaptor provided by manufacturer, otherwise will break MC-418A.
- 2. Do not drop Router down or any damage to the Router and its electronic component.
- 3. Do not disassemble Router, otherwise warranty for repair will not be guaranteed
- 4. Do not exposure Router under Sunshine, to avoid heat.
- 5. Please keep Router dry and away from fire.
- 6. Please keep Router under shield and run under 0-40 to the perfect state.

#### 2. PACKAGE CONTENTS

Package contents of Wireless Router as follows:

- 1. Wireless Router MC-418A
- 2. Switch DC Power Adapter (7.5V,1.5A)
- 3. Ethernet Cable
- 4. User's Guide

Copyright©2009 MODECOM S.A. All rights reserved. The MODECOM logo is registered trademark of MODECOM S.A.

#### **3.SPECIFICATION**

This Wireless Router is a highly integrated Wireless Router with many functions such as Gateway, Switch, DHCP server, Firewall etc:

**11G 54Mbps** Support 802.11g high-speed data rate up to 54Mbps for 802.11g(draft) and 11Mbps for 802.11b with wide range coverage.

**Network Address Transform (NAT)** With providing Internet application this Router can allow more than one user to connect with Internet at the same time by sharing one public IP address; It supports many connection waysxDSLCable ModemLAN/ Leased Line and so on.

**4 Ports 10/100M Switch** It has 4 Network 10/100M switch ports port support MDI/MDIX automatic identification function, Switch port can connect to other switches, so that can support over hundred computers to go to Internet at the same time.

**PPPoE(ADSL)** Automatic Disconnection/Connection Users can optionally choose automatic disconnection in idle time and connection in access time to save Internet access cost.

**DHCP Server Supported** All of the networked computers can retrieve TCP/IP settings automatically from this product.

Static IP address Binding: Authorize user to manage and configure PC in LAN in most by binding MAC address and IP address together.

System Memorandum: MC-418A record routing history and forwarder to administrator mailbox.

UPnP: Defaulted UPnP enable user to configure networking hardware and software.

Management Based on Web Page Both network configuration and system configuration are based on inside Web Server. The user interface is clear and usage is easy. By this interface users can also update software to enhance the system stability and expansibility.

Internet Access Control Different administration can be setup for different users.

Data Package Filtration: Port Filtration, IP Address Filtration, MAC Address filtration, Key word Filtration enable user to configure IP router to analyze data package can be forwarded or refused.

Virtual Server Allow other users from Internet access WWW, FTP server or other servers in LAN.

**QoS**: Control the IP Router bandwidth forwarding and transferring by configuration IP Address QoS , application QoS and port QoS.

Firewall Users can randomly refuse or allow data from Internet

Scheduler: Manage and control Local Network accessing Internet by configuration time.

DMZ Server Allow one computer to be totally open to Internet to make sure special application.

Remote Management Users can totally manage office or home network wherever they are.

**DDNS** By this function users can set up their own web station.

Remote Wake-up: Enable user to remote wake up PCs in LAN.

**Support VPN Pass-through** Supports VPN Pass-through PPTP dialogue and also supports users to configure VPN Server and Client in LAN.

**VPN server**: Allow you to setup VPN server, allow 5 VPN client logging at same time Detailed Specification

#### MODECOM WIRELESS ROUTER

| ITEM WIRELES             |                   | WIRELESS ROUTE                        | ELESS ROUTER MC-418A                                                                                                    |  |  |  |
|--------------------------|-------------------|---------------------------------------|----------------------------------------------------------------------------------------------------|--|--|--|
|                          | Standard          | IEEE 802.11G, IEE                     | E 802.11B, IEEE 802.3, IEEE 802.3u, IEEE 802.3x                                                                                                    |  |  |  |
|                          | Protocol          |                                       | TCP/IP, NAT, DHCP, UDP, FTP, PPPoE, PPTP, L2TP,HTTP,DNS, IPSec/VPN<br>Pass-through                                                                                                    |  |  |  |
|                          | External Dart     | WAN                                   | One 10/100Mbps RJ-45 port, automatic sense cross cable                                                                                                    |  |  |  |
|                          | External Port     | LAN                                   | Four 10/100Mbps speed Ethernet switch port, auto sense cross cable                                                                                                    |  |  |  |
|                          |                   | Frequency<br>Range                    | 2.412~2.472 GHz                                                                                                    |  |  |  |
|                          |                   | Forward Speed                         | 1, 2, 5.5, 11Mbps(802.11b)<br>6, 9, 12, 18, 24, 36, 48, 54 Mbps (802.11g)                                                                                                    |  |  |  |
|                          | Wireless          | Opt. Channel                          | 14                                                                                                    |  |  |  |
|                          | Parameter         | Data<br>Modulation                    | CCK, DQPSK, DBPSK, OFDM                                                                                                    |  |  |  |
|                          |                   | RF Power                              | 16-18dBm                                                                                                    |  |  |  |
| SPECIFICATION            |                   | Antenna Type                          | 1*2.4Ghz Dipole Antenna<br>1*2.4Ghz Embedded Antenna                                                                                                    |  |  |  |
|                          | Cable             |                                       | UTP100Base-TX UTP/STP 5 or above standard                                                                                                    |  |  |  |
|                          | Control interfa   | асе                                   | Based on Web application                                                                                                    |  |  |  |
|                          | Inside function   |                                       | 10/100Mbps switch; LAN/WAN port auto sense cross cable; WAN port<br>static/dynamic IP flexible setting up; Support 64/128 bit WEP and<br>MAC; Support AP client Bridge-Point-to Point mode; Support client<br>mode; PPPoE dial-up and connection time setting up; PPPoE dial-up<br>and automatic/manual connection; Double IP Configuration; Support<br>VPN Pass-through; DHCP Service; DNS relaying; DMZ Server; Static<br>IP Address Binding; System Memorandum forwarding; IP Router<br>configuration back-up; UPNP; Connection setting up and stat; Time<br>control on access to internet; Firewall; NAT ON/OFF; Port/IP/MAC/Key<br>word Filtration; Remote control; Remote Wake-up; DDNS; Gateway;<br>Virtual Server; Qos & VPN Server |  |  |  |
|                          | CPU               | KE                                    | NDIN KS8695PX (ARM9)                                                                                                    |  |  |  |
|                          | FLASH             | 2MB Flash                             |                                                                                                    |  |  |  |
|                          | Memory            | 16MB SDRAM                            |                                                                                                    |  |  |  |
|                          | LAN<br>connection | Static or dynamic IP address          |                                                                                                    |  |  |  |
| Product<br>Specification | WAN<br>connection | xDSL, Cable Modem, Special cable, LAN |                                                                                                    |  |  |  |
| Power<br>supply          |                   | DC 7.5V/1.5A switch power adapter     |                                                                                                    |  |  |  |
|                          | Size              | 179mm×*119mr                          | n×*39mm                                                                                                    |  |  |  |
|                          | Temperature       | 0 ~ 60°                               |                                                                                                    |  |  |  |
| Humidity                 |                   | 10~85%                                |                                                                                                    |  |  |  |

**Compatible OS** 

Windows 95/98/ME/NT/2000/XP Mac OS Linux or other UNIX system

Notes:

If the specification and functions of Router have been changed, it will not be informed. The users please take care of it by themselves.

#### 4.INSTALLATION 4.1 BEFORE INSTALLATION

4.1.1. Firstly please confirm your computer OS (Windows 95,98,NT, ME, 2000, XP, Linux, Mac) and Web browser (Internet Explorer 4.0 with JavaScript function Netscape Navigator 4.0 or above version)

4.1.2. Make sure there is LAN Card which has been correctly installed in your computer.

4.1.3. If you are xDSL user, please remember your user ID and password.

4.1.4. If you connect Internet by LAN or WAN, please get the following information from your network administrator: IP address is static or dynamic, DNS, default gateway, account and so on.

If your computer has installed ADSL PPPoE dial-up software before the installation of Router, please backup your installation software and uninstall your ADSL PPPoE dial-up software by Start->control panel->Add or Remove Programs.

# 4.2 INSTALLATION

4.2.1. Setup WAN connection: connect broadband cable (xDSL, Cable Modem or LAN/ Leased cable) with WAN port of Router.

4.2.2. Setup LAN connection: connect your computer LAN card's port or your switch UPLINK port with one LAN port of Router by a common network cable.

Note: All LAN ports of Router can automatically sense cross cable, so you can either use through cable or cross cable to connect LAN card or switch.

4.2.3. Turn on the power: connect and the power supply, turn on it. Then Router comes to self-detect state. During the self-detect: PWR LED will be long light, RUN LED will slow flash after correct startup, other four LAN LED and WAN LED will flash only twice rapidly, then the system will come to normal work state. 4.2.4. Start computer

| LED  | Description              | Explanation                                                                                    |
|------|--------------------------|------------------------------------------------------------------------------------------------|
| PWR  | Power LED                | Long light                                                                                     |
| RUN  | System status LED        | LED flash when device work normally.<br>LED doesn't on or flash refer some problem with device |
| WLAN | WLAN port connection LED | Flashing refers to data transformation                                                         |
| WAN  | WAN port connection LED  | Flashing refers to data transformation                                                         |
| LAN  | LAN port connection LED  | Flashing refers to data transformation                                                         |

| Port explanatio | n                                                                                                    |
|-----------------|----------------------------------------------------------------------------------------------------|
| Antenna         | Antenna provide wireless LAN functionality and ensure optimal signal strength                                                                                                    |
| Power jack      | Connect power adapter (7.5V/1.5A)                                                                                                    |
| Reset           | Press Reset button. Switch the power off/on. After switching the power on, about 5 seconds later RUN LED will flash rapidly, then release the button. After Router startup, all configurations will restore to default configuration. |
| WAN             | Connect xDSL/Cable Modem or Special cable                                                                                                    |
| LAN 1~4         | Connect personal computer or hub, switch and so on                                                                                                    |

#### 4.3 NETWORK SKETCH MAP

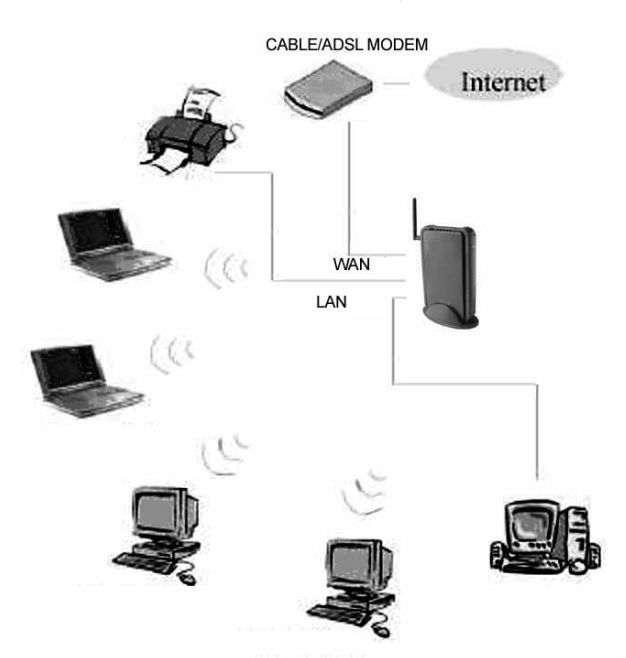

Note: During the usage, the sequence of turn on is firstly turn on Modem's power supply 1 minute after Modem startup turn on Router power supply , then turn on the computer .

#### 5. LOCAL COMPUTER SETUP

Users should configure local network to access Internet by Router. Users should know the default configuration of Router before installation. Users must connect with Router again after configure computer's local network. Please make sure your computer setting is as follows, Otherwise Router can not be correctly connected (Linux and Mac users please setup as follows by relative conference).

The default configuration of Router is:

- IP address 192.168.0.1

Users can setup static or dynamic IP configuration.

#### 5.1 Windows 2000 SETUP

(1) Install Router.

(2) Start Windows 2000 and check LAN LED is on or off. If off, please confirm the connection of your computer with Router.

(3) Click "start"->"Setting"->"Panel Control".

#### MODECOM WIRELESS ROUTER

| 🗟 Control Panel                                                    |                          |                        |                        |                         |                         |                    |                          | 1×  |
|--------------------------------------------------------------------|--------------------------|------------------------|------------------------|-------------------------|-------------------------|--------------------|--------------------------|-----|
| File Edit View Favorites Tool                                      | s Help                   |                        |                        |                         |                         |                    |                          |     |
| 🖙 Back 🔹 🔿 👻 🔂 Search                                              | 🖓 Folders                | 3 階 略 >                | < vo   🎫               |                         |                         |                    |                          |     |
| Address 🐼 Control Panel                                            |                          |                        |                        |                         |                         |                    | • <i>è</i>               | Go  |
|                                                                    | હ                        | <b>\$</b>              |                        | 'n                      | 10                      | B                  | Ţ.                       |     |
| Control Panel                                                      | Accessibility<br>Options | Add/Remove<br>Hardware | Add/Remove<br>Programs | Administrative<br>Tools | Automatic<br>Updates    | Date/Time          | Display                  |     |
| Use the settings in Control Panel to<br>personalize your computer. | Folder Options           | Fonts                  | Game                   | <b>I</b> nternet        | دسینی<br>Keyboard       | Mouse              | Network and              |     |
| Select an item to view its description.                            |                          |                        | Controllers            | Options                 |                         |                    | Dial-up Co…              |     |
| Windows Update<br>Windows 2000 Support                             | Ì                        | ų                      | I                      | $\bigcirc$              |                         | 0                  |                          |     |
|                                                                    | Phone and<br>Modem       | Power Options          | Printers               | Regional<br>Options     | Scanners and<br>Cameras | Scheduled<br>Tasks | Sounds and<br>Multimedia |     |
|                                                                    | ļ                        | Ep                     |                        |                         |                         |                    |                          |     |
|                                                                    | System                   | Users and<br>Passwords |                        |                         |                         |                    |                          |     |
|                                                                    |                          |                        |                        |                         |                         |                    |                          |     |
| 23 object(s)                                                       |                          |                        |                        |                         |                         |                    |                          | //. |

(4) Double click the "Network and Dial-up Connection" in "control panel".

| 🔁 Network and Dial-up Connections                                                                                                    | _ 🗆 🗵 |
|----------------------------------------------------------------------------------------------------|-------|
| File Edit View Favorites Tools Advanced Help                                                                                                    | 1     |
| ψ=Back • ⇒ → 🛍 🔞 Search 🖓 Folders 🚳 階 😤 🗙 🕫 🥅 🖬 •                                                                                                    |       |
| Address 🖄 Network and Dial-up Connections                                                                                                    | ∂°G0  |
| Network and Dial-<br>up Connections         This folder contains network<br>connections for this computer, and<br>a wizard to help you create a new<br>connection.         To create a new connection, dick<br>Make New Connection.         To create a new connection, dick<br>Make New Connection.         To create a new connection, dick Ks icon.         To access settings and components<br>of a connection, right-click its icon<br>and then click Properties.         To identify your computer on the<br>network, click Network<br>Identification. |       |
| 2 object(s)                                                                                                    | h     |

(5) Click "Local area connection"->"Properties"->"Internet protocol (TCP/IP) "and "Properties".

#### MODECOM WIRELESS ROUTER

| Connection   |                     |
|--------------|---------------------|
| Status:      | Connecte            |
| Duration:    | 01:33:2             |
| Speed:       | 100.0 Mbp           |
| Activity     | Sent — 🕮 — Received |
| Packets:     | 9,835   11,00       |
| Properties [ | Disable             |

(6) Click **"General "** bar, Select **"Obtain an IP address automatically"** and **"Obtain DNS server address automatically"** 

#### (7) Click **"OK".**

| Local Area Connection Properties                                                                                                    | Internet Protocol (TCP/IP) Properties                                                                                                    |
|----------------------------------------------------------------------------------------------------|----------------------------------------------------------------------------------------------------|
| Connect using:                                                                                                    | You can get IP settings assigned automatically I your network supports this capability. Otherwise, you need to ask your network administrator for the appropriate IP settings.                                                                                                    |
| Configure<br>Components checked are used by this connection:                                                                                   | Obtain an IP address automatically      Obtain an IP address     IP address:     IP address:     IP addre |
| Install Uninstall Properties Description Allows your computer to access resources on a Microsoft network.  Show icon in taskbar when connected | Obtain DNS server address automatically      Of Use the following DNS server addresses:      Hold server      Aternate DNS server:      Advanced                                                                                                    |
| OK Cancel                                                                                                    | OK Jarcel                                                                                                    |

(8) Click "Start" ->"Run".

- (9) Input "cmd" ,then click "OK".
- (10) Input **"ipconfig"** in Pop-up Command window.

(11) Please make sure your IP is the same with below. If same then your configuration is successful, or please redo the above steps and restart your computer.

The IP address is between **192.168.0.2** and **192.168.0.254** The subnet mask is **255.255.255.0** The default gateway is **192.168.0.1** 

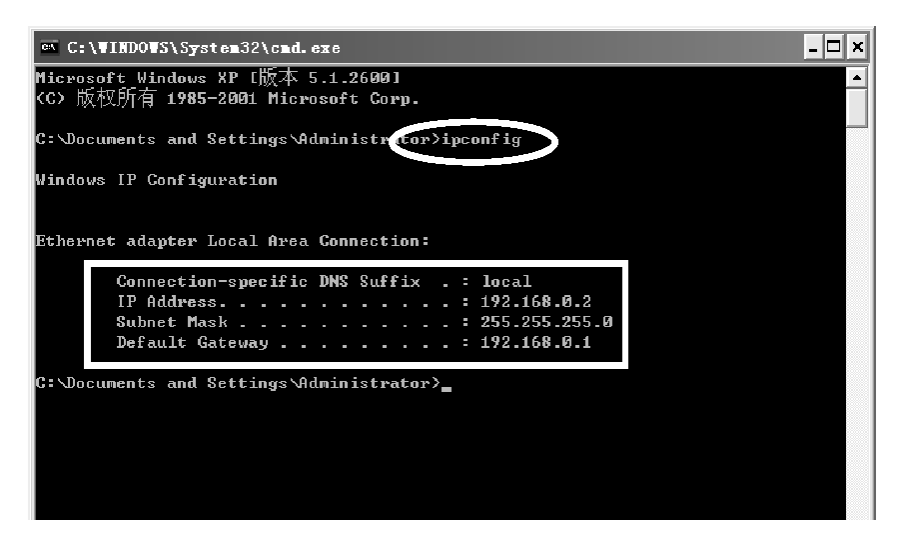

(10) Input "ping 192.168.0.1", then "Enter".

(11) If you can see "**Reply from 192.168.0.1: bytes=32 time=2ms TTL=64**" then the connection between your computer and Router is completed.

| 🔤 C:\VINDOVS\System32\cmd.exe                                                                                                    | - 🗆 🗙 |   |
|----------------------------------------------------------------------------------------------------|-------|---|
| Microsoft Windows XP [版本 5.1.2600]<br><c> 版权所有 1985-2001 Microsoft Corp.</c>                                                                                                    | ^     |   |
| C:\Documents and Settings\Administra.or>ping 192.168.0.1                                                                                                    |       | 1 |
| Pinging 192.168.0.1 with 32 bytes of data:                                                                                                    |       |   |
| Reply from 192.168.0.1: bytes=32 time<1ms TTL=64<br>Reply from 192.168.0.1: bytes=32 time<1ms TTL=64<br>Reply from 192.168.0.1: bytes=32 time<1ms TTL=64<br>Reply from 192.168.0.1: bytes=32 time<1ms TTL=64                           |       |   |
| Ping statistics for 192.168.0.1:<br>Packets: Sent = 4, Received = 4, Lost = 0 (0% loss),<br>Approximate round trip times in milli-seconds:<br>Minimum = Oms, Maximum = Oms, Average = Oms<br>C:\Documents and Settings\Administrator>_ |       |   |
|                                                                                                    |       |   |
|                                                                                                    | -     | 1 |

# www.modecom.eu

#### 5.2 Windows XP SETUP

(1) Install Router.

(2) Start Windows XP and check LAN LED is on or off. If off, please confirm the connection of your computer with Router.

(3) Click "Start"->"Setting"->"Panel Control"

(4) Double click the "Network and Internet Connections" in "control panel".

(5) Click "Network connection"->"local area connection"->"properties"-> "Internet protocol TCP/IP" and "Properties".

(6) Click "General ", Select "Obtain an IP address automatically" and "Obtain DNS server address automatically"

(7) Click "OK"

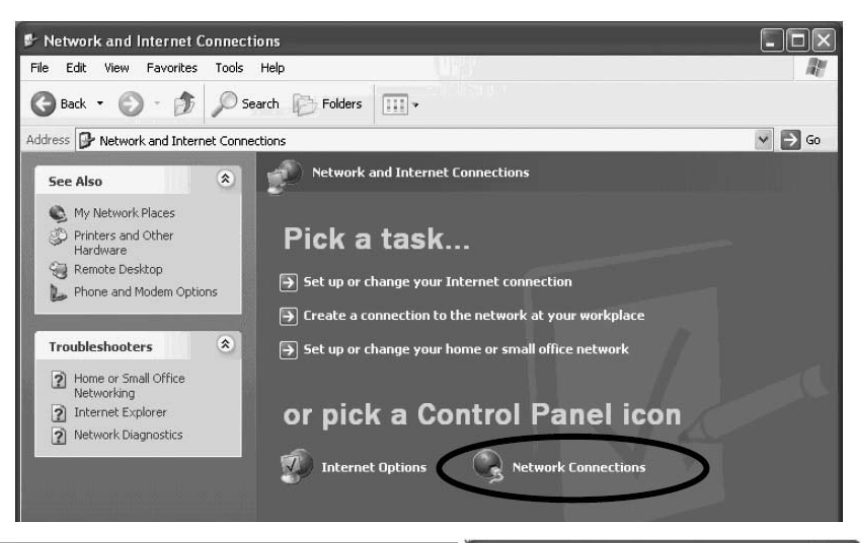

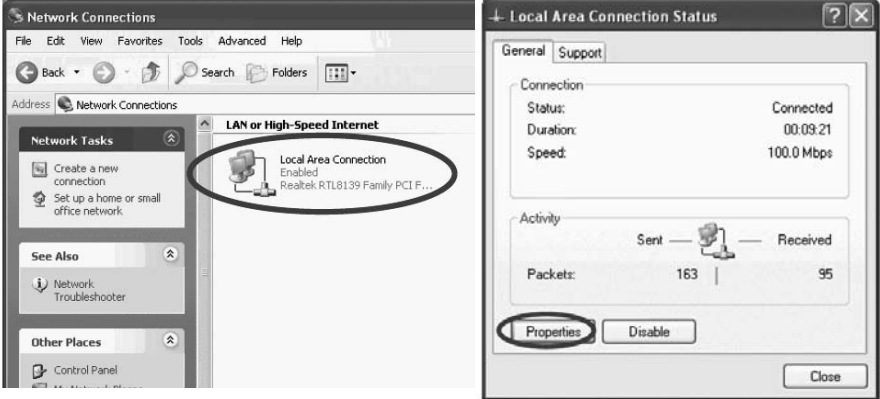

| 🕹 Local Area Connection Properties 🛛 🔹 🕅                                                                                                    |
|----------------------------------------------------------------------------------------------------|
| General Authentication Advanced                                                                                                    |
| Connect using:                                                                                                    |
| Realtek RTL8139 Family PCI Fast Ethernet NIC                                                                                                    |
| Configure                                                                                                    |
| This connection uses the following items:                                                                                                    |
| Client for Microsoft Networks  Client for Microsoft Networks  Client for Particle Scheduler  Internet Protocol (ICP/IP)  Install. Uninstall Properties            |
| Description                                                                                                    |
| Transmission Control Protocol/Internet Protocol. The default<br>wide area network protocol that provides communication<br>across diverse interconnected networks. |
| Show icon in notification area when connected                                                                                                    |
| OK Cancel                                                                                                    |

| Internet Protocol (TCP/IP) Prope                                                                                  | erties ?×                                                                |
|----------------------------------------------------------------------------------------------------|--------------------------------------------------------------------------|
| General Alternate Configuration                                                                                   |                                                                          |
| You can get IP settings assigned autor<br>this capability. Otherwise, you need to<br>the appropriate IP settings. | matically if your network supports<br>ask your network administrator for |
| Obtain an IP address automatical                                                                                  |                                                                          |
| O use the following IP address.                                                                                   |                                                                          |
| IP address:                                                                                                    |                                                                          |
| Subnet mask:                                                                                                    | · · · ·                                                                  |
| Default gateway:                                                                                                  |                                                                          |
| Obtain DNS server address autor     Obtain DNS server address autor                                               | natic)lly<br>dresses:                                                    |
| Preferred DNS server:                                                                                             |                                                                          |
| Alternate DNS server:                                                                                             |                                                                          |
| in<br>1918 - Malina Malakara (magna ke 1910). Ke                                                                  | Advanced                                                                 |
|                                                                                                    | OK Cancel                                                                |

(8) Click "Start"->"Run"

(9) Input **"cmd "**, Click **"OK"** 

(10) Input **"ipconfig"** in the pop-up command window.

(11) Please make sure your IP is the same with below. If same then your configuration is successful, or please redo the above steps and restart your computer.

The IP address is between 192.168.0.2 and 192.168.0.254

The subnet mask is 255.255.255.0

The default gateway is 192.168.0.1

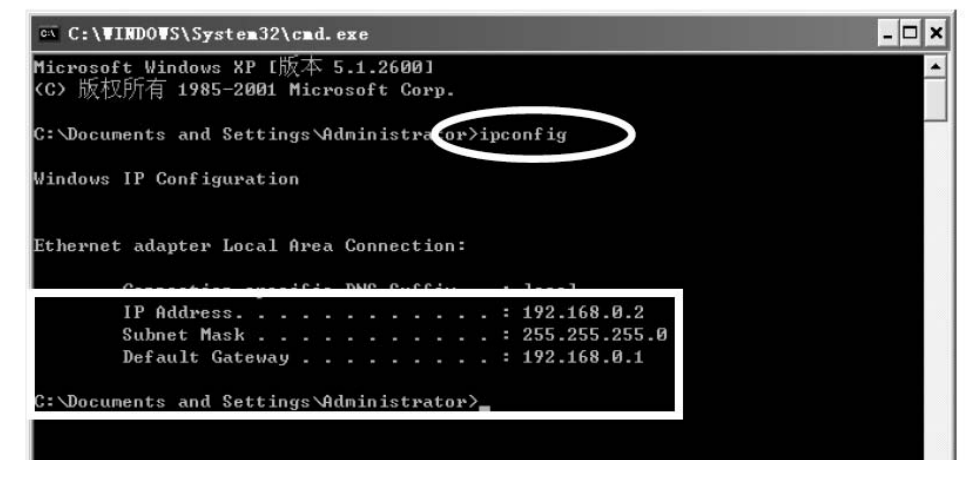

(12) Input "ping 192.168.0.1", then "Enter".

(13) If you can see **"Reply from 192.168.0.1: bytes=32 time=2ms TTL=64"** then the connection between your computer and IP router is completed.

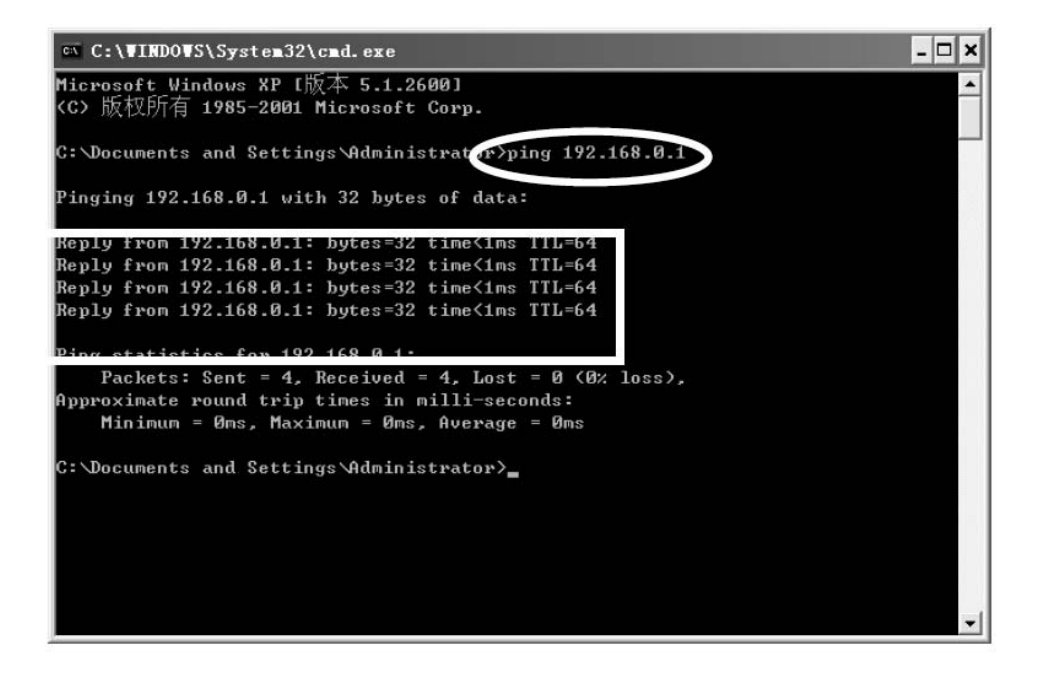

#### 6. MC-418A ROUTER SETUP 6.1 START INTERNET EXPLORRE TO LOGIN

Run Internet Explorer ( 🔊) and click the "Stop 🖃) button in Internet Explorer's toolbar.

Input http://192.168.0.1 in Internet Explorer's address bar.

Address http://192.168.0.1

#### 192.168.0.1 is Default IP address of Router.

You may see the following login web page. Click "Login" button and make relative configuration. Check "WAN Setup" to Setup Wizard. The setup wizard enables you to configure the router quickly and conveniently. Check "WLAN Setup" to WLAN setup wizard. The wireless setup wizard enables you to configure the wireless setting. You can login directly without account & password confirmation because there is no account information required by factory default configuration.

Conn. Type: ROUTER current connection type, Dynamic IP is default value.

Conn. Status: Router current connection Status

WAN IP: ROUTER WAN current IP address

Connected PC: IP address of the computer which connects to ROUTER.

#### 6.2 PPPoE (ADSL) USER SETUP

This connection way is suitable for virtual dial-up Internet connection.

Open external ADSL Modem and check the WAN LED of ROUTER.

If WAN LED is off, check the network cable between external modem and WAN port.

Click "Basic setup "-> "WAN setup", as follows:

| IONCOM                             |                                          |              |             | ipTIM       | EPRO 5 |
|------------------------------------|------------------------------------------|--------------|-------------|-------------|--------|
| Status Basi                        | c Setup System                           | QoS          | IAN         | Advanc      | ed     |
| TAN Setup Vireless                 | Setup LAN/DHCP Setup Liz                 | k Setup/Info | Routing Tab | de -        |        |
| Basic Setup >> TAN                 | Setup                                    | 6            | Refresh     | Save        | Help   |
| TAR Satur                          |                                          |              |             |             |        |
|                                    |                                          |              |             |             |        |
| C DHEP User (Cab)                  | e Bodem, VDSL, LAN, IP ADSL              | 1            |             |             |        |
| Physical Address Clo               | ne 00 -0E -E8 -12 -                      | 11 - 11      | Search      | MoE address |        |
| R Allow private ip to be           | e cepte d                                |              |             |             |        |
| · PPPoE User (All                  | ເມ                                       |              |             |             |        |
| UserID                             | zioncom                                  |              |             |             |        |
| Password                           |                                          |              |             |             |        |
| MTU                                | 1454                                     |              |             |             |        |
| Disconnect PPP<br>Connect On Deman | session if idle time is longer than<br>8 | Min          |             |             |        |
| Prevent reconnec                   | tion although no response from PPF       | server       |             |             |        |

Select "PPPoE User (ADSL)" radio button.

Key in the **"User ID"** and **"Password"** provided by your Internet service provider.

Click the "Apply" button.

You may see the popup window.

| Conn. Type  | PPPoE User (ADSL)      |
|-------------|------------------------|
| Conn. State | Connecting to internet |
|             | Close                  |

In case **"Conn. Status"** is **"Successfully connected"**, the configuration is correct. Click **"Show Internet connection status"** and see the 6.5.1.

| Conn. | Іуре  | PPPoE User (ADSL)      |
|-------|-------|------------------------|
| Conn. | State | Successfully connected |
| r     | Shcw  | Internet Information   |

If In case **"Conn. Status"** is **"Invalid ID/password"**, the configuration is incorrect. Click the **"close"** button and check your ID& password.

| Conn. 1 | Гуре  | PPPoE User (ADSL)   |
|---------|-------|---------------------|
| Conn. S | State | Invalid ID/password |
|         |       | Close               |

If "Conn. Status" keeps unchanged, check whether your service type is correct.

|             | I_name - Microsoft Intern 🔳 🗖 |
|-------------|-------------------------------|
| Conn. Type  | FFFoE User (ADSL)             |
| Conn. State | Connecting to internet        |
|             | Close                         |

Confirm the WAN connection status: If WAN connection is successfully established, then by clicking "Show Internet Information" you can enter WAN status web page; or click "Status"-> "WAN status", as the following. Connection Type should be PPPOE (ADSL)

Connection Status should be "successfully connected"

Physical Address is shows Router WAN port MAC Address.

WAN IP Address, Subnet mask, Default Gateway, Primary DNS server and Secondary DNS server can be different from the following values. (These addresses are provided by your ISP)

| -           |                                                                                                    |                                                                                                    |         | IDITW   | IEPRO |
|-------------|----------------------------------------------------------------------------------------------------|----------------------------------------------------------------------------------------------------|---------|---------|-------|
| Statu       | Basic Setup                                                                                                    | Systen QoS                                                                                                    | TAR     | Advas.c | ed    |
| YAIF Status | ) Mireless Status IA                                                                                                    | N Status                                                                                                    |         |         |       |
| Status      | >> WAN Status                                                                                                    |                                                                                                    | Befresh | Save    | Hel   |
|             |                                                                                                    |                                                                                                    |         |         |       |
| E Connec    | tion )                                                                                                    |                                                                                                    |         |         |       |
|             |                                                                                                    |                                                                                                    |         |         |       |
|             | 11.24                                                                                                    |                                                                                                    |         |         |       |
|             | Connection Type                                                                                                    | PPPOE (ADSL)                                                                                                    |         |         |       |
|             | Connection Type<br>Connection Status                                                                                                    | PPPoE (ADSL)<br>Successfully connected                                                                                                    |         |         |       |
|             | Connection Type<br>Connection Status<br>Physical Address                                                                                                    | PPPaE (ADSL)<br>Successfully connected<br>00-DE-E8-12-11-11                                                                                                    |         |         |       |
|             | Connection Type<br>Connection Status<br>Physical Address<br>WAN IP Address                                                                                  | PPPoE (ADSL)<br>Successfully connected<br>00-DE-E8-12-11-11<br>10 . 0 . 0 . 3                                                                                                    |         |         |       |
|             | Connection Type<br>Connection Status<br>Physical Address<br>WAN IP Address<br>Subnet Mask                                                                   | PPPoE (ADSL)<br>Successfully connected<br>00-DE-E8-12-11-11<br>10 . 0 . 0 . 3<br>265 . 255 . 255 . 255                                                                                            |         |         |       |
|             | Connection Type<br>Connection Status<br>Physical Address<br>WAN IP Address<br>Subnet Mask<br>Default Gateway                                                | PPPoE (ADSL)           Successfully connected           00-DE-E8-12-11-11           10         0           255         255           255         255           10         0           0         0 |         |         |       |
|             | Connection Type<br>Connection Status<br>Physical Address<br>WAN IP Address<br>Subnet Mask<br>Default Gateway<br>Primary DNS Berver                          | PPPoE (ADSL)<br>Successfully connected<br>00-DE-E8-12-11-11<br>10 . 0 . 0 . 3<br>255 . 255 . 255 . 255<br>10 . 0 . 0 . 3<br>202 . 96 . 134 . 133                                                  |         |         |       |
|             | Connection Type<br>Connection Status<br>Physical Address<br>VYAN IP Address<br>Subnet Mask<br>Default Gateway<br>Primary DNS Server<br>Secondary DNS Server | PPPoE (ADSL)<br>Successfully connected<br>00-DE-E8-12-11-11<br>10 . 0 . 0 . 3<br>255 . 255 . 255 . 255<br>10 . 0 . 0 . 3<br>202 . 96 . 134 . 133<br>202 . 96 . 128 . 68                           |         |         |       |

"Disconnect" is manual disconnection button. If you click then the system will disconnect with Internet

| Status                     | Basic Setup       | System       | QoS | NAT     | Advanced |      |
|----------------------------|-------------------|--------------|-----|---------|----------|------|
| WAN Status                 | Wireless Status 1 | AN Status    |     |         |          |      |
| 1                          |                   |              |     | Refresh | Save     | Heln |
| Status >> 1                | TAN Status        |              |     |         | Care     | nerb |
| Status >> 1                | TAN Status        |              |     |         | Dare     | nurp |
| Status >> 1<br>W Connectio | n                 |              |     |         |          | nexy |
| Status >> 1<br>W Connectio | n Connection Type | PPPoE (ADSL) |     |         |          | nexy |

"Connect" is manual connection button. By clicking it the system can be connected to Internet again. Click "Save" to save current configuration.

Restart all PCs connect with IP Router.

| Status      | Basic Setup                                                                                                    | System QoS                                                                                                    | NAT     | Advanced |
|-------------|----------------------------------------------------------------------------------------------------|----------------------------------------------------------------------------------------------------|---------|----------|
| WAN Status  | Wireless Status LA                                                                                                    | N Status                                                                                                    |         |          |
| Status >>   | TAN Status                                                                                                    |                                                                                                    | Refresh | Save He  |
| N Connectio | )n                                                                                                    |                                                                                                    |         |          |
|             |                                                                                                    |                                                                                                    |         |          |
|             | Connection Type                                                                                                    | PPPoE (ADSL)                                                                                                    |         |          |
|             | Connection Type<br>Connection Status                                                                                               | PPPoE (ADSL)<br>Successfully connected                                                                                   |         |          |
|             | Connection Type<br>Connection Status<br>Physical Address                                                                           | PPPoE (ADSL)<br>Successfully connected<br>00-0E-E8-12-11-11                                                              |         |          |
|             | Connection Type<br>Connection Status<br>Physical Address<br>WAN IP Address                                                         | PPPoE (ADSL)<br>Successfully connected<br>00-0E-E8-12-11-11<br>10 .0 .0 .3                                               |         |          |
|             | Connection Type<br>Connection Status<br>Physical Address<br>WAN IP Address<br>Subnet Mask                                          | PPPoE (ADSL)<br>Successfully connected<br>00-0E-E8-12-11-11<br>10 . 0 . 0 . 3<br>255 . 255 . 255 . 255                   |         |          |
|             | Connection Type<br>Connection Status<br>Physical Address<br>WAN IP Address<br>Subnet Mask<br>Default Gateway                       | PPPoE (ADSL)<br>Successfully connected<br>00-0E-E8-12-11-11<br>10 . 0 . 0 . 3<br>255 . 255 . 255 . 255<br>10 . 0 . 0 . 3 |         |          |
|             | Connection Type<br>Connection Status<br>Physical Address<br>WAN IP Address<br>Subnet Mask<br>Default Gateway<br>Primary DNS Server | PPPoE (ADSL)<br>Successfully connected<br>00-0E-E8-12-11-11<br>10 0 0 3<br>255 255 255 255<br>10 0 3<br>202 96 134 133   |         |          |

Notes: Please save Router Configuration after completion, otherwise configuration will lose when power off or restart.

#### **Other Configurations:**

MTU: Input MTU value of data package, default value is 1454. Normally please do not change it.

**Disconnect PPP session if idle time is longer than Min**: If you choose this option and setup the time T, then the router automatically disconnects from Internet after T idle time.

**Connect On Demand:** Router can automatically connect with Internet if there is Internet access after disconnection. Note: during usage if there is disconnection due to external causes, then the Router will try to connect with Internet at once until successful connection. This function is the Router inner function and does nothing with **Connect On Demand** function. **Connect On Demand** is only effective to **Disconnect PPP session if idle time is longer than Min**.

**Connect Manually:** By this option users have to connect with Internet manually after disconnection. This option is only effective to **Disconnect PPP session if idle time is longer than Min**.

**Prevent reconnection although no response from PPP server:** This option is to shut off Router inner automatic connection function. By choosing this option if external network disconnects, Router will not try to connect at once.

## 6.3 DYNAMIC IP USER (Cable/Modem...) SETUP

By this connection way Router can get IP address automatically from ISP (such as: CHINA TELCOM). It is suitable

for connection ways such as Cable Modem, LAN and so on.

Turn on the external Cable Modem and check the WAN LED of Router.

If WAN LED is off, please re-confirm the network cable between external Modem and WAN port.

Click "Basic Setup"->"WAN Setup" as diagram:

Choose Dynamic IP user (Cable Modem...)

Click Apply to complete.

| Status                         | Basic Setup       | System                            | QoS                | NAT        | Advanced      |
|--------------------------------|-------------------|-----------------------------------|--------------------|------------|---------------|
| WAN Setup                      | Wireless Setup    | LAN/DHCP Setup                    | Link Setup/Info    | Routing Ta | ble           |
| Basic Sett                     | np >> TAN Setup   |                                   |                    | Refresh    | Save Hel      |
|                                |                   |                                   |                    |            |               |
|                                |                   |                                   |                    |            |               |
| AN Setup                       |                   |                                   |                    |            |               |
| AN Setup<br>© DHCP 1           | User (Cable Node  | , VDSL, LAW, IP                   | ADSL)              |            |               |
| AN Setup<br>DHCP 1  Physical A | User (Cable Hoden | ■, VDSL, LAN, IP<br>0 -00 -68 -61 | ADSL)<br>2 -11 -11 | Searc      | n MAC address |

You will see the following pop-up window

| Conn. Type  | Dynamic IP            |
|-------------|-----------------------|
| Conn. State | Connecting to interne |
|             | Close                 |

If Conn. status is "Successful connected", the configuration is correct.

Click "Show Internet Information" and see the 6.5.1

| 🗿 com | ipany_nai | me model <u>.</u> | _name - Microsoft Intern 🔳 |  |
|-------|-----------|-------------------|----------------------------|--|
|       |           |                   |                            |  |
|       | Conn.     | Туре              | Dynamic IF                 |  |
|       | Conn.     | State             | Successfully connected     |  |
|       |           | Show              | Internet Information       |  |
|       |           |                   |                            |  |
|       |           |                   |                            |  |

If connection status keeps to be **"Connecting to Internet"**, please do the following steps: Close the pop-up window. Turn off Cable Modem power supply then on, and confirm the WAN LED status.

Re-click "Apply" button.

Check the WAN Connection Status: If the status is "Successfully connection", click "Show Internet Information" to enter WAN status page; or click Status->WAN status, as following diagram:

| AN Status Wir                                                                                                    | eless Status LA                                                                                                    | System HoS                                                                                                    | NAI     | Advanc | ed |
|----------------------------------------------------------------------------------------------------|----------------------------------------------------------------------------------------------------|----------------------------------------------------------------------------------------------------|---------|--------|----|
| Status >> WAN S                                                                                                  | Status                                                                                                    |                                                                                                    | Refresh | Save   | н  |
| Connection                                                                                                    |                                                                                                    |                                                                                                    |         |        |    |
| and the second second second second second second second second second second second second second second second |                                                                                                    |                                                                                                    |         |        |    |
| Topologica (                                                                                                    |                                                                                                    |                                                                                                    |         |        |    |
| Co                                                                                                    | nnection Type                                                                                                    | Cable Modem (DHCP)                                                                                                    |         |        |    |
| Co                                                                                                    | nnection Type<br>nnection Status                                                                                      | Cable Modern (DHCP)<br>Successfully connected                                                                                                    |         |        |    |
| Co<br>Co<br>Ph                                                                                                   | nnection Type<br>nnection Status<br>ysical Address                                                                    | Cable Modern (DHCP)<br>Successfully connected<br>00-0E-E8-12-11-11                                                                                             |         |        |    |
| Co<br>Co<br>Ph<br>W4                                                                                             | nnection Type<br>nnection Status<br>ysical Address<br>IN IP Address                                                   | Cable Modern (DHCP)<br>Successfully connected<br>00-0E-E8-12-11-11<br>192 . 168 . 2 . 67                                                                       |         |        |    |
| Co<br>Co<br>Ph<br>W/<br>Su                                                                                       | nnection Type<br>nnection Status<br>ysical Address<br>VN IP Address<br>bnet Mask                                      | Cable Modern (DHCP)<br>Successfully connected<br>00-0E-E8-12-11-11<br>192 . 168 . 2 . 67<br>255 . 255 . 0                                                      |         |        |    |
| Co<br>Co<br>Ph<br>W/<br>Su<br>De                                                                                 | nnection Type<br>nnection Status<br>ysical Address<br>IN IP Address<br>bnet Mask<br>fault Gateway                     | Cable Modern (DHCP)<br>Successfully connected<br>00-0E-E8-12-11-11<br>192 . 168 . 2 . 67<br>255 . 255 . 255 . 0<br>192 . 168 . 2 . 254                         |         |        |    |
| Co<br>Co<br>Ph<br>W#<br>Su<br>De<br>Pri                                                                          | nnection Type<br>nnection Status<br>ysical Address<br>VII IP Address<br>bnet Mask<br>fault Gateway<br>mary DNS Server | Cable Modern (DHCP)<br>Successfully connected<br>00-0E-E8-12-11-11<br>192 . 168 . 2 . 67<br>255 . 255 . 255 . 0<br>192 . 168 . 2 . 254<br>202 . 96 . 134 . 133 |         |        |    |

If WAN connection is successfully established, you can see the following.

Connection Type should be "Cable Modem (DHCP)"

Connection Status should be "Successful connected"

Physical Address is shows Router WAN port MAC Address.

WAN IP Address, Subnet mask, Default Gateway, Primary DNS server and Secondary DNS server in your computer may be different from the following value (These addresses are provided by your ISP).

**Disconnect** button as follows is manual WAN port IP address release function button. If click it IP Router will release WAN port IP address and disconnect with Internet.

| Status                     | Basic Setup       | System       | QoS    | NAT     | Advance | d   |
|----------------------------|-------------------|--------------|--------|---------|---------|-----|
| WAN Status                 | Wireless Status 1 | LAN Status   |        |         |         |     |
| States and Sect            | WIN States        |              |        | Refresh | Save    | Hel |
| Status >>                  | TAN Status        |              |        |         |         |     |
| Status >>                  | TAB Status        |              |        |         |         |     |
| Status >>                  |                   |              |        |         |         | _   |
| Status >><br>All Connectio | Connection Type   | Cable Modern | (DHCP) |         |         |     |

"Connect" button is manual WAN port IP address refresh function button. If click it WAN port will re-get dynamic IP address and connect with Internet.

Click "Save" button to save current configuration, then restart all PCs connected with Router

| Status      | Basic Setup                                                                                                    | System QoS                                                                                                    | NAT     | Advanced |
|-------------|----------------------------------------------------------------------------------------------------|----------------------------------------------------------------------------------------------------|---------|----------|
| WAN Status  | Wireless Status LA                                                                                                    | N Status                                                                                                    |         |          |
| Status >>   | TAN Status                                                                                                    |                                                                                                    | Refresh | Save Hel |
| AN Connecti |                                                                                                    |                                                                                                    |         |          |
| KB Connecti | on                                                                                                    |                                                                                                    |         |          |
|             |                                                                                                    |                                                                                                    |         |          |
|             | Connection Type                                                                                                    | Cable Modem (DHCP)                                                                                                    |         |          |
|             | Connection Type<br>Connection Status                                                                                               | Cable Modem (DHCP)<br>Successfully connected                                                                                                    |         |          |
|             | Connection Type<br>Connection Status<br>Physical Address                                                                           | Cable Modem (DHCP)<br>Successfully connected<br>00-0E-E8-12-11-11                                                                                             |         |          |
|             | Connection Type<br>Connection Status<br>Physical Address<br>WAN IP Address                                                         | Cable Modem (DHCP)<br>Successfully connected<br>00-0E-E8-12-11-11<br>192 . 168 . 2 . 67                                                                       |         |          |
|             | Connection Type<br>Connection Status<br>Physical Address<br>WAN IP Address<br>Subnet Mask                                          | Cable Modem (DHCP)<br>Successfully connected<br>00-0E-E8-12-11-11<br>192 . 168 . 2 . 67<br>255 . 255 . 0                                                      |         |          |
|             | Connection Type<br>Connection Status<br>Physical Address<br>WAN IP Address<br>Subnet Mask<br>Default Gateway                       | Cable Modem (DHCP)<br>Successfully connected<br>00-0E-E8-12-11-11<br>192 . 168 . 2 . 67<br>255 . 255 . 255 . 0<br>192 . 168 . 2 . 254                         |         |          |
|             | Connection Type<br>Connection Status<br>Physical Address<br>WAN IP Address<br>Subnet Mask<br>Default Gateway<br>Primary DNS Server | Cable Modem (DHCP)<br>Successfully connected<br>00-0E-E8-12-11-11<br>192 . 168 . 2 . 67<br>255 . 255 . 255 . 0<br>192 . 168 . 2 . 254<br>202 . 96 . 134 . 133 |         |          |

# Note:

After completed setup, please save Router configuration, otherwise the configuration will be lost when Router is power off or restarts.

#### Other configuration:

**Physical address Clone** If you want to change WAN port MAC address you can choose this option; If this option is un-chosen the WAN MAC address is default value; By this option the displayed MAC address is your current MAC address; You can also manually add the WAN port MAC address; without the option WAN port MAC address will restore to default value.

Allow private IP to be accepted: Allow WAN port assigned private IP address.

## 6.4 STATIC IP USER SETUP

If you have static IP address provided by ISP, you can choose this option. Turn on the external modem and check the WAN LED of IP Router If the WAN LED is off, please check the network cable between external modem and the WAN port. Click **Basic Setup**->**WAN Setup** as following diagram

| Status | Basic Setup | System | QoS | NAT | Advanced |  |
|--------|-------------|--------|-----|-----|----------|--|
|        |             |        |     |     |          |  |

Input WAN IP address, Subnet mask, Default Gateway, Primary DNS Server and Secondary DNS Server provided by ISP.

| WAN IP Address       | 210 21 224 73       |  |
|----------------------|---------------------|--|
| Subnet Mask          | 255 255 255 240     |  |
| Default Gateway      | 210 . 21 . 224 . 66 |  |
| Primary DNS Server   | 202 96 134 133      |  |
| Secondary DNB Server | 202 . 96 . 128 . 68 |  |

Click Apply to complete.

You will see the pop-up window:

**Check WAN connection status:** If it is **"Configuration is done"**, click **"Show Internet Information"** to enter WAN status page; or click **Status->WAN status**, as following diagram:

| Status   | Basic Setup                                                                                                    | System QoS NAT                                                                                                    | Advanced |
|----------|----------------------------------------------------------------------------------------------------|----------------------------------------------------------------------------------------------------|----------|
| W Status | ) Wireless Status LAI                                                                                           | N Status                                                                                                    | $\frown$ |
| Status > | > WAN Status                                                                                                    | Refresh                                                                                                    | Save H   |
|          |                                                                                                    |                                                                                                    |          |
| Connect  | lion                                                                                                    |                                                                                                    |          |
|          | Connection Type                                                                                                 | Static IP                                                                                                    |          |
|          |                                                                                                    |                                                                                                    |          |
|          | Connection Status                                                                                               | Successfully connected                                                                                                    |          |
|          | Connection Status<br>Physical Address                                                                           | Successfully connected 00-0E-E8-12-11-11                                                                                                   |          |
|          | Connection Status<br>Physical Address<br>WAN IP Address                                                         | Successfully connected<br>00-0E-E8-12-11-11<br>210 . 21 . 224 . 73                                                                         |          |
|          | Connection Status<br>Physical Address<br>WAN IP Address<br>Subnet Mask                                          | Successfully connected<br>00-0E-E8-12-11-11<br>210 . 21 . 224 . 73<br>255 . 255 . 255 . 240                                                |          |
|          | Connection Status<br>Physical Address<br>WAN IP Address<br>Subnet Mask<br>Default Gateway                       | Successfully connected<br>00-0E-E8-12-11-11<br>210 . 21 . 224 . 73<br>255 . 255 . 255 . 240<br>210 . 21 . 224 . 66                         |          |
|          | Connection Status<br>Physical Address<br>WAN IP Address<br>Subnet Mask<br>Default Gateway<br>Primary DNS Server | Successfully connected<br>00-0E-E8-12-11-11<br>210 . 21 . 224 . 73<br>255 . 255 . 255 . 240<br>210 . 21 . 224 . 66<br>202 . 96 . 134 . 133 |          |

If WAN connection is successfully established, you can see the following.

Connection Type should be "Static IP"

Connection Status should be "successful connection"

Physical Address is shows Router WAN port MAC Address.

Confirm **WAN IP Address, Subnet mask, Default Gateway, Primary DNS server** and **Backup DNS server** is same with the values provided by ISP or not.

Click the **"Save"** button to keep current configuration, then restart computers in LAN to re-get IP relative information.

# Note:

After completion please save the configuration, otherwise configuration will be lost when IP Router is power off or restarts.

#### 6.5 STATUS 6.5.1 WAN Status

Click "Status"->"WAN Status" as following:

| AN Status  | Vivalass Status IA                                                                                                    | System 100 BAL                                                                                                    | Kuvane | ea |
|------------|----------------------------------------------------------------------------------------------------|----------------------------------------------------------------------------------------------------|--------|----|
| Status >   | > TAN Status                                                                                                    | Refres                                                                                                    | h Save | He |
| V Connect  | im                                                                                                    |                                                                                                    |        |    |
| a confiect |                                                                                                    |                                                                                                    |        |    |
|            |                                                                                                    |                                                                                                    |        |    |
|            | Connection Type                                                                                                    | Cable Modem (DHCP)                                                                                                    |        |    |
|            | Connection Type<br>Connection Status                                                                                               | Cable Modern (DHCP)<br>Successfully connected                                                                                                    |        |    |
|            | Connection Type<br>Connection Status<br>Physical Address                                                                           | Cable Modern (DHCP)<br>Successfully connected<br>00-0E-E8-12-11-11                                                                                             |        |    |
|            | Connection Type<br>Connection Status<br>Physical Address<br>WAN IP Address                                                         | Cable Modem (DHCP)<br>Successfully connected<br>00-0E-E8-12-11-11<br>192 . 168 . 2 . 67                                                                        |        |    |
|            | Connection Type<br>Connection Status<br>Physical Address<br>WAN IP Address<br>Subnet Mask                                          | Cable Modern (DHCP)<br>Successfully connected<br>00-0E-E8-12-11-11<br>192 . 168 . 2 . 67<br>255 . 255 . 0                                                      |        |    |
|            | Connection Type<br>Connection Status<br>Physical Address<br>WAN IP Address<br>Subnet Mask<br>Default Gateway                       | Cable Modern (DHCP)<br>Successfully connected<br>00-0E-E8-12-11-11<br>192 . 168 . 2 . 67<br>255 . 255 . 0<br>192 . 168 . 2 . 254                               |        |    |
|            | Connection Type<br>Connection Status<br>Physical Address<br>WAN IP Address<br>Subnet Mask<br>Default Gateway<br>Primary DNS Server | Cable Modern (DHCP)<br>Successfully connected<br>00-0E-E8-12-11-11<br>192 . 168 . 2 . 67<br>255 . 255 . 255 . 0<br>192 . 168 . 2 . 254<br>202 . 96 . 134 . 133 |        |    |

This page shows current Internet connection status (WAN port), including **Connection Type**, **Connection Status**, **WAN IP address**, **Subnet mask**, **Default Gateway** and **DNS server**. If it is dynamic IP way, "**Disconnect**" button or "**Connect**" button will be shown above. Click "**Disconnect**" button to release current WAN Port IP Address, then click "**Connect**" button to refresh WAN IP address; if it is PPPoE way, then "**Connect**" or "**Disconnect**" button will be shown above. Click "**Connect**" button to connect with Internet, click "**Disconnect**" button to disconnect with Internet. **Refresh** Refresh current web page. All of the following web pages will have this button with the same function. **Save** Save IP Router current configuration. All of the following web pages will have this button with the same function.

### 6.5.2 Wireless Status

Click "Status"->"Wireless Status" as following:

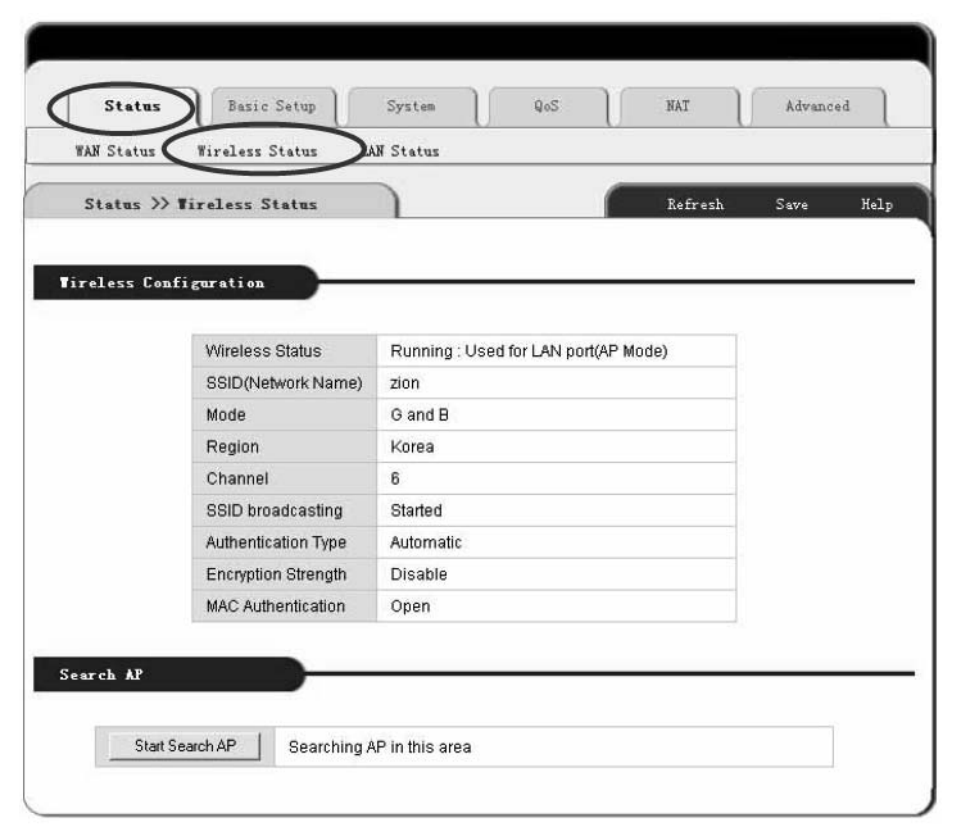

This web show current wireless part configuration, including:

Wireless Status: Show current wireless connector status.

**SSID** (networking name): Show current wireless networking name.

Mode: Current used wireless connector forwarding mode

**Region:** Show current channel region information

Channel: show current used channel

SSID Broadcast: Show SSID is on or off

Authentication Type: Show current used certification way

Encryption Strength: Show WEP encryption length (64/128 bits)

MAC Authentication: Show how to identify wireless customer by MAC address.

#### 6.5.3 LAN Status

Click "Status" -> "LAN Status" as follows:

| Sta   | tus >> LAW Status        | Refresh Save H                          |
|-------|--------------------------|-----------------------------------------|
|       |                          |                                         |
| AN In | formation                |                                         |
| ň     | Physical Address         | 00-05-58-11-11-11                       |
|       | System IP Address        | 192 . 168 . 0 . 1                       |
|       | Subnet Mask              | 255 . 255 . 255 . 0                     |
|       | DHCP IP Pool             | 192 . 168 . 0 . 2 - 192 . 168 . 0 . 254 |
|       | hturshan of ID allocated |                                         |

LAN Information : Show user current LAN connecting status (LAN port and wireless connection ) and DHCP server status, include MAC address of the LAN port ,and IP rent regions and quantities of IP address shared by Router among IP address ,subnet mask, DHCP server in LAN .

Shared IP information: Show IP address information rent by DHCP server

Serial Number: The position in the subject

Physical Address: MAC address of the client PC

Types: Wireless /Wired, dynamic / static

# 6.6 BASIC SETUP

#### 6.6.1 WAN Setup

Click "Basic Setup"->"WAN SETUP" as following:

| Statu     | Basic Setup       | System         | QoS             | NAT         | Advanc      | ed  |
|-----------|-------------------|----------------|-----------------|-------------|-------------|-----|
| WAN Setup | Hireless Setup    | LAN/DHCP Setup | Link Setup/Info | Routing Tab | le          |     |
| Basic S   | etup >> WAN Setup |                |                 | Refresh     | Save        | Hel |
|           |                   |                |                 |             | 11040207000 |     |

The way for Dynamic IP User, PPPoE(ADSL) user and static IP user to set up are illustrated in Chapter 6.2, 6.3, and 6.4 respectively. Please refer to those chapters.

MC-418A not only connect Internet by cable also with other AP by wireless, named wireless client mode. In this mode, wireless client PC cannot connect with this Wireless router in wireless way but by cable.

If choose this mode, configure wireless connection as Internet connection, click "Applied" and "restart". This mode enable user to obtain IP in WAN setup.

# Note:

1. In client mode, click " Basic Setup "->"Wireless Setup" configure corresponding SSID and encryption way.

2. in client mode , wireless router WAN port will be disable.

## 6.6.2 Wireless Setup

Click "Basic Setup"->"Wireless SETUP" as following:

This web show the basic wireless parameter and wireless certification way configuration

|                                       |                                                |                                    | w line                    |                     |      | ea  |
|---------------------------------------|------------------------------------------------|------------------------------------|---------------------------|---------------------|------|-----|
| WAN Setup                             | Vireless Setup L                               | AN/DHCP Setup                      | Link Setup/In             | fo Routing Tabl     | e    |     |
| Basic Setup                           | >> Wireless Setup                              |                                    |                           | Refresh             | Save | Hel |
| Statue                                | Punning - Licad for                            | LAN port/AP Mod                    | 9)                        |                     |      | 4   |
| Status                                | Running - Used for                             | LAN port(AP Mod                    | e)                        |                     |      |     |
| Status<br>Operation                   | Running - Used for                             | LAN port(AP Mod                    | e)                        |                     |      |     |
| Status<br>Operation<br>SSID           | Running - Used for                             | LAN port(AP Mod                    | e)<br>g and b 💌           |                     |      |     |
| Status<br>Operation<br>SSID<br>Region | Running - Used for<br>DN 💌<br>Modecom<br>Korea | LAN port(AP Mod<br>Mode<br>Channel | e)<br>g and b 💌<br>ch 6 💌 | Search the best cha | nnel |     |

Basic Setup: Show current wireless status and basic parameter for configuration

Status: Show wireless connector status (on/off, AP/Client mode)

Operation: Wireless connector can be configured as on or off.

SSID: Record wireless SSID

**Mode:** If wireless connector conforms to 11G and 11B standard, pls choose "G and B"; If wireless connector only run under 11G standard, choose "g only mode".

Region: Configure region for wireless channel, no need to setup.

Channel: Choose the wireless networks channel in AP mode; In client mode, option for channel is disable.

Broadcast of SSID Option: if SSID configured, AP broadcast SSID to wireless client.

After finishing configuration, click "Apply".

| Encryption Strength | 64 Bit 💌               |  |
|---------------------|------------------------|--|
| Key Input Method    | String                 |  |
| Basic KEY           | Fill the values of Key |  |
| • KEY 1             |                        |  |
| C KEY 2             |                        |  |
| С КЕУ З             |                        |  |

WEP Setup: Configure Certification way and WEP key.
Authentication Type: Choose authentication type (automatic/open system/share Key)
Encryption Strength: Choose Key length (64/128bits)
Key Input Method: Choose string, HEX or Pass phrase
Basic Key: Fill in Key value

After finishing configuration, click " **Apply** ".

| Address List To Be Rejected     BAC Addresses Currently Online       MOVE     Check items to be removed | Policy                         | Accept 💌 | Apply                         |          |
|----------------------------------------------------------------------------------------------------|--------------------------------|----------|-------------------------------|----------|
| MOVE Check items to be removed <== ADD Check items to be added                                          | C Address List To Be Rejecte   | d        | <b>BAC Addresses Currentl</b> | y Online |
|                                                                                                    | EMOVE Check items to be remove | ed       | <== ADD Check items to        | be added |
| Sanual Input                                                                                            |                                |          | ∎anual Input                  |          |

**MAC Authentication:** Configure MAC authentication, choose type (Open/Accept/Reject) and click "Apply" In open type: All the wireless clients can connect.

In Accept type: Specified clients can connect

In Reject type: Specified client was reject to connect.

# Notes:

After setup, pls click "Save". Save Router configuration, otherwise, configuration will be lost when power off or router restarted.

#### 6.6.3 LAN Status

Click "Basic Setup"->"LAN/DHCP SETUP" as following:

|                                                                                                    | Basic Setu                                                                      | System                                                                       | QoS                                             | NAT                      | Advanced |
|----------------------------------------------------------------------------------------------------|---------------------------------------------------------------------------------|------------------------------------------------------------------------------|-------------------------------------------------|--------------------------|----------|
| WAN Setup Wir                                                                                                    | eless Setup 🤇                                                                   | LAN/DHCP Setu                                                                | Link Setup/Info                                 | Routing                  | ; Table  |
| Basic Setup >>                                                                                                    | LAN/DHCP Set                                                                    | tup                                                                          |                                                 | Refres                   | h Save H |
| vstem IP Setup                                                                                                    |                                                                                 |                                                                              |                                                 |                          |          |
|                                                                                                    | System IP A                                                                     | ddress                                                                       | 192 . 168 . 0                                   | . 1                      |          |
|                                                                                                    | Subnet Masl                                                                     | ĸ                                                                            | 255 . 255 . 255                                 | . 0                      |          |
|                                                                                                    |                                                                                 |                                                                              | Apply                                           |                          |          |
| ICP Setup                                                                                                    |                                                                                 |                                                                              |                                                 | d.                       |          |
| ICP Setաթ<br>DHCP Server Statu                                                                                                    | JS                                                                              | Running                                                                      |                                                 |                          |          |
| ICP Setup<br>DHCP Server Statu<br>DHCP Server Oper                                                                                     | us                                                                              | Running<br>Start 💌                                                           |                                                 |                          |          |
| ICP Setup<br>DHCP Server Statu<br>DHCP Server Oper<br>DHCP IP Pool                                                                     | us                                                                              | Running<br>Start •<br>192                                                    | 0 2 - 192                                       | 168 0                    | .254     |
| ICP Setup<br>DHCP Server Statu<br>DHCP Server Oper<br>DHCP IP Pool<br>C Manual DNS co                                                  | us<br>ration<br>onfiguration                                                    | Running<br>Statt •<br>192 .168<br>202 .96                                    | .0                                              | <b>168</b> .0<br>96.128  | .254     |
| CP Setup<br>DHCP Server Statu<br>DHCP Server Oper<br>DHCP IP Pool<br>Manual DNS co                                                     | us<br>ration<br>onfiguration                                                    | Running<br>Start •<br>192 .168<br>202 .96                                    | . 0 . 2 - 192 .<br>. 134 . 133 , 202 .<br>Apply | <b>168 0</b><br>36 128   |          |
| ICP Setup<br>DHCP Server Statu<br>DHCP Server Oper<br>DHCP IP Pool<br>Manual DNS co<br>Static Lease                                    | us<br>ration<br>onfiguration                                                    | Running<br>Start  192 168 202 96                                             | 0 2 - 192<br>134 133 , 202<br>Apply             | <b>168</b> 0<br>96 128   |          |
| CP Setup<br>DHCP Server Statu<br>DHCP Server Oper<br>DHCP IP Pool<br>Manual DNS co<br>Static Lease<br>C Add hardware<br>C Add hardware | us<br>ration<br>onfiguration<br>anagement<br>address & IP pa<br>address & IP pa | Running<br>Start v<br>192 168<br>202 96<br>ir on the real net<br>ir manually | 0 .2 - 192 .<br>.134 .133 , 202 .<br>Apply      | <b>168 .0</b><br>96 .128 |          |

| T. Turin ID |  |
|-------------|--|
| 1 I WILLF   |  |

LAN port basic parameter and DHCP server parameter can be setup in this web page.

System IP Setup If you want to change Router LAN port address, you can setup as follows:

**System IP address** IP address in LAN. This IP address is factory default value **192.168.0.1**, and you can change it.

#### MODECOM WIRELESS ROUTER

Subnet Mask Subnet mask in LAN. This value cannot be changed.

TCP/IP protocol configuration includes IP address, subnet mask, Gateway and DNS server and so on. It is not easy to configure TCP/IP protocol correctly in all computers in LAN, but it is lucky that –DHCP Server has provided this function. If you choose the DHCP function, you can let DHCP Server configure TCP/IP protocol in all computers in LAN automatically.

**DHCP Setup**: If you want to able or disable DHCP Server, change DHCP address range, you can choose the following options:

DHCP Server Status Display DHCP Server current status.

**DHCP Server** Operation Able and disable DHCP Server. The default value is able DHCP Server. **DHCP IP Pool** IP address range automatically allocated by DHCP Server is address pool.

**Manual DNS configuration:** Let DHCP Server automatically allocated the DNS Server to Client PC.

**Static Lease Management** This function makes sure the convenient control of the IP address in LAN computers. Static lease IP can obligate static IP address for computer with appointed MAC address. Afterwards when the computer asks DHCP Server for IP address, DHCP Server will give it the obligated IP address.

Add hardware address & IP pair on the real network: Choose this function, IP Router list PC IP address and MAC address, specify IP address and MAC address to be binded, click "Add" to implement binding.

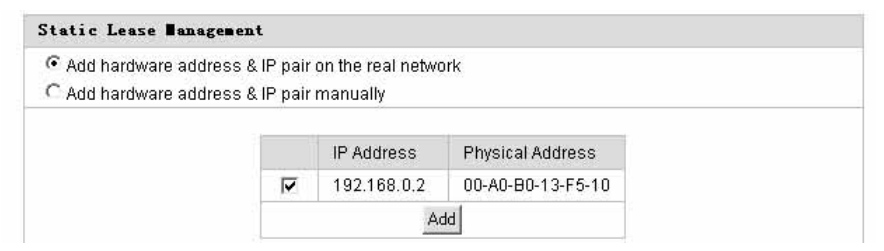

Add hardware address & IP pair manually: Choose this option, user just input the MAC address and IP address of PC to be binded

# Notes:

1. In order to use DHCP function of the Router, TCP/IP protocol of computers in LAN must be configured as "automatically get IP address".

2. After completion please click "Apply" to make the configuration valid. Please save the configuration, otherwise configuration will be lost when Router is power off or restarts.

# 6.6.4 Link Setup/Info

Click "Basic setup"->" Link Setup/Info" as follows:

| Status    | Basic Setup    | System         | QoS             | NAT         | Advanced |
|-----------|----------------|----------------|-----------------|-------------|----------|
| WAN Setup | Wireless Setup | LAN/DHCP Setup | Link Setup/Info | Routing Tab | le       |

| Port | Mode   | Speed    | Apply |
|------|--------|----------|-------|
| WAN  | Auto 🐱 | 10Mbps 👻 | Apply |
| 1    | Auto 🗸 | 10Mbps 👻 | Apply |
| 2    | Auto 🗸 | 10Mbps 👻 | Apply |
| 3    | Auto 🗸 | 10Mbps 🗸 | Apply |

#### Link Information

æ

| Port    | WAN      | 1    | 2    | 3        | 4      |
|---------|----------|------|------|----------|--------|
| Link    | On       | Off  | Off  | On       | Off    |
| Speed   | 100 Mbps | -    | -    | 100 Mbps |        |
| Deuplex | Full     | 1.70 | 5780 | Full     | 1976 - |

| Port         | WAN    | 1 | 2 | 3      | 4 |
|--------------|--------|---|---|--------|---|
| Rx-Packets   | 419    | 0 | 0 | 2325   | 0 |
| Rx-Bytes     | 109782 | 0 | 0 | 343104 | 0 |
| Rx-Broadcast | 171    | 0 | 0 | 130    | 0 |
| Rx-Multicast | 0      | 0 | 0 | 10     | 0 |
| Rx-Error     | 0      | 0 | 0 | 0      | 0 |
| Tx-Packets   | 224    | 0 | 0 | 2256   | 0 |
| Tx-Bytes     | 54262  | 0 | 0 | 521680 | 0 |
| Tx-Collision | 0      | 0 | 0 | 0      | 0 |

All IP Router ports' speed, Link information and port statistics data and so on can be setup by this web page:

Link Setup Setup every port's connection speed.

Port Router WAN Port and LAN Port.

Mode Automatic mode and manual mode turn on/off.

Speed Setup port speed.

Apply Apply current setup.

Link Information Display all current ports connection status.

Port Router WAN port and LAN port.
Link Connection port is being used or not.
Speed Current port speed.
Duplex If FULL, then it is full Duplex; If HALF then it is half- Duplex
Link Statistics Display received and sent-out data flow from every current port.

## Note:

Click "Save" to save this Router configuration, otherwise configuration will be lost when power is off or PC restarted.

### 6.6.5 Routing Table

Static routes can be added if you require specific routes, Click **"Basic setup"**->" Routing Table" as follows:

| WAN Setup              | Wireless Setup                       | LAN/DHCP Setu | up Link S   | Setup/Info   | 6          |      |     |
|------------------------|--------------------------------------|---------------|-------------|--------------|------------|------|-----|
|                        |                                      |               |             | , ccup) into | Routing Ta | able |     |
| Basic Set              | tup >> Routing Tab                   | le            |             |              | Refresh    | Save | HeJ |
| tatic Routi            | ing Table                            |               |             |              |            | 77   |     |
| tatic Bout:<br>Ty      | ng Table                             |               | Mask        | Gatewa       | y          |      |     |
| tatic Bout:<br>Ty<br>N | ing Table<br>npe Target<br>IET 💌 🔽 . | [[            | Mask<br>Add | Gatewa       | y<br>      |      |     |

**Type** Routing Type. Have two options: NET/Host.

Target: Enter in the IP of the specified network or host that you want to access using the static route **Mask**: Enter in the subnet mask to be used for the specified network, For example:255.255.255.0=>24. Gateway: Enter in the gateway IP address to the specified network.

For Complete Setup, Please click "Add" button to add a Routing rule.

# Note:

Click "Save" to save this Router configuration, otherwise configuration will be lost when power is off or PC restarted.

#### 6.7 SYSTEM 6.7.1 PASSWORD

Click "System" -> "Password" as follows

System administrator ID and password can be changed by this web page.

| Status Bas         | ic Setup System      | QoS Misc. | NAT     | Advanced |
|--------------------|----------------------|-----------|---------|----------|
| System >> Admin Se | stup                 |           | Refresh | Save Hel |
|                    |                      |           |         |          |
| ogin Account Setup |                      |           |         |          |
|                    | Current Login ID     | root      | 1       |          |
|                    | Current Password     | [         | 1       |          |
|                    | New Login ID         | 1         |         |          |
|                    | New Password         |           |         |          |
|                    | Re-type New Password |           | 1       |          |
|                    |                      | Apply     |         |          |
| dmin E-mail Setup  |                      |           |         |          |
|                    | Admin E mail         |           |         |          |
|                    | Mail Server(SMTP)    |           |         |          |
|                    | E-mail of sender     |           |         |          |
|                    | Use Authenticati     | ion       |         |          |
|                    | SMTP Account         |           |         |          |
|                    |                      |           |         |          |

Firstly please input your old ID and password, and then input your expected new ones. If your old ID and password which have been input are correct then click **"Apply"** to successfully change.

Admi E-Mail Setup: If user wants to receive IP Routing log, configure Email address and SMTP server to receive.

# Note:

1. According to the safety, we strongly recommend you to change the initial administrator username and password. If you forget your system password please change them to factory default values by Reset button.

2. If want to restore the default value, Please press Reset button and pull out the power adapter DC plug then insert the DC plug, about 5 seconds later RUN LED will flash rapidly, then release the button. After Router startup, all configuration will restore to default configuration.

## 6.7.2 Firmware Upgrade

Click "System" ->"Firmware Upgrade" as follows

Router will be obtained new function by upgradetion .

How to upgrade firmware:

Login our website www.modecom.eu, download advanced software to local hard disk; please pay attention to model number.

| Status                    | Basic Setup                                 | System QoS       | NAT     | Advanc    | ed  |
|---------------------------|---------------------------------------------|------------------|---------|-----------|-----|
| Admin Setup               | Firmware Upgrade                            | System Log Misc. |         |           |     |
|                           |                                             |                  |         | - Anno an |     |
| System >> :               | Fîrmware Upgrade                            |                  | Refresh | Save      | Hel |
| System >><br>irmware Upgr | Firmware Upgrade<br>ade<br>Firmware Version | 1.04             | Refresh | Save      | Re1 |

By updating the Router software, you can get new functions or performance.

Software update steps:

1) Login our company homepage www.modecom.eu, **download new version software to your local hard disk. Please notice production and software type.** 

2) Click "Browse" button to choose you downloaded file.

| Choose file                       |                              |              |   | _      | _    | ?×             |
|-----------------------------------|------------------------------|--------------|---|--------|------|----------------|
| Look in:                          | 🗁 upgrade                    |              | • | \$ E C | - 11 |                |
| My Recent<br>Documents<br>Desktop | ■ 415a_ch_1                  | 016          |   |        |      |                |
| My Documents                      |                              |              |   |        |      |                |
| My Computer                       |                              |              |   |        |      |                |
| My Network<br>Places              | File name:<br>Files of type: | 415a_ch_1_01 | 6 | 2      |      | Open<br>Cancel |

| Conservation (          | Basic Setup            | System     | QoS   | NAT     | Advanc | ed ) |
|-------------------------|------------------------|------------|-------|---------|--------|------|
| Admin Setup             | Firmware Upgrade       | System Log | Mise. |         |        |      |
| System >> Fi            | rmware Upgrade         |            | (     | Refresh | Save   | Help |
| irmware Upgrad          | le 🔶 🚽                 |            |       |         |        |      |
| ir <b>av</b> are Upgrad | le<br>Firmware Version | 1.04       |       |         |        |      |

3) Click "Upgrade" button to upgrade system software.

| Firmware Upgrade |  |
|------------------|--|
|                  |  |
|                  |  |

```
Upgrade process is completed.
```

When the system is restarted configuration page will be opened automatically. Please, wait a minute ......

4) After update, Router will restart automatically.

5) Please check you firmware version.

#### Note:

Update phase is about 60 seconds. During the update progress please do not turn the power off otherwise the Router will be damaged.

### 6.7.3 System log

Click "System" ->"System log" as follows

| Status        | Basic Setup                    | System                   | QoS           | NAT    | Adva    | nced |
|---------------|--------------------------------|--------------------------|---------------|--------|---------|------|
| Admin Setup   | Firmware Upgrade               | System Log               | Misc.         |        |         |      |
| Suntan )) P   | lirnwara Ungrada               |                          |               | Refres | sh Save | Hel  |
| irmware Upgro | ade                            |                          |               |        |         |      |
| irmware Upgro | nde<br>Firmware Version        | 1.04                     |               |        | [       |      |
| irevare Upgro | Firmware Version<br>Build Date | 1.04<br>Fri Jul 16 16:5: | 3:58 KST 2004 |        |         |      |

This web record router system log and can switch system log status for checking system history happens on the Router.

# 6.7.4 Misc.

Click "System" ->"Misc." as follows

|                                                                             | isic Setup   | V Cystem VoS NAI Advanced                                                   |
|-----------------------------------------------------------------------------|--------------|-----------------------------------------------------------------------------|
| Admin Setup Firm                                                            | ware Upgrade | e System Log Misc.                                                          |
| System >> Wisc.                                                             |              | Refresh Save He                                                             |
| ostname Setup                                                               |              |                                                                             |
|                                                                             | Hostname     | Apply                                                                       |
|                                                                             |              |                                                                             |
| Config ∎g∎t/Resta                                                           | rt           | )                                                                           |
|                                                                             |              |                                                                             |
| Config Back                                                                 | 4P           | Download configuration file into your PC                                    |
| Br<br>Config Resto                                                          | owse         | After browsing a configuration file, click "Config Restore" button          |
| Restore Defa                                                                | ult          | To restore the factory default configuration, click this button.            |
|                                                                             | em (         | To restart the system, click this button.                                   |
| Restart Syste                                                               |              | But, some configuration would be erased if you didn't save a configuration. |
| Restart Syste                                                               |              |                                                                             |
| Restart Syste<br>System Time Setup                                          |              |                                                                             |
| Restart Syste<br>System Time Setup                                          |              |                                                                             |
| Restart Syste<br>System Time Setup<br>Current<br>System Time                | Thu Jan 1 C  | )1:31:27 1970                                                               |
| Restart Syste<br>System Time Setup<br>Current<br>System Time<br>Time Server | Thu Jan 1 C  | 01:31:27 1970<br>Jov                                                        |

| Config Back                                                           | up        | Download configuration file into your PC                                                                               |  |  |  |
|-----------------------------------------------------------------------|-----------|----------------------------------------------------------------------------------------------------|--|--|--|
| B<br>Config Rest                                                      | rowse     | After browsing a configuration file, click "Config Restore" button                                                     |  |  |  |
| Restore Def                                                           | ault      | To restore the factory default configuration, click this button.                                                       |  |  |  |
| Restart Syst                                                          | em        | To restart the system click this button.<br>But, some configuration would be erased if you didn't save a configuration |  |  |  |
| m Time Setup                                                          |           |                                                                                                    |  |  |  |
| Current<br>Bystem Time                                                | Thu Jan 1 | 01:31:27 1970                                                                                                    |  |  |  |
|                                                                       | 1.        |                                                                                                    |  |  |  |
| Time Server                                                           | time.nis  | rdov 🔽                                                                                                    |  |  |  |
| Time Server<br>Standard<br>Time Zone                                  | GMT+0     | 1900 Seijing, Hongkong, Ulan-Bator, Kuala Lumpur, Singapore 💌                                                          |  |  |  |
| Time Server<br>Standard<br>Time Zone<br>Setup<br>Connecting<br>p-Page | Ume.nis   | ISOV                                                                                                    |  |  |  |

**Setup Hostname:** Configure Router name in the networking presented on the report forwarded to administrator mailbox.

Config Mgmt /Restart:

**Config Backup:** Enable user to backup all the configurations.

Config Restore: Restore previous configuration on router.

Restore Default: Restore defaulted configuration provided by manufacturer, including:

Defaulted user name: Blank

Defaulted IP address: 192.168.0.1

Defaulted Subnet Mask: 255.255.255.0

#### MODECOM WIRELESS ROUTER

Restore defaulted configuration provided by manufacturer, router will reboot automatically.

Restart System: Click "Restart System", router will reboot automatically.

**System Time Setup:** For sake of Scheduler. pls configure accurate time system. Refresh router current time in accurate time zone : Or choose other systerm server until time to be refreshed.

**UPNP Setup**: UPNP is configured as defaulted. General plug and play UPNP refer to system architecture for the networking between PC and other universal intelligent equipments, especially for the SOHO user. UPnP works with wired or wireless networks and can be supported on any operating system. UPnP boasts device-driver independence and zero-configuration networking, enable networking equipments connect automatically and working harmoniously.

#### 6.8 QoS 6.8.1Basic Setup

Click "QoS" ->"Basic Setup" as follows

|                                  | IP QoS Appl   | ication QoS Port            | t QoS           |         |      |     |
|----------------------------------|---------------|-----------------------------|-----------------|---------|------|-----|
| QoS >> Basic                     | Setup         |                             |                 | Refresh | Save | Hel |
|                                  |               |                             |                 |         |      |     |
|                                  |               |                             |                 |         |      |     |
| oS Basic Setup                   |               |                             |                 |         |      |     |
| oS Basic Setup                   | _             | QoS Status                  | Started         |         |      |     |
| oS Basic Setup                   |               | QoS Status<br>QoS Operation | Started<br>Stop |         |      |     |
| oS Basic Setup                   |               | QoS Status<br>QoS Operation | Started<br>Stop |         |      |     |
| oS Basic Setup<br>AM Speed Setup |               | QoS Status<br>QoS Operation | Started<br>Stop |         |      |     |
| oS Basic Setup<br>AM Speed Setup | Internet Type | QoS Status<br>QoS Operation | Started<br>Stop |         | _    |     |

Function: Above web is for user to configure Qos basic functions status, access to the Internet and bandwidth speed.

#### Setup Method:

Start up Qos, configure the access to the internet and bandwidth speed under subject of internet throughput, Qos specify the throughput level of the internet application, and then click "Apply ".

#### Notes:

1. If Internet throughput configuration changed, current Qos configuration will be missing.
2. Save current configuration before router power is off or reboot.

3. For the management, prefer to static lease IP or using static IP address on client's PC.

## 6.8.2 IP QoS

Click "QoS" ->"IP QoS" as follows

| Status Basic<br>Basic Setup IP QoS            | Application QoS                                                                                                    | Port QoS       | NAT                     | Advance | ed  |
|-----------------------------------------------|----------------------------------------------------------------------------------------------------|----------------|-------------------------|---------|-----|
| QoS >> IP QoS                                 |                                                                                                    |                | Refresh                 | Save    | Hel |
| ton by TP Addrocc                             |                                                                                                    |                |                         |         |     |
| etup by 11 Auuress                            |                                                                                                    |                |                         | _       |     |
| 73                                            | nternet Kate Do                                                                                                    | vnLoad 13 Mbps | Upicad 13 Mbps          |         |     |
|                                               |                                                                                                    |                |                         |         |     |
| -                                             | 192 168 10                                                                                                    |                | 192 . 168 . 10          |         |     |
| IP Address                                    | • 192 . 168 . 10<br>C Twin IP                                                                                                    |                | 192 . 168 . 10          |         |     |
| IP Address<br>Operation Mode                  | <ul> <li>☞ 192 . 168 . 10</li> <li>C Twin IP</li> <li>Max. Limit ▼</li> </ul>                                                                                                    |                | 192 . 168 . 10          |         |     |
| IP Address<br>Operation Mode<br>Download Rate | <ul> <li>         Interpretation         Interpretation         Interpreta</li></ul> | Upload Rate    | 192 . 168 . 10<br>0 [Kb |         |     |

#### Function:

IP Qos enable user to control forwarding and downloading speed between the maximum and minimum on PC with specified IP address.

#### **Setup Method:**

Fill in specified IP address in the column, choose operating mode (maximum Limit /Minimum Guarantee), and then fill value in forwarding and downloading Bandwidth throughput, click "Apply". If delete current configuration, choose the value, click "del"

## Notes:

1. If Internet throughput configuration changed, current Qos configuration will be missing.

2. Save current configuration before router power is off or reboot.

3. For the management, prefer to static lease IP or using static IP address on client's PC.

## 6.8.3 Application QoS

Click "QoS" ->"Application QoS" as follows

| Status Basic                                                   | Setup System                                                                                                    | QoS                                                                                                    | NAT          | Advanc                                         | ced |
|----------------------------------------------------------------|----------------------------------------------------------------------------------------------------|----------------------------------------------------------------------------------------------------|--------------|------------------------------------------------|-----|
| Basic Setup IP QoS                                             | Application QoS                                                                                                    | Port QoS                                                                                                    |              |                                                |     |
| QoS >> Application Q                                           | oS                                                                                                    |                                                                                                    | Refres       | ih Save                                        | Hel |
|                                                                | _                                                                                                    |                                                                                                    |              |                                                |     |
| etup by Application                                            |                                                                                                    |                                                                                                    |              |                                                |     |
| E. States                                                      | TYPE STORY                                                                                                    |                                                                                                    |              |                                                |     |
| Inter                                                          | net Rate Down                                                                                                    | load 13 Mbps                                                                                                    | Upload 13 Mi | ps                                             |     |
| Inter                                                          | net Rate Down                                                                                                    | load 13 Mbps                                                                                                    | Upload 13 MN | ops                                            |     |
| Inter<br>Apps                                                  | net Rate Down Operation Mode                                                                                                    | load 13 Mbps<br>Download                                                                                                    | Upload 13 MN | Upload                                         | 1   |
| Inter<br>Apps<br>T WWW (HTTP)                                  | Operation Mode                                                                                                    | Download                                                                                                    | Upload 13 MM | Upload<br>Kbps 💌                               |     |
| Apps<br>WWW OUTTP)<br>Soribada                                 | Operation Mode Max.Limit Max.Limit                                                                                                    | Download           Download           0           0           0           0           0           0                                                                                                    | Vpload 13 Mt | Vpload<br>Kbps 💌                               |     |
| Apps<br>WWW OHITP)<br>Soribada<br>GuruGuru                     | Operation Mode       Max. Limit       Max. Limit       Max. Limit                                                                         | Download           Download           0         Kbps           0         Kbps           0         Kbps                                                                                                    | Vpload 13 M1 | Vpload<br>Kbps •<br>Kbps •                     |     |
| Apps<br>WWW OfTP)<br>Soribada<br>GuruGuru<br>WinMX             | Doperation Mode       Operation Mode       Max. Limit       Max. Limit       Max. Limit       Max. Limit       Max. Limit                 | Download<br>Download<br>0 Kbps<br>0 Kbps<br>0 Kbps<br>0 Kbps                                                                                                    | Vpload 13 M  | Vpload<br>Kbps 🕶<br>Kbps 💌<br>Kbps 💌           |     |
| Apps<br>WWW (HTTP)<br>Soribada<br>GuruGuru<br>WinMX<br>eDonkey | Operation Mode       Operation Mode       Max. Limit       Max. Limit       Max. Limit       Max. Limit       Max. Limit       Max. Limit | Download           Download           0         Kbps           0         Kbps           0         Kbps           0         Kbps           0         Kbps           0         Kbps           0         Kbps           0         Kbps           0         Kbps | Vpload 13 M  | Vpload<br>Kbps •<br>Kbps •<br>Kbps •<br>Kbps • |     |

#### **Function:**

QoS on application programme bandwidth throughput will be specified between maximum or minimum value.

#### Setup Method:

Choose application programme to be specified, choose operation mode (maximum Limit /Minimum Guarantee), specify the bandwidth throughput value, and click "Apply".

If want to delete current configuration, choose the column to be deleted, and click "Apply".

## /Notes:

1. If Internet throughput configuration changed, current Qos configuration will be missing.

2. Save current configuration before router power is off or reboot .

3. For the management, prefer to static lease IP or using static IP address on client's PC.

## 6.8.4 Port QoS

Click "QoS" ->"Port QoS" as follows

| Basic Set | tup IP 90S A        | pplication 90 | S Port Gos       | MAI U          | Advanced |
|-----------|---------------------|---------------|------------------|----------------|----------|
| QoS >>    | Port QoS            |               |                  | Refresh        | Save Hel |
| etup by   | Port                | _             |                  |                |          |
|           | Interne             | t Rate        | Download 13 Mbps | Upload 13 Mbps |          |
|           | External. Port<br># |               | Protocol         | TCP -          |          |
|           | Operation Mode      | Max. Limit    | •                |                |          |
|           | Download            | 0 KI          | bps 💌 Upload     | 0 Kbps         |          |
|           |                     |               |                  |                |          |

#### **Function:**

QoS on port bandwidth throughput will be specified between maximum or minimum value.

#### **Setup Method:**

Choose port to be specified, choose operation mode (maximum Limit /Minimum Guarantee), specify the bandwidth throughput value, and click "Apply".

If want to delete current configuration, choose the column to be deleted, and click "Apply ".

## Notes:

1. If Internet throughput configuration changed, current Qos configuration will be missing.

- 2. Save current configuration before router power is off or reboot.
- 3. For the management, prefer to static lease IP or using static IP address on client's PC.

## 6.9 NAT 6.9.1 Applications

Click "NAT"->"Applications", as follows:

| Applications Internal Serve                                                                                                    | er Fort Forwardin             | g Fort Iri      | gger NAJ       | On/Off         |      |
|----------------------------------------------------------------------------------------------------|-------------------------------|-----------------|----------------|----------------|------|
| HAT >> Applications                                                                                                    |                               |                 | Refr           | esh Save       | Help |
| Application Sotup                                                                                                    |                               |                 |                |                |      |
| pplication                                                                                                    | Internal IP Addres            | s               |                |                |      |
| 🗖 BuddyBuddy                                                                                                    | 192 . 163 . 0                 |                 |                |                |      |
| 🔲 WinAmp Broadcasting                                                                                                    | 192 . 168 . 0                 |                 |                |                |      |
| 🗖 GuruGuru                                                                                                    | 192 . 163 . 0                 |                 |                |                |      |
| NetMeeting                                                                                                    | 192 . 168 . 0                 |                 |                |                |      |
| T WinMc                                                                                                    | 192 . 163 . 0                 | ).              |                |                |      |
| Mindows XP/2000<br>Remote Desktop                                                                                                    | 152 . 168 . 0                 |                 |                |                |      |
| Network Drive                                                                                                    | 192 . 168 . 0                 | ) . [           |                |                |      |
| H.323 Internet Phane                                                                                                    | 192 . 163 . 0                 |                 | 1719           |                |      |
| 🗖 Soribada2                                                                                                    | 192 . 168 . 0                 |                 |                |                |      |
| C Soribada2 Multi Forward Option                                                                                                    | UDP port 22321 &<br>algorithm | 47674 is forwar | ded by using h | ion-standard N | AT   |
| he connected PC's IP address is 192                                                                                                    | 2.169.0.2                     |                 |                |                |      |
|                                                                                                    | Apply                         |                 |                |                |      |
| TP Private Port                                                                                                    |                               |                 |                |                |      |
|                                                                                                    |                               |                 |                |                |      |
| Pert Number                                                                                                    |                               |                 | Add            |                |      |
| langung langung langun |                               |                 | 100.0          | 1 202          |      |

Some programs such as Internet network game, Video meeting, network phone and so on need more than one connection. Because of Firewall some of the programs can not work with simple NAT IP Router. But **"Applications"** can make those programs work well with NAT IP Router.

#### Function

This page is only for the special application programs that cannot work well with Firewall or Proxy Server. If use these functions I, make the special application programs work well with IP Router.

#### **Setup Method**

Choose needed application grogram. Then fill the program's IP address in "Internal IP address". Click "Apply" to make it effective.

## Note

1. If you want to save all values after Router power off or restart, please click "Save" button which is in right-above to save current values.

2. If you want to choose option "Applications", we recommend you to use "Reserving IP" function or use static IP address in client computer in order to manage it easily.

3. The following is the list of all application port:

## 6.9.2 Internal Server

Click "NAT"-> "Internal Server" as follows:

| HAT >> Int | ernal Server    |                               | Refresh S       | Save |
|------------|-----------------|-------------------------------|-----------------|------|
|            | _               |                               |                 |      |
| ernal Serv | ver Setup       |                               |                 |      |
|            | Protocol        | Internal Server IP Address    | External Port # |      |
|            | DNS             | 192 . 168 . 0 .               | 53              |      |
|            | SMTP            | 192 . 168 . 0 .               | 25              |      |
|            | Г РОРЗ          | 192 . 168 . 0 .               | 110             |      |
|            | HTTP            | 192 . 168 . 0 .               | 80              |      |
|            | News            | 192 . 168 . 0 .               | 119             |      |
|            | ☐ FTP           | 192 . 168 . 0 .               | 21              |      |
|            | T Telnet        | 192 . 168 . 0 .               | 23              |      |
|            | □ PPTP          | 192 . 168 . 0 .               | 1723            |      |
|            | The connected P | C's IP address is 192.168.0.2 |                 |      |
|            |                 | Apply                         |                 |      |
|            |                 |                               |                 |      |
| Host Setu  | 1p              |                               |                 |      |

| DWZ Host Se | tup          |                                  |     |  |
|-------------|--------------|----------------------------------|-----|--|
|             | DMZ.         | 192 168 0                        | ALL |  |
|             | The connecte | d PC's IP address is 192.168.0.3 |     |  |

Because there is Firewall function in the Router, if computers in WAN try to access servers in LAN through the Router, under default configuration the firewall protection will not allow the access, then conflict occurs – at the same time Router has to protect computers in LAN from WAN, at the other time it has to allow access of valid users in WAN.

Here the Router provides you **"Internal Server"** function to solve the conflict. Virtual Server provides one service port. All service requests to this port will be relocated to the servers whose IP address has been appointed in LAN.

#### Function

After been setup the IP Router can allow some services, such as DNS, SMTP, POP3, HTTP, NEWS, FTP, Telnet, PPTP in LAN, to be open to Internet. Then users from Internet can access servers in your LAN; Or by setting up DMZ Server you can allow all application services and ports of one Server in your LAN to be open to Internet.

## Setup Method

1. Please confirm the LAN services which you wan to be open to Internet according to the following list:

| Protocol | Server                                  |
|----------|-----------------------------------------|
| DNS      | DNS (Domain Name Server)                |
| SMTP     | SMTP (Simple Message Transfer Protocol) |
| POP3     | POP3(Post Office Protocol)              |
| НТТР     | Web Server                              |
| News     | News Server                             |
| FTP      | FTP File Transfer Server                |
| Telnet   | Telnet Server                           |
| РРТР     | VPN (Virtual Private Network)           |

2. Choose the Server which you want to be open to Internet, then input Server IP address. Click **"Apply"** button to make current setup valid. Note: All open protocol port should be standard port, otherwise Router can not transfer the data package from the invalid port which you have configured; You can change external port number. But other users who want to access the services which you have setup have to setup the port number before successful access.

3. If you want to setup **"DMZ Host"** please choose **"DMZ "** option, then input the internal Server's IP address which you want to be open to Internet. Router will transfer all received data packages except those which have been setup in **"Internal Server"** to DMZ Server, and will allow the unlimited dual communication between DMZ Server and outside Internet. If you are using a new network application but Router can not transfer data

package without knowing the Port of this application, then you can setup all DMZ ports to be open. After DMZ service being effective, firewall protection of this computer will be invalid, please notice the safety.

# 

1. If you want to save all values after Router power off or restart, please click "Save" button which is in right-above to save current values.

2. If you use "Internal Server", we recommend you to use "Reserving IP" function or use static IP address in client computer in order to manage it easily.

| Application                    | Port                 |
|--------------------------------|----------------------|
| BuddyBuddy                     | TCP 812, TCP 987     |
| WinAmp Broadcasting            | TCP 8000             |
| GuruGuru                       | TCP 9292<br>TCP 9999 |
| NetMeeting                     | TCP 1720             |
| WinMX                          | TCP 6699<br>UDP 6257 |
| Windows XP/2000 Remote Desktop | TCP 3389<br>UDP 3389 |
| Soribada2                      | UDP22321             |

## 6.9.3 Port Forwarding

#### Click "NAT"->"Port Forwarding" as follows:

#### Function

By the Port Range which user has setup, **"Port Forwarding"** will be defined as Service Port. All requests to this port will be transferred to the computer which appointed with **"Internal PC IP address"**.

#### Setup Method

Input port transfer details which you want to setup in **"Rule Name"**. Choose **"Protocol"** and **"External Port Range"** which you want to setup. Then setup **"Internal PC IP Address"** and Port Transfer Range. Click **"Add"** to apply current configuration. If you want to delete rule, then choose the rule which you want to delete, click **"Delete"**.

Rule Name: Port transfer details need to be added.

Protocol: Port transfer protocol. There are 2 choices: TCP and UDP.

External Port Range Port Range which is open to outside.

Internal PC IP Address IP address of the computer to which IP Router will transfer data.

Internal Port Range Internal PC Port Range.

## Note

1.If you want to save all values after Router power off or restart, please click "Save" button which is in right-above to save current values.

2.If you use "Port Forwarding", we recommend you to use "Reserving IP" function or use static IP address in client computer in order to manage it easily.

#### 6.9.4 Port Trigger

Click "NAT"->"Port Trigger" as follows:

|              |                                           |                                    |                  | ,            |      | 1999)<br> |
|--------------|-------------------------------------------|------------------------------------|------------------|--------------|------|-----------|
| Applications | Internal Serv                             | er Port Forwa                      | rding Port Trigg | er NAT On/Of | EE   |           |
| HAT >> Port  | Trigger                                   |                                    |                  | Refresh      | Save | Нe        |
|              | Rule Name                                 |                                    |                  | 1            |      |           |
|              | Rule Name                                 | Protocol                           | TCP -            |              |      |           |
|              | Rule Name<br>Port Trigger                 | Protocol<br>Port Range             |                  |              |      |           |
|              | Rule Name<br>Port Trigger<br>Port Forward | Protocol<br>Port Range<br>Protocol |                  |              |      |           |

#### Function

If application program is connected form forward ports. All in trigger ports will be opened to prepare for connection.

#### Setup Method:

Key in the description which you setup the function on the trigger port, Setup the protocol and range of the trigger port, then setup the protocol and range of the forward port, Click **"Add"** Button and add the rule, If want to delete the current rule, Please select the rule which you want to delete and click **"Del"** button.

Rule Name: The description of adding the trigger port.

Port Trigger: Setup the trigger port.

Protocol: Select the trigger port's protocol (TCP / UDP)

Port Range Trigger port's range.

Port Forward: Setup the forward port

Protocol: Select the forward port's protocol (TCP / UDP)

Port Range Forward port's range.

### 6.9.5 NAT ON/OFF

Click "NAT"->"NAT ON/OFF" as follows:

| Status       | Basic Setup                                               | System                                            | QoS                        | HAT             | Advanc | ed   |
|--------------|-----------------------------------------------------------|---------------------------------------------------|----------------------------|-----------------|--------|------|
| Applications | Internal Server                                           | Port Forwarding                                   | Port Trigger               | NAT On/Of       | ff)    |      |
| HAT >> HAT   | Op/Off                                                    |                                                   |                            | Refresh         | Save   | Helr |
| and 77 max   |                                                           | -                                                 |                            |                 |        |      |
| I On/Off Se  | tup                                                       |                                                   |                            |                 |        |      |
| I On/Off Se  | tup<br>Make this router be op<br>If this option is checke | perated on the NAT Off<br>d, all features about N | mode<br>AT will be disable | d automatically | у      |      |

Make this router be operated on the NAT Off mode If this option is checked, all features about NAT will be disabled automatically

## 6.10 Advanced Setup 6.10.1 Firewall

Click "Advanced"->"Firewall" as follows:

|                                                                                                    | Dasic Secop                                                                                                    | 0                                |             | S                           | BAT       | Adv  | anced |
|----------------------------------------------------------------------------------------------------|----------------------------------------------------------------------------------------------------|----------------------------------|-------------|-----------------------------|-----------|------|-------|
| Firevall                                                                                                    | ODHS WOL                                                                                                    | VRL Filter                       | Renote Mgnt | Schedul                     | ler VPN S | etup |       |
| Advanced >>                                                                                                    | Firevall                                                                                                    |                                  |             | 1                           | Refresh   | Save | , Hel |
| Blocking DoS                                                                                                    |                                                                                                    |                                  |             |                             |           |      |       |
| F                                                                                                    | SYN Flooding                                                                                                    | Smurf                            | P IP source | e routing                   | P IP Spoo | fina |       |
| 1                                                                                                    | Blocking ICMP(                                                                                                    | ping) from inten                 | net         |                             |           |      |       |
| 1                                                                                                    | Blocking ICMP(                                                                                                    | ning) from LAN                   | to internet |                             |           |      |       |
|                                                                                                    |                                                                                                    | philip north Level               | to internet |                             |           |      |       |
| Connection F                                                                                                    | ltering                                                                                                    |                                  | Apply       |                             |           |      |       |
| Connection F                                                                                                    | ltering<br>[LAN⇒WAY                                                                                                    |                                  |             |                             |           |      |       |
| Connection F<br>Direction<br>Source HW addre                                                                             | ltering<br>[LAN → WAN<br>SS                                                                                                    | N ▼]<br>- [<br>Search MAC add    | Apply       |                             |           |      |       |
| Connection F<br>Direction<br>Source HW addres<br>Source IP Addres                                                        | LAN > WAY                                                                                                    | N [                              | Apply       | -  <br>Net Mask             |           |      |       |
| Connection 7<br>Direction<br>Source HW addres<br>Source IP Addres<br>Destination IP                                      | Ltering                                                                                                    | 1 ▼<br>                          |             | -  <br>Net Mask<br>         |           |      |       |
| Connection 7:<br>Direction<br>Source HW addres<br>Source IP Addres<br>Destination IP<br>Address                          | Iteria:                                                                                                    | 4 ▼<br>                          |             | -  <br>Net Mask<br>Net Mask |           |      |       |
| Connection F<br>Direction<br>Source HW addres<br>Source IP Addres<br>Destination IP<br>Address<br>Protocol               | Itering           LAN → WAI           95           0           0           0           0           0           0           0           0           0           0           0           0           0           0           0           0           0                                                                                                    | 4 ▼<br>                          |             | -  <br>Net Mask<br>         |           |      |       |
| Connection 7<br>Direction<br>Source HW addres<br>Source IP Addres<br>Destination IP<br>Address<br>Protocol<br>AcceptDrop | Itering           LAN → WAB           SS           G           G | N ➡<br>- [<br>Search MAE add<br> |             | Net Mask                    |           |      |       |

#### Function

Blocking Dos Blocking list from all attack, all default value of the options mentioned above is ON.

**Blocking ICMP (ping) from Internet:** In order to setup Ping package from Internet to which Router has no response. It is for the protection from shock wave attack and other hacker detects.

**Blocking ICMP (ping) from LAN to Internet:** In order to setup Ping package from LAN to which Router has no response. It is for the protection from shock wave attack.

**Connection Filtering:** By setting up IP address Filter, data package from source IP address to destination address can be accepted or dropped.

#### **Setup Method**

1. Choose Dos attack from which needed protected, then click **"Apply"** button to effect current configuration. (Note: Current all options' default value is **ON**)

2. Setup relative parameter of connection filter. Click Add to effect current configuration. If you want to delete

#### MODECOM WIRELESS ROUTER

current rule, then choose the rule and click "Delete" button.

**Direction** Setup the orientation of connection filter. There are two options: **"WAN"**->**"LAN"** and **"LAN"**->**"WAN"**.

Source IP Address IP Router address of the computer which sends the data.

Net Mask Subnet Mask of the computer which sends the data. Such as 255.255.255.0 will be 24.

Destination IP Address IP Router address of the computer which receives the data.

Net Mask Subnet Mask of the computer which receives the data. Such as 255.255.255.0 will be 24.

Protocol Protocol support. There are four options: Any, TCP, UDP and ICMP Any refers to all protocols.

Destination Port Protocol port of destination computer. If any, then it cannot be setup.

Accept/Drop Setup "Connection Filtering" to accept or drop data package.

## Note

1. If you want to save all values after Router power off or restart, please click "Save" button which is in right-above to save current values.

2. If you use "Connection Filter", we recommend you to use "Reserving IP" function or use static IP address in client computer in order to manage it easily.

## 6.10.2 DDNS

Click "Advanced"->"DDNS" as follows:

|                            |          |                                             |                                |                  |            |          |      |         | ipTIME   | RO 54 |
|----------------------------|----------|---------------------------------------------|--------------------------------|------------------|------------|----------|------|---------|----------|-------|
| Status                     | ) I      | Basic Setup                                 | p Sy                           | stem             | Q₀S        | U        | NAT  | V       | Advanced | ٦     |
| Firewall                   | DDNS     | WOL                                         | URL Filter                     | Remote Mg        | gnt        | Schedule | r VP | N Setup |          |       |
| Advanced                   | >> DDWS  |                                             |                                |                  |            | C        | Refr | sh      | Save     | Help  |
| DDWS Status                |          |                                             |                                |                  |            |          |      |         |          |       |
|                            |          |                                             | DynDNS C                       | lient Operation  | Sto        | pped     |      |         |          |       |
|                            |          |                                             | * Sign up \                    | www.dyndns.org   | g first.(F | ree)     |      |         |          |       |
|                            |          |                                             |                                |                  |            |          |      |         |          |       |
| DWS Satur                  |          |                                             |                                |                  |            |          |      |         |          |       |
| DDHS Setup                 |          |                                             |                                | 11               |            |          |      |         |          |       |
| DD <b>H</b> S Setup        |          | DynDN                                       | S Operation                    | Start 💌          |            |          |      |         |          |       |
| DD <b>H</b> S Setup        |          | DynDN<br>User ID                            | S Operation                    | Start 💌          |            |          |      |         |          |       |
| DDMS Setup                 |          | DynDN<br>User ID<br>Passwi                  | S Operation<br>)<br>ord        | Start 💌          |            |          |      |         |          |       |
| DDWS Setup                 |          | DynDN<br>User ID<br>Passwi                  | S Operation<br>)<br>ord        | Start 💌          |            |          |      |         |          |       |
| DD#S Setup                 |          | DynDN<br>User ID<br>Passwi                  | S Operation<br>)<br>ord        | Start            |            |          |      |         |          |       |
| DD#S Setup<br>fostname Reg | ristrati | DynDN<br>User ID<br>Passwe                  | S Operation<br>)<br>ord        | Start V<br>Apply |            |          |      |         |          |       |
| DDMS Setup<br>fostname Reg | sistrati | DynDN<br>User IC<br>Passwi<br>on<br>Host Na | S Operation<br>)<br>ord<br>ame | Start V          |            |          | Add  |         |          |       |

# www.modecom.eu

#### MODECOM WIRELESS ROUTER

With Internet connections ways such as ADSL or Cable Modem, normally ISP will allocate a dynamic IP address. **Dynamic domain name service** is a method of keeping a domain name linked to dynamic IP address gets from ISP. But dynamic domain name service depends on dynamic domain name service system. This function can allow you to use registered dynamic domain name service no matter how IP address changes. Before use DDNS, an account provided by DDNS provider is needed.

Choose Dynamic DNS to be **Stat**, input valid **"User ID**" and **"Password**" that got from DDNS provider. Fill your registered domain name in **"Host Name"**. Click **"Apply"** button to effect current configuration.

DDNS Status Display current DDNS status. "Started" or "Stopped".

#### DynDNS Operation DDNS "Start/Stop"

User ID The valid ID which you get from DDNS provider.

Password The valid password which you get from DDNS provider.

Host Name The valid domain name which you get from DDNS provider.

## 6.10.3 WOL

Click "Advanced "->"WOL":

| Firewall   | DDNS WOI | URL Filter Remote | Mgmt Scheduler | VPN Setu | p    |     |
|------------|----------|-------------------|----------------|----------|------|-----|
| Advanced > | > TOL    |                   |                | Refresh  | Save | Hel |
| Oblama     |          |                   |                |          |      |     |

#### Function

This function allows the wake-up signal from LAN or remote equipment to connect to Router's Internal network, and supports network wake-up computers.

#### Setup Method

1. If you want to send network wake-up signal to special client computer, please input the computer's name and LAN Card's MAC address. Then click **"Add"** button to add new rule.

2. After setup, click **"Wake-up PC"** button to send network waken-up signal to the computer which you want to wake up.

3. If you want to delete current rule, please choose rule then click "Delete" button.

## 6.10.4 URL Filter

Click "Advanced "->"URL Filter" as follows:

| DDNS WOL U    | AL Filter Rem       | ote Mgmt Scl        | neduler VI<br>Refr                                                                   | esh Save                                                                                         | Helj                                                                                             |
|---------------|---------------------|---------------------|--------------------------------------------------------------------------------------|--------------------------------------------------------------------------------------------------|--------------------------------------------------------------------------------------------------|
| > URL Filter  |                     |                     | Refr                                                                                 | esh Save                                                                                         | Helj                                                                                             |
|               |                     |                     |                                                                                      |                                                                                                  |                                                                                                  |
| Setup -       |                     |                     |                                                                                      |                                                                                                  |                                                                                                  |
|               | Status<br>Operation | Stopped<br>Start    |                                                                                      |                                                                                                  |                                                                                                  |
| .e            |                     |                     |                                                                                      |                                                                                                  |                                                                                                  |
| 192 . 168 . 0 | . –                 | 192 . 168 .         | <u>о</u> . г                                                                         | ALL IP                                                                                           |                                                                                                  |
|               |                     |                     |                                                                                      |                                                                                                  |                                                                                                  |
| 00 -00 -00 -  | 00 00 00            | Search MA           | C address                                                                            |                                                                                                  |                                                                                                  |
| 00 -00 -00 -  | 00 -00 -00          | Search MA           | C address                                                                            |                                                                                                  |                                                                                                  |
|               | e<br>192 . 168 . 0  | Status<br>Operation | Status         Stopped           Operation         Start           192         . 168 | Status         Stopped           Operation         Start           192         . 168         . 0 | Status         Stopped           Operation         Start           192         . 168         . 0 |

#### Function

In order to control the web stations which can be accessed by the computers in LAN, you can use **"URL Filter"** function by PC's IP or MAC address to appoint the web stations which can be allowed to access or not.

#### Setup Method

1. Click "start" button to start URL Filter function.

2. Input the IP address or MAC address which you want o filter in "IP Address". Input the web station address which you want to filter in "Input String". For example, if you want to forbid users to access "www.xxx.com", you may input "www.xxx.com" in "Input String".

3. Click "Add" button to effect current configuration.

4. If you want to delete current rule, please click "Delete" button follow with the rule.

Status URL filter current status. "Started " or "Stoped".

**Operation** URL setup **"Start"** and **"Stop"** switch. Click **"Start"** button to start **"URL Filter"**, click **"Stop"** button to forbid **"URL Filter"**.

**IP Address** Setup all computers which you want to limit. Include IP address and MAC address limit. Choose **"All IP"** to limit all computers in LAN; when choose MAC address, the default MAC address is the MAC address of the IP Router which you are accessing.

Input String The web station URL or keyword which you want to limit the access.

By inputting www.xxx.com to limit users to access www.xxx.com

By inputting web sites' keywords, such as **sex xxx** (between is Blank) to forbid users to access www.sex.com and **www.xxx.com**.

## Note

1. If you want to save all values after IP Router power off or restart, please click "save" button which is in right-above to save current values.

2. If you use "URL Filter", we recommend you to use "Reserving IP" function or use static IP address in client computer in order to manage it easily.

### 6.10.5 Remote Management

Click "Advanced"->"Remote Mgmt" as follows:

| Status Basic Se         | tup System          | QoS     | U         | NAT      | Advanc | •   |
|-------------------------|---------------------|---------|-----------|----------|--------|-----|
| Firewall DDNS WOL       | URL Filter Remot    | e Mgmt  | Scheduler | VPN Setu | φ      |     |
| Advanced >> Remote Mgmt |                     |         |           | Refresh  | Save   | Hel |
|                         |                     |         |           |          |        |     |
|                         |                     |         |           |          |        |     |
| Semote Mgmt Setup       |                     |         |           |          |        |     |
| demote Ngmt Setup       |                     |         |           |          |        |     |
| demote Ngmt Setup       | Status              | Stopped |           |          |        |     |
| Semote Mgmt Setup       | Status<br>Operation | Stopped | ]         |          |        |     |

This page is to setup Router's remote management and WEB management ports. After start Remote Management, users can remote manage the Router by "http://WAN port IP address: Your setup Port (be-tween is colon)"; If you want to start remote management, please setup "Management port" then click "Apply".

Status Display the status and management Port number of remote management setup.

Operation Router remote management Start/Stop switch.

Management Port Remote WEB management port number.

### 6.10.6 Scheduler

Click "Advanced"->"Scheduler" as follows:

|                    |                           | WOL URL H                                                                                                | filter Remote Mgmt | Scheduler V      | PN Setup     |           |
|--------------------|---------------------------|----------------------------------------------------------------------------------------------------|--------------------|------------------|--------------|-----------|
| Adva               | nced >> Sc                | heduler                                                                                                  |                    | Refr             | resh S       | Save Help |
|                    |                           |                                                                                                    |                    |                  |              |           |
| Schedul            | e Setup                   |                                                                                                    |                    |                  |              |           |
|                    |                           |                                                                                                    |                    |                  |              |           |
| ays To B           | lock                      | 🗆 Sun 🗖 Mor                                                                                              | a □ Tue □ Wed □    | Thu 🗆 Fri 🗖      | Sat          | Everyday  |
| ime To B           | lock                      | 00:00 🕶 ~ 0                                                                                              | 0:00 💌 (24 Hour)   |                  |              | T ALL Day |
|                    |                           |                                                                                                    |                    | line line        |              |           |
| ddress             | IP                        | 192 168                                                                                                  | . 0                | 192 .  168 .     |              | T ALL IP  |
| ddress<br>o Block  | IP<br>Netmask             | (*)         192         168           (0)         .         .           (*)         .         .          |                    | 192 .  168 .<br> |              | □ ALL IP  |
| ddress<br>'o Block | IP<br>Netmask<br>Physical | <ul> <li>○ 192 . 168</li> <li>○ .</li> <li>○ 192 . 169</li> <li>○ 192 . 169</li> <li>○ 00 -00</li> </ul> |                    | 132 . 168 .      | sh MAC addre | ALL IP    |

#### Function

This function can limit Internet access time of client computers in LAN. Then client computers in LAN can not access Internet in special time, but in other time the access can be allowed.

#### **Setup Method**

- 1. Setup the days which you want to limit or "Everyday".
- 2. Choose limited time period or "All Day".
- 3. Input the IP or MAC address of the computer which you want to limit or "All IP".
- 4. Click **"Add"** button to effect current configuration.
- 5. If you want to delete current rule, please click "Delete" button follows with the rules.

Days To Block The days you want to limit. From "Monday" to "Sunday" or "Everyday".

Time Of Day To Block The time you want to limit. "24 Hours" or "All Day".

Address To Block The computers you want to limit. "IP /Mask" or "Physical", or "All IP".

## Note

1. If you want to save all values after Router power off or restart, please click "save" button which is in right-above to save current values.

2. If you use "Scheduler", we recommend you to use "Reserving IP" function or use static IP address in client computer in order to manage it easily.

## 6.10.7 VPN Setup

Click "Advanced"->"VPN Setup" as follows:

| ver Status<br>on(MPPE)<br>on     | emote Mgmt Sched<br>Started : MPPE encrypt<br>ON T<br>Start T | Refresh                        | Save Hei           |
|----------------------------------|---------------------------------------------------------------|--------------------------------|--------------------|
| ver Status<br>on(MPPE)<br>on<br> | Started : MPPE encrypt                                        | Refresh                        | Save Hei           |
| ver Status<br>on(MPPE)<br>on<br> | Started : MPPE encrypt                                        | tion                           |                    |
| ver Status<br>on(MPPE)<br>on     | Started : MPPE encrypt                                        | tion                           |                    |
| ver Status<br>on(MPPE)<br>on     | Started : MPPE encrypt                                        | tion                           |                    |
| on(MPPE)                         | ON   Start  Apply                                             |                                |                    |
| on A                             | Start 💌                                                       |                                |                    |
| 4                                | Apply                                                         |                                |                    |
|                                  |                                                               |                                |                    |
|                                  |                                                               |                                |                    |
|                                  |                                                               |                                |                    |
| nt                               |                                                               |                                |                    |
| vord                             |                                                               |                                |                    |
| ddress 19                        | 2 . 168 . 0 .                                                 |                                |                    |
|                                  | Add                                                           |                                |                    |
|                                  | nt  <br>vord  <br>ddress  19                                  | nt vord vord 192 . 168 . 0 . 1 | nt vord 192.168.0. |

#### Function

This wireless router VPN server allow 5 user to get in at same time.

#### **Setup Method**

VPN (PPTP) setup Check Apply button to open VPN server

VPN (PPTP) account Type in VPN client Account and Password also enter account IP address then check add button

If want to delete current account, check the account and check delete button to delete it.

## Note

If you want to save all values after Router power off or restart, please click "save" button which is in right-above to save current values.

### **1** Appendix A UTP Cable specification

Twisted pair Category-5 straight-through cable Twisted pair Category-5 Cross over cable

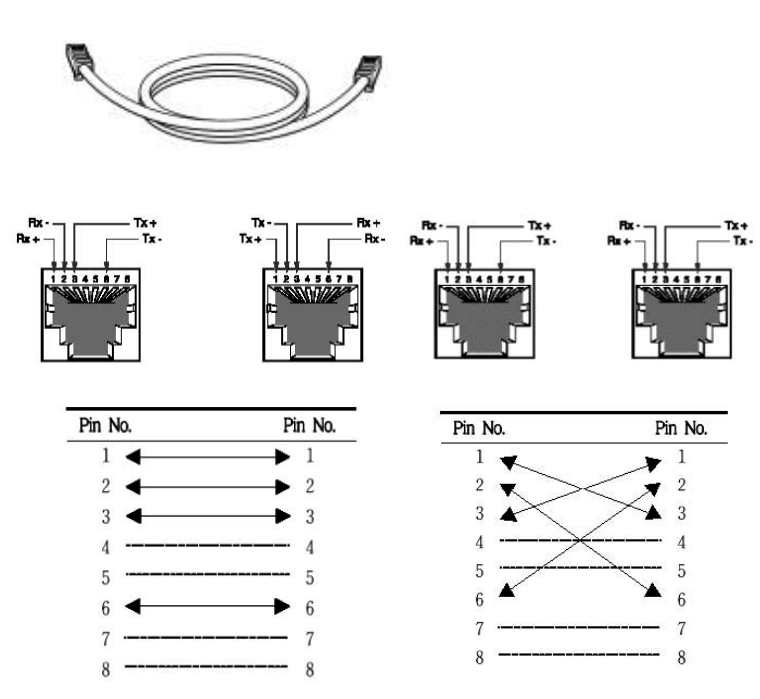

Straight-through Cable Cross over Cable

#### **ENVIRONMENT PROTECTION:**

This symbol on our product nameplates proves its compatibility with the EU Directive2002/96 concerning proper disposal of waste electric and electronic equipment (WEEE). By using the appropriate disposal systems you prevent the potential negative consequences of wrong product take-back that can pose risks to the environment and human health. The symbol indicates that this product must not be disposed of with your other waste. You must hand it over to a designated collection point for the recycling of electrical and electronic equipment waste. The disposal of the product should obey all the specific Community waste management legislations. Contact your local city office, your waste disposal service or the place of purchase for more information on the collection.

Weight of the device: 342g

This is declared by MODECOM S.A., that the product MC-418A meets indispensable requirements and other applicable provisions of Directive 1999/5/WE. For declaration of conformity see Internet MODECOM web site under www.modecom.pl, "Certificates". The product is designed for use within EU territory.

## SPIS TREŚCI

|                                                       | 54  |
|-------------------------------------------------------|-----|
| 2. ZAWARTOSC OPAKOWANIA                               | 54  |
| 3. SPECYFIKACJA                                       | 55  |
| 4. INSTALACJA                                         | 56  |
| 4.1 Przed instalacją                                  | 56  |
| 4.2 Instalacja                                        | 57  |
| 4.3 Szkic                                             | 57  |
| 5. INSTALACJA LOKALNEGO KOMPUTERA                     | 58  |
| 5.1 Instalacja Windows 2000                           | 58  |
| 5.2 Instalacja Windows XP                             | 61  |
| 6. INSTALACJA ROUTERA                                 | 65  |
| 6.1 Uruchomienie Internet Explorer w celu zalogowania | 65  |
| 6.2 Konfiguracja PPPoE                                | 65  |
| 6.3 Konfiguracja dynamicznego IP(modem kablowy)       | 69  |
| 6.4 Konfiguracja statycznego IP                       | 71  |
| 6.5 Status                                            | 73  |
| 6.5.1 Status WAN                                      | 73  |
| 6.5.2 Status sieci bezprzewodowej                     | 74  |
| 6.5.3 Status LAN                                      | 75  |
| 6.6 Podstawowa konfiguracja                           | 75  |
| 6.6.1 Konfiguracja WAN                                | 75  |
| 6.6.2 Konfiguracja sieci bezprzewodowej               | 76  |
| 6.6.3 Konfiguracja LAN                                | 78  |
| 6.6.4 Konfiguracja połączenia                         | 80  |
| 6.6.5 Lista routingowa                                | 82  |
| 6.7 System                                            | 83  |
| 6.7.1 Hasło                                           | 83  |
| 6.7.2 Upgrade systemu                                 | 84  |
| 6.7.3 Logi systemu                                    | 85  |
| 6.7.4 Pozostała konfiguracja                          | 86  |
| 6.8 QoS                                               | 87  |
| 6.8.1Podstawowa konfiguracja                          | 87  |
| 6.8.2 QoS IP                                          | 88  |
| 6.8.3 QoS programu aplikacji                          | 89  |
| 6.8.4 QoS portów                                      | 90  |
| 6.9 NAT (Translacja adresów)                          | 91  |
| 6.9.1 Aplikacja                                       | 91  |
| 6.9.2 Serwer wewnętrzny                               | 92  |
| 6.9.3 Transfer portu                                  | 94  |
| 6.9.4 Wyzwalanie portu                                | 95  |
| 6.9.5 NAT WŁ./WYŁ                                     | 96  |
| 6.10 Konfiguracja zaawansowana                        | 96  |
| 6.10.1 Firewall                                       | 96  |
| 6.10.2 DDNS                                           | 98  |
| 6.10.3 Zdalne budzenie                                | 99  |
| 6.10.4 Filtrowanie URL                                | 100 |
| 6.10.5 Zdalne zarządzanie                             | 101 |
| 6.10.6 Zarządzanie czasem                             | 102 |
| 6.10.7 VPN                                            | 103 |
| Załącznik A. Specyfikacja kabla UTP                   | 104 |

#### MODECOM WIRELESS ROUTER

# MC-418A MODECOM router bezprzewodowy

Bardzo dziękujemy za zakup bezprzewodowego Routera MODECOM MC-418A pracującego w standardzie IEEE802.11G, przesyłającego dane z szybkością 54Mbps, zgodnego także ze standardem IEEE802.11B. MC-418A jest dobry do wielu przedsięwzięć, od użytkownika SOHO do sieci WAN i LAN. MC-418A zapewnia pełną ochronę sieci związaną z obsługą SSID lub zakazem dostępu do SSID, nie zezwala punktom dostępowym na przekazywanie nazw sieciowych w celu zabezpieczenia SSID. MC-418A obsługuje WEP pod względem bezpieczeństwa sieci WLAN wykorzystując wysokowydajną zaporę firewall. MC-418A pozwala na to, aby wielu użytkowników komputerów w sieci WAN korzystało jednocześnie z jednego konta u dostawcy usług Internetowych. MC-418A pozwala na różnoraki dostęp do Internetu, taki jak ADSL, modem kablowy, automatyczny dial-up. Jest łatwy w konfiguracji, zawiera 4 porty do kart sieciowych Ethernet. Serwer VLAN pozwala Użytkownikowi Internetu na odwiedzanie stron, klientów FTP i korzystanie z innych usług w sieci LAN. MC-418A kontroluje wizyty z zewnątrz, konfiguruje różne rodzaje dostępu do Internetu. MC-418A obsługuje zarządzanie stronami, DMZ, gry sieciowe oraz video-konferencje.

PL

Instrukcja składa się ze specyfikacji urządzenia, instrukcji instalacji, konfiguracji oraz określa jak korzystać z MC-418A. Prosimy o przeczytanie niniejszej instrukcji. Prosimy najpierw o przeczytanie przewodnika po instalacji w rozdziale 4 następnie rozdziału 6 w celu odpowiedniego posługiwania się MC-418A w środowisku Internetowym. Dla Państwa tworzymy rzeczy wyjątkowe pod każdym względem... Wybierz lepszą przyszłość – wybierz MODECOM!

### 1. Ostrzeżenie

1. Prosimy o korzystanie jedynie z zasilacza przewidzianego przez producenta. W przeciwnym wypadku może dojść do uszkodzenia urządzenia MC-418A.

2. Dbaj o to, aby Router nie został upuszczony oraz aby nie zostały uszkodzone żadne jego składniki elektroniczne.

- 3. Nie rozkładaj na części Routera , gdyż anuluje to gwarancję naprawy urządzenia.
- 4. Nie wystawiaj Routera na działanie promieni słonecznych. Unikaj źródeł ciepła.
- 5. Utrzymuj Router w stanie suchym i z dala od ognia.
- 6. Osłaniaj Router w celu utrzymania go w dobrym stanie.

## 2. ZAWARTOŚĆ OPAKOWANIA

Opakowanie Bezprzewodowego Routera MC-418A zawiera:

- 1. Bezprzewodowy router
- 2. Zasilacz (7.5V, 1.5A)
- 3. Kabel Ethernet
- 4. Instrukcja użytkownika

Copyright©2009 MODECOM S.A. All rights reserved. The MODECOM logo is registered trademark of MODECOM S.A.

#### **3. SPECYFIKACJA**

Bezprzewodowy Router MC-418A jest zintegrowanym Routerem, posiadającym wiele funkcji, takich jak Brama, Switch, serwer DHCP, Firewall, itp.:

11G 54Mbps: obsługa 802.11g; prędkość przesyłu danych do 54Mbps dla

802.11g(draft) oraz 11Mbps dla 802.11b z zasięgiem szerokopasmowym.

**Network Address Transform (NAT):** Router ten umożliwia paru użytkownikom jednoczesne połączenie z Internetem pod tym samym adresem IP; Obsługuje wiele trybów połączeń: xDSL; modem kablowy; linię LAN/ udostępnioną itd.

**4 Ports 10/100M Switch:** Posiada 4 sieciowe porty switch 10/100M; port pomocniczy MDI/MDIX z funkcją automatycznej identyfikacji, port Switch może zostać podłączony do innych przełączników, więc może obsłużyć ponad 100 komputerów, które chcą się połączyć z Internetem w tym samym momencie.

**PPPoE(ADSL)** Automatic Disconnection/Connection: Użytkownicy mogą opcjonalnie wybrać automatyczne rozłączanie w czasie bezczynności oraz połączenie w czasie korzystania, aby zaoszczędzić na kosztach dostępu.

**DHCP Server Supported:** Wszystkie komputery podłączone do sieci mogą automatycznie uzyskać ustawienia TCP/IP z tego urządzenia.

Static IP address Binding: Upoważnia Użytkownika do zarządzania i konfigurowania komputera w sieci LAN poprzez połączenie adresu MAC oraz IP.

Memorandum systemowe: MC-418A rejestruje historię i przekazuje ją do skrzynki mailowej administratora.

**UPnP:** Ustawienia domyślne UPnP umożliwiają Użytkownikowi skonfigurowanie sprzętu i oprogramowania sieciowego. Zarządzanie oparte o stronę internetową. Konfiguracja sieci oraz systemu oparta jest na wewnętrznym serwerze. Interfejs Użytkownika jest przejrzysty a korzystanie z niego proste. Przy jego pomocy Użytkownicy mogą uaktualniać oprogramowanie, aby polepszyć stabilność oraz działanie systemu.

Internet Access Control: Dla różnych Użytkowników mogą zostać nadane różne parametry dostępu. Filtracja pakietu danych, filtracja portu, adresu IP, adresu MAC, słowa kluczowego umożliwiają Użytkownikowi konfigurację Routera tak, aby analizowany pakiet danych mógł być przesyłany dalej lub odrzucony.

Virtual Server: Pozwala innym Użytkownikom Internetu na dostęp do WWW, serwera FTP oraz innych serwerów w sieci LAN.

**QoS:** Kontroluje przekazywanie szerokopasmowe oraz transfer z Routera poprzez konfigurację QoS adresu IP, aplikacji i portu.

Firewall: Użytkownicy mogą losowo odmówić lub zezwolić na dane z Internetu.

Scheduler: Zarządza i kontroluje dostęp lokalnej sieci do Internetu za pomocą konfiguracji czasu.

DMZ Server: Pozwala, aby jeden komputer był całkowicie otwarty na Internet w celu działania aplikacji.

**Remote Management:** Zdalne zarządzanie może się odbywać całkowicie z biura lub z sieci domowej, z miejsca, w którym w danym momencie znajdują się Użytkownicy.

DDNS: Za pomocą tej funkcji Użytkownicy mogą ustawiać parametry swojej własnej stacji roboczej.

Remote Wake-up: Umożliwia Użytkownikowi zdalne budzenie komputera w sieci LAN.

Support VPN Pass-through: Obsługuje dialog VPN Pass-through PPTP oraz pomaga Użytkownikom konfigurować serwer VPN oraz klienta LAN.

VPN server: Pozwala na ustanowienie serwera VPN, w tym samym czasie zezwalając na logowanie się 5 klientom VPN.

| _                           |                       |                                                                                                    |                                                                                                    |  |  |  |  |
|-----------------------------|-----------------------|----------------------------------------------------------------------------------------------------|----------------------------------------------------------------------------------------------------|--|--|--|--|
| Specyfikacja                |                       |                                                                                                    | BEZPRZEWODOWY ROUTER MC-418A                                                                                                    |  |  |  |  |
|                             | Standard              | IEEE 802.11G; ; IEEE 802.1                                                                                                    | 1B; IEEE 802.3; IEEE 802.3u; IEEE 802.3x.                                                                                                    |  |  |  |  |
|                             | Protokół              | TCP/IP, NAT, DHCP, U                                                                                                    | DP, FTP, PPPoE, PPTP, L2TP,HTTP,DNS, IPSec/VPN Pass-through                                                                                                    |  |  |  |  |
|                             | Port                  | WAN                                                                                                    | Jeden port 10/100Mbps RJ-45, automatic sense cross cable                                                                                                    |  |  |  |  |
|                             | zewnętrzny            | LAN                                                                                                    | Cztery porty o prędkości 10/100Mbps port, auto sense cross cable                                                                                                    |  |  |  |  |
|                             | Parametry             | Zakres częstotliwości                                                                                                    | 2.412~2.472 GHz                                                                                                    |  |  |  |  |
|                             | bezprzewodowe         | Prędkość przekazywania                                                                                                    | 1, 2, 5.5, 11Mbps(802.11b) 6, 9, 12, 18, 24, 36, 48, 54 Mbps (802.11g)                                                                                                    |  |  |  |  |
|                             |                       | Opt. Kanał                                                                                                    | 14                                                                                                    |  |  |  |  |
|                             |                       | Modulacja danych                                                                                                    | CCK, DQPSK, DBPSK, OFDM                                                                                                    |  |  |  |  |
|                             |                       | RF POWER                                                                                                    | 16-18dBm                                                                                                    |  |  |  |  |
| Szczegółowa<br>specyfikacja |                       | Antena Typ                                                                                                    | 1*2.4Ghz Antena dipolowa<br>1*2.4Ghz Antena wbudowana                                                                                                    |  |  |  |  |
|                             | Kabel                 | UTP100Base-TX: UTP/STP 5 lub wyżej                                                                                                    |                                                                                                    |  |  |  |  |
|                             | Interfejs             | Oparty na aplikacji internetowej                                                                                                    |                                                                                                    |  |  |  |  |
|                             | Funkcje<br>wewnętrzne | 10/100Mbps switch; LAN/<br>dynamicznego IP na porci-<br>w trybie Bridge-Point-to F<br>up oraz połączenie autom<br>Obsługa DHCP<br>DNS relaying Serwer DMZ<br>konfiguracji Routera IP UF<br>Firewall<br>NAT ON/OFF; Filtracja por<br>Brama; Serwer wirtualny; | WAN port auto sense cross cable; Ustawienia wymienne statycznego/<br>ie WAN; Obsługa 64/128 bit WEP oraz MAC; Obsługa punktu dostępowego<br>oint; Obsługa trybu klienta; PPPoE diał-up oraz czas połączenia; PPPoE diał-<br>natyczne/ręczne; Konfiguracja podwójnego IP; Obsługa VPN Pass-through;<br>;; Wiążący statyczny adres IP; System Memorandum forwarding Backup<br>PNP; Ustanawianie połączenia; Czasowa kontrola dostępu do Internetu;<br>tu/IP/MAC/słowa kluczowego; Zdalnie sterowanie; Zdalne budzenie; DDNS;<br>Qos & VPN Serwera |  |  |  |  |
|                             | CPU                   | KENDIN KS8695PX (ARM9                                                                                                    | )                                                                                                    |  |  |  |  |
|                             | FLASH                 | 2MB Flash                                                                                                    |                                                                                                    |  |  |  |  |
|                             | 16MB S                | DRAM                                                                                                    |                                                                                                    |  |  |  |  |
|                             | Połączenie LAN        | Statyczny lub dynamiczny                                                                                                    | / adres IP                                                                                                    |  |  |  |  |
|                             | Połączenie WAN        | XDSL, modem kablowy, s                                                                                                    | pecjalny kabel, LAN                                                                                                    |  |  |  |  |
|                             | Zasilanie             | Zasilacz DC 7.5V/1.5A                                                                                                    |                                                                                                    |  |  |  |  |
|                             | Wymiary               | 179mm×*119mm×*39mr                                                                                                    | n                                                                                                    |  |  |  |  |
|                             | Temperatura           | 0~60                                                                                                    |                                                                                                    |  |  |  |  |
|                             | Wilgotność            | 10~85%                                                                                                    |                                                                                                    |  |  |  |  |

#### Szczegółowa specyfikacja

Kompatybilny z systemami: Windows 95/98/ME/NT/2000/XP, Mac OS, Linux lub z innym systemem UNIX

Uwaga: Jeżeli specyfikacja oraz funkcje Routera zostały zmienione nie zostanie to nigdzie uwidocznione. Użytkownicy sami powinni o tym pamiętać.

## 4.INSTALACJA 4.1 PRZED INSTALACJĄ

4.1.1. Najpierw określ system operacyjny Twojego komputera (Windows 95,98,NT, ME, 2000, XP, Linux, Mac) oraz przeglądarkę (Internet Explorer 4.0 z funkcją JavaScript, Netscape Navigator 4.0 lub wyższe wersje).

4.1.2. Sprawdź, czy w Twoim komputerze została prawidłowo zainstalowana karta sieciowa.

4.1.3. Jeżeli jesteś Użytkownikiem xDSL, zapamiętaj ID użytkownika oraz hasło.

4.1.4. Jeżeli łączysz się z Internetem przez LAN lub WAN uzyskaj następujące informacje od administratora sieci: czy adres IP jest statyczny, czy dynamiczny, DNS, brama domyślna, konto.

Jeżeli przed instalacją Routera na Twoim komputerze zostało zainstalowane oprogramowanie ADSL PPPoE dial-up, zrób kopię zapasową oprogramowania a następnie odinstaluj ADSL PPPoE dial-up poprzez wybranie **Start->control panel->Add or Remove Programs**.

## 4.2 INSTALACJA

4.2.1. Nawiąż połączenie WAN: podłącz kabel szerokopasmowy (xDSL, modem kablowy lub LAN/ kabel udostępniony) do portu WAN Routera .

4.2.2. Nawiąż połączenie LAN: połącz port karty LAN Twojego komputera lub switch UPLINK port z jednym portem LAN Routera za pomocą zwykłego kabla sieciowego.

Uwaga: Wszystkie porty LAN Routera wykrywają automatycznie kabel krzyżowy, więc możesz w sumie stosować kabel bezpośredni lub krzyżowy w połączeniu z kartą LAN.

4.2.3. Włącz zasilanie: podłącz zasilanie i włącz urządzenie. Router sam się wykryje. Podczas fazy wykrywania: dioda PWR będzie stale zapalona, dioda RUN będzie wolno migała po poprawnym uruchomieniu. Pozostałe cztery diody LAN i WAN migną jednorazowo dwa razy i wtedy system rozpocznie normalne działanie.

4.2.4. Uruchomienie komputera

| Dioda       | Opis                            | Wyjaśnienie                                                                                                    |
|-------------|---------------------------------|----------------------------------------------------------------------------------------------------|
| PWR         | Dioda zasilania                 | Stałe światło                                                                                                    |
| RUN         | Dioda działania systemu         | Dioda się pali przy normalnym działaniu urządzenia.<br>Dioda nie pali się, ani nie miga – oznacza problem z urządzeniem |
| WLAN        | Dioda połączenia na porcie WLAN | Włączanie się diody odnosi się do przekształcania danych.                                                               |
| WAN         | Dioda połączenia na porcie WAN  | Włączanie się diody odnosi się do przekształcania danych.                                                               |
| LAN         | Dioda połączenia LAN na porcie  | Włączanie się diody odnosi się do przekształcania danych.                                                               |
| Opis portów |                                 |                                                                                                    |

| opisporton |                                                                                                    |
|------------|----------------------------------------------------------------------------------------------------|
| Antena     | Antena zapewnia funkcjonalność bezprzewodowej sieci LAN oraz optymalną siłę sygnału                                                                                                    |
| Power jack | Wejście zasilacza (7.5V/1.5A)                                                                                                    |
| Reset      | Wciśnij przycisk Reset. Włącz/wyłącz zasilanie. Po włączeniu zasilania, po 5 sekundach. Jeżeli Dioda RUN będzie migała<br>szybko należy zwolnić przycisk. Po uruchomieniu Routera wszystkie konfiguracje powrócą do ustawień domyślnych. |
| WAN        | Łączy xDSL/modem kablowy lub specjalny kabel.                                                                                                    |
| LAN 1~4    | Łączy komputer osobisty lub hub, switch, itp.                                                                                                    |

UWAGA: Po podłączeniu switcha lub huba, Wireless Router może łączyć się z większością komputerów sieci LAN lub WLAN.

## 4.3 SZKIC SIECI

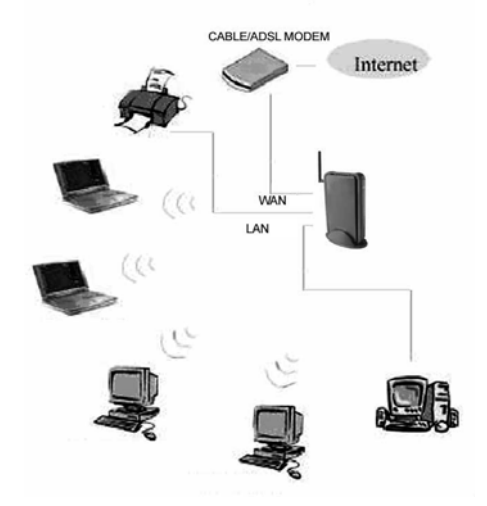

Uwaga: Podczas użytkowania sekwencja włączania jest następująca: najpierw włącz zasilanie modemu. Po minucie włącz zasilanie Routera. Następnie uruchom komputer.

## 5. INSTALOWANIE LOKALNEGO KOMPUTERA

Użytkownicy powinni skonfigurować sieć lokalną w taki sposób, aby w celu uzyskania dostępu do Internetu korzystać z Routera . Użytkownicy powinni znać domyślną konfigurację Routera przed instalacją. Po skonfigurowaniu lokalnej sieci komputerowej Użytkownicy muszą ponownie połączyć się z Routerem . Sprawdź, czy ustawienia Twojego komputera są takie, jak podano poniżej. W przeciwnym razie Router nie będzie mógł być poprawnie podłączony (użytkownicy systemów Linux oraz Mac powinni wprowadzić następujące dane). Domyślna konfiguracja Routera :

— adres IP: 192.168.0.1

— Maska podsieci: 255.255.255.0

Użytkownicy mogą korzystać z konfiguracji statycznego lub dynamicznego IP.

## 5.1 Instalacja Windows 2000

(1) Zainstaluj Router.

(2) Uruchom Windows 2000 i sprawdź, czy dioda LAN się pali, czy nie. Jeżeli jest wyłączona, potwierdź połączenie Twojego komputera z Routerem .

#### (3) Kliknij "start"->"Setting"->"Panel Control".

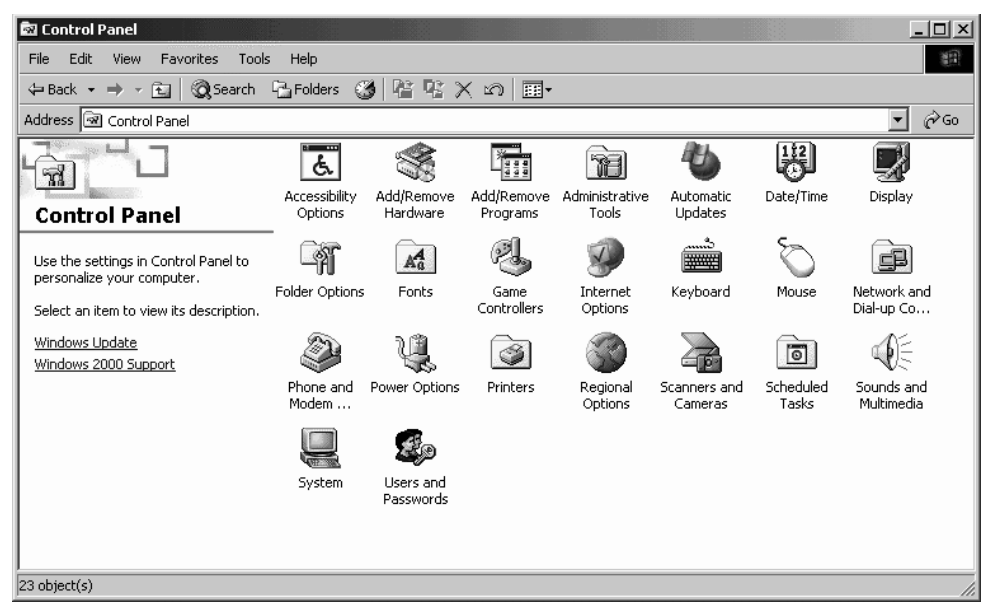

(4) Kliknij podwójnie na "Network and Dial-up Comnnection" w "control panel".

# www.modecom.eu

| 🖻 Network and Dial-up Connections                                                                                                    |     |
|----------------------------------------------------------------------------------------------------|-----|
| File Edit View Favorites Tools Advanced Help                                                                                                    |     |
| ⇔Back + ⇒ - 🖻 🔞 Search PaFolders 🔇 階 🧏 🗙 🕫 🕮 +                                                                                                    |     |
| Address 🔁 Network and Dial-up Connections                                                                                                    | ≽Go |
| Network and Dial-<br>up Connections       Image: Connection Connection         This folder contains network<br>connections for this computer, and<br>a wizard to help you create a new<br>connection.       Image: Connection         To create a new connection, dick<br>Make New Connection.       Connection         To create a new connection, dick<br>Make New Connection.       Image: Connection         To create a new connection, dick its icon.       Image: Connection         To core a connection, dick its icon.       Image: Connection         To core at a connection, dick its icon.       Image: Connection         To core at a connection, dick its icon.       Image: Connection         To core at a connection, dick its icon.       Image: Connection         To core at a connection, dick its icon.       Image: Connection         To core at connection, right-click its icon.       Image: Connection         To identify usary computer on the       Image: Connection         To identify usary computer on the       Image: Connection |     |
| network, click <u>Network</u><br>Identification.                                                                                                    |     |
|                                                                                                    |     |
| 2 object(s)                                                                                                    | h   |

(5) Kliknij "Local area connection" -> "Properties" -> "Internet protocol (TCP/IP)" oraz "Properties".

| Status:    | Connected                             |
|------------|---------------------------------------|
| Duration:  | 01:33:29                              |
| Speed:     | 100.0 Mbps                            |
| Packets:   | Sent — 🖳 — Received<br>9,835   11,000 |
| Properties | Disable                               |

(6) Kliknij pasek "General", wybierz "Obtain an IP address automatically" oraz "Obtain DNS server address automatically".

(7) Kliknij "**OK**".

| Realtek RTL8139(A) PCI Fast Ethernet Adapter                        | tou can year the energy assigned automatically if your network administrator for this capability. Otherwise, you need to ask your network administrator for the appropriate IP settings. |
|---------------------------------------------------------------------|----------------------------------------------------------------------------------------------------|
| Configure                                                           | Ottain an IP address automatically                                                                                                    |
| Components checked are used by this connection:                     | C Use the following IP address:                                                                                                    |
| 🗹 💻 Client for Microsoft Networks                                   | IP address:                                                                                                    |
| File and Printer Sharing for Microsoft Networks                     | Subnet mask:                                                                                                    |
| Internet Protocol (TCP/IP)                                          | Default gateway:                                                                                                    |
| Install Uninstall Properties                                        | Oktain DNS carver address automatically     Output the following DNS server addresses:                                                                                                   |
| Allows your computer to access resources on a Microsoft<br>network. | Atenate DNS: server:                                                                                                    |
|                                                                     |                                                                                                    |

- (8) Kliknij "Start" "Run"
- (9) Wprowadź "cmd", kliknij "OK"
- (10) Wprowadź "ipconfig" w wyskakującym okienku.

(11) Upewnij się, że IP jest takie samo jak poniżej. Jeżeli jest takie samo, oznacza, że Twoja konfiguracja powiodła się. W przeciwnym razie przeprowadź od nowa cały proces i zresetuj swój komputer.

- Adres IP jest w przedziale 192.168.0.2 i 192.168.0.254
- Maska podsieci 255.255.255.0
- Brama domyślna to 192.168.0.1

| 💽 C:\WINDOWS\System32\cmd.exe                                                                                                    | - 🗆 X |
|----------------------------------------------------------------------------------------------------|-------|
| Hicrosoft Windows XP [版本 5.1.2600]<br>(C) 版权所有 1985-8001 Hicrosoft Corp                                                              | -     |
| C:\Documents and Settings\Administr.for>ipconfig                                                                                     |       |
| Windows IP Configuration                                                                                                    |       |
| Ethernet adapter Local Area Connection:                                                                                              |       |
| Connection-specific DNS Suffix . : local<br>IP Address : 192.168.0.2<br>Subnet Mask : 255.255.255.0<br>Default Gateway : 192.168.0.1 |       |
| C:\Documents and Settings\Administrator>_                                                                                            |       |
|                                                                                                    |       |
|                                                                                                    |       |
|                                                                                                    |       |

(10) Wprowadź "ping 192.168.0.1" a potem naciśnij "Enter".

(11) Jeżeli zobaczysz napis "**Reply from 192.168.0.1:bytes=32 time=2ms TTL=64**" to połączenie pomiędzy Twoim komputerem a Routera zostało nawiązane.

| 🔤 C:\WINDOWS\System32\cmd.exe                                                                                                    | - 🗆 X |
|----------------------------------------------------------------------------------------------------|-------|
| Microsoft Windows XP [版本 5.1.2600]<br><c> 版权所有 1985-2001 Microsoft Corp.</c>                                                                                                    |       |
| C:\Documents and Settings\Administra.@2>ping 192.168.0.1                                                                                                    |       |
| Pinging 192.168.0.1 with 32 hytes of data:                                                                                                    |       |
| Reply from 192.168.0.1: bytes=32 time<1ms TIL=64<br>Reply from 192.168.0.1: bytes=32 time<1ms TIL=64<br>Reply from 192.168.0.1: bytes=32 time<1ms TIL=64<br>Reply from 192.168.0.1: bytes=32 time<1ms TIL=64 |       |
| Ping statistics for 192.168.0.1:<br>Packets: Sent = 4, Received = 4, Lost = 0 (0% loss),<br>Approximate round trip times in milli-seconds:<br>Minimum = Oms, Maximum = Oms, Average = Oms                    |       |
| C:\Documents and Settings\Administrator>_                                                                                                    |       |
|                                                                                                    |       |
|                                                                                                    |       |
|                                                                                                    | -     |

## 5.2 Instalacja Windows XP

(1) Install Router.

(2) Uruchom Windows XP I sprawdź, czy dioda LAN się świeci, czy nie. Jeżeli nie, sprawdź połączenie komputera z Routerem .

(3) Kliknij "Start"->"Setting"->"Panel Control"

(4) Kliknij podwójnie "Network and Internet Connections" w "control panel".

(5) Kliknij "Network connection"->"local area connection"->"properties"-> "Internet protocol (TCP/IP)" oraz "Properties".

(6) Kliknij "General", wybierz "Obtain an IP address automatically" oraz "Obtain DNS server address automatically"

(7) Kliknij "OK"

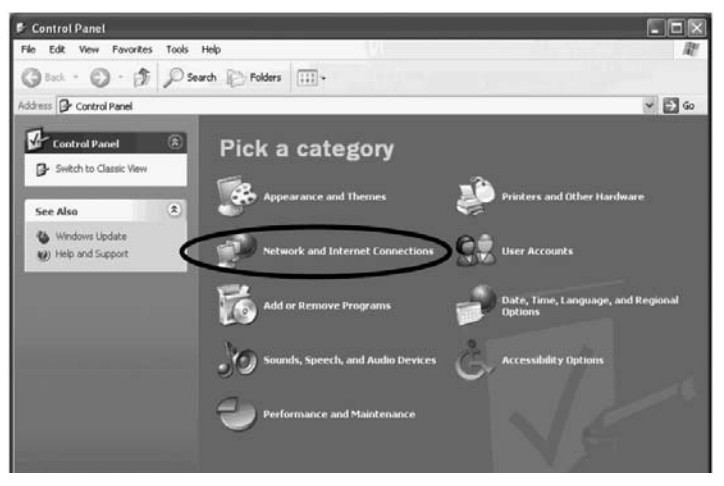

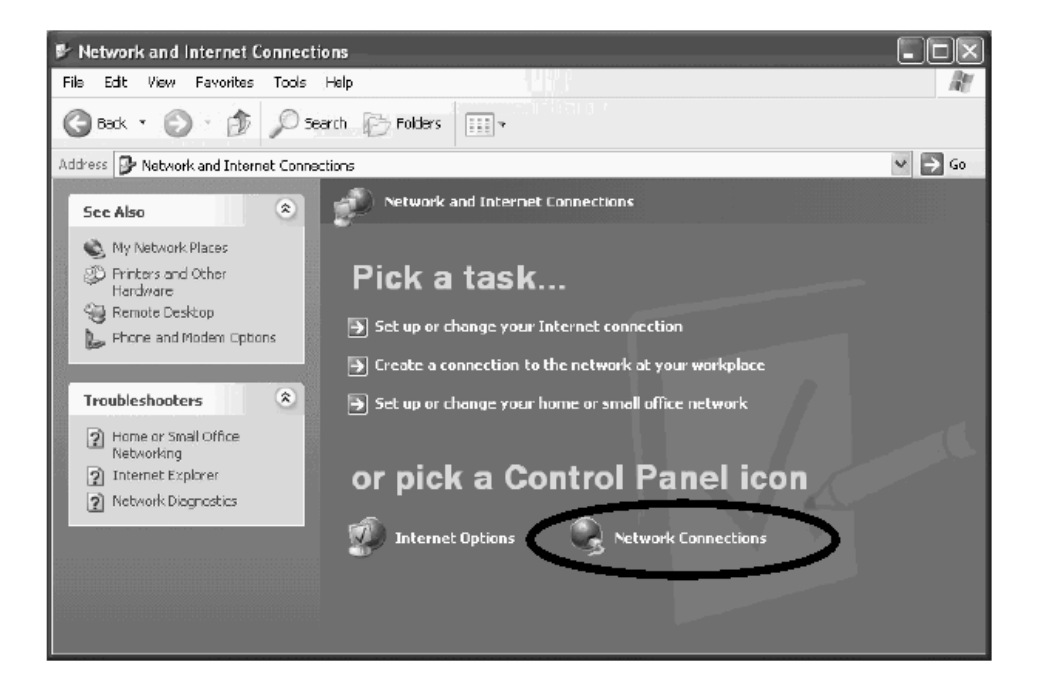

| S Network Connections                                                                                                    | -<br>              | us ?×      |
|----------------------------------------------------------------------------------------------------|--------------------|------------|
| File Edit View Favorites Tools Advanced Help                                                                                 |                    |            |
| 🚱 Back - 🕥 - 🎓 🔎 Search 🏳 Folders 🔢 -                                                                                        | General Support    |            |
| Address 🔍 Network Connections                                                                                                | Connection         |            |
| LAN or High-Speed Internet                                                                                                   | Status:            | Connected  |
| Network Tasks                                                                                                    | Duration:          | 00:09:21   |
| Create a new<br>connection<br>Sector small<br>office network                                                                 | Speed:             | 100.0 Mbps |
| See Also                                                                                                    | Activity           | R          |
| V Network<br>Troubleshooter                                                                                                  | Packets: 163       | 95         |
| Other Places     Image: Control Panel       Image: Phy Network Places       Image: Phy Decuments       Image: Phy Consumerts | Properties Disable |            |
|                                                                                                    | -                  |            |

# www.modecom.eu

#### MODECOM WIRELESS ROUTER

| - Local                | Area Connection Properties                                                                                                    |
|------------------------|----------------------------------------------------------------------------------------------------|
| General                | Authentication Advanced                                                                                                    |
| Connec                 | t using:                                                                                                    |
| B∰ R                   | ealtek RTL8139 Family PCI Fast Ethernet NIC                                                                                                    |
|                        | Confgure                                                                                                    |
| This cor               | nnection uses the following items:                                                                                                    |
|                        | File and Printer Sharing for Microsoft Networks                                                                                                    |
| Descr                  | ipton                                                                                                    |
| Trans<br>wide<br>acros | mission Control Protocol/Internet Protocol. The default<br>area network protocol that provides communication<br>is diverse interconnected networks. |
| Shou                   | v icon in notification area when connected                                                                                                    |
|                        | OK Cancel                                                                                                    |

|                                                        |       | ISUALOI IDI |
|--------------------------------------------------------|-------|-------------|
| <ul> <li>Obtain an IP address automatically</li> </ul> | >     |             |
| IP address:                                            |       |             |
| Subnet mask:                                           |       | 0.00        |
| Default gateway:                                       |       |             |
| Obtain DNS server address automa                       | De My |             |
| Con the following DMC                                  | sses: |             |
| Preferied DNS server:                                  |       |             |
| Alternate DNS server:                                  |       |             |
|                                                        |       | lvanced     |

(8) Kliknij "Start" – "Run"

- (9) Wprowadź "cmd", kliknij "OK"
- (10) Wprowadź "**ipconfig**" w wyskakującym okienku.

(11) Upewnij się, że IP jest takie samo jak poniżej. Jeżeli jest takie samo, oznacza, że twoja konfiguracja powio-

#### MODECOM WIRELESS ROUTER

dła się. W przeciwnym razie przeprowadź od nowa cały proces i zresetuj swój komputer.

- Adres IP jest w przedziale 192.168.0.2 i 192.168.0.254
- Maska podsieci 255.255.255.0
- Brama domyślna to 192.168.0.1

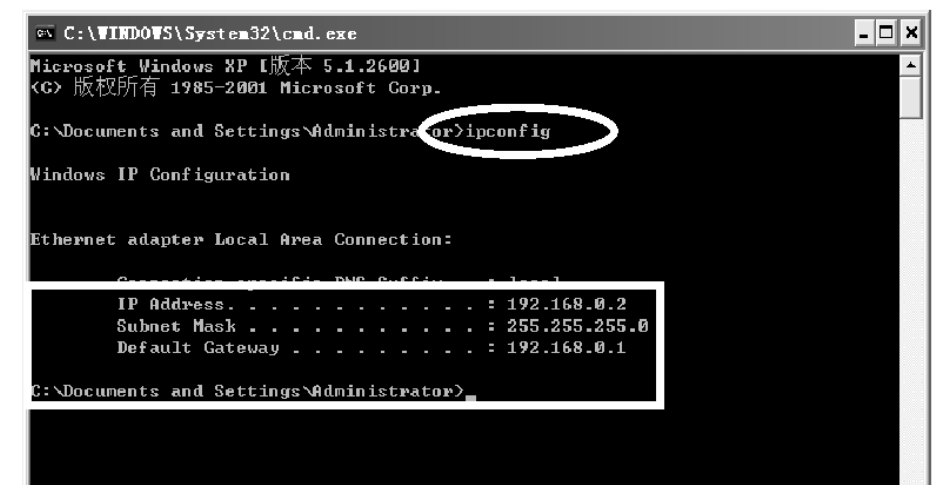

(12) Wprowadź "ping 192.168.0.1" a potem naciśnij "Enter".

(13) Jeżeli zobaczysz napis "Reply from 192.168.0.1:bytes=32 time=2ms TTL=64" to połączenie pomiędzy two-

im komputerem a Routera zostało nawiązane.

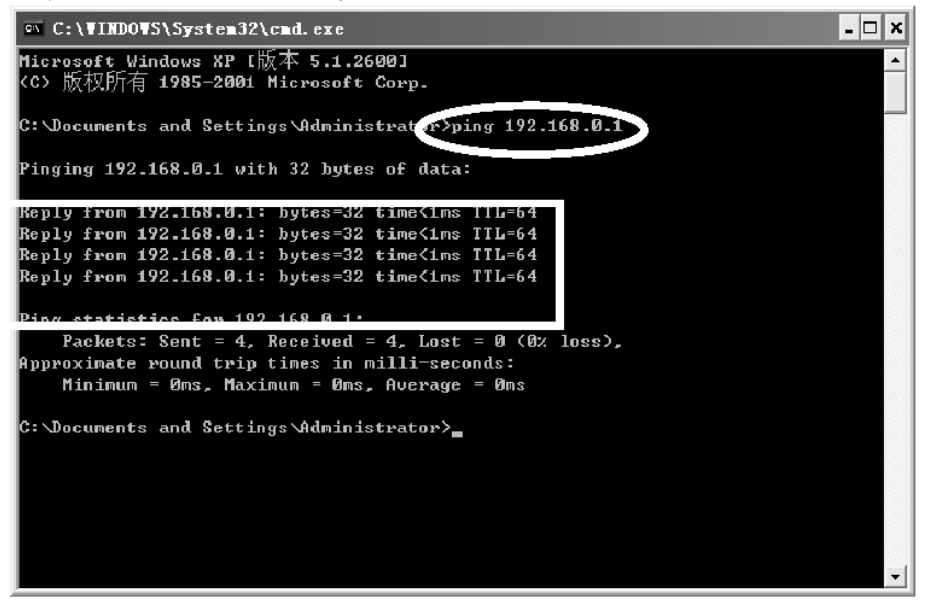

# www.modecom.eu

## 6. INSTALACJA ROUTERA MC-418A 6.1 URUCHOM INTERNET EXPLORER ABY SIĘ ZALOGOWAĆ

Uruchom Internet Explorer ( ) a następnie kliknij przycisk "Stop ( ) na pasku Internet Explorera. Wpisz http://192.168.0.1 in w pasku adresu Internet Explorera.

## Address http://192.168.0.1

#### 192.168.0.1 jest domyślnym adresem IP Routera.

 Możesz ujrzeć poniższą stronę logowania. Kliknij przycisk "Login" i dokonaj konfiguracji. Zaznacz "WAN Setup" aby rozpocząć korzystanie z kreatora. Kreator szybko i wygodnie pomoże ci skonfigurować Router. Zaznacz "WLAN Setup" aby rozpocząć korzystanie z kreatora WLAN. Kreator sieci bezprzewodowej pomoże Ci skonfigurować ustawienia bezprzewodowe.

• Możesz zalogować się bezpośrednio nie posiadając konta i bez potwierdzania hasła dlatego, że informacje te nie są wymagane w konfiguracji domyślnej.

Conn. Type: Aktualny rodzaj połączenia Routera, wartością domyślną jest dynamiczne IP.

Conn. Status: Aktualny status połączenia Routera

WAN IP: Aktualny adres IP w sieci WAN dla ROUTERA.

**Connected PC**: Adres IP komputera, który łączy się z ROUTEREM.

## 6.2 INSTALACJA PPPoE (ADSL)

Ten sposób połączenia jest odpowiedni dla wirtualnego połączenia Internetowego dial-up.

Otwórz zewnętrzny modem ADSL i sprawdź diodę WAN ROUTERA.

 — Jeżeli lampka WAN jest wyłączona sprawdź kabel sieciowy pomiędzy modemem zewnętrznym a portem WAN.

• Kliknij "Basic setup "-> "WAN setup", jak poniżej:

| J U-                                                                                        | · U                                                                                       | U U                          |             |               |     |
|---------------------------------------------------------------------------------------------|-------------------------------------------------------------------------------------------|------------------------------|-------------|---------------|-----|
| WAN Setup Wire                                                                              | less Setup LAN/DHCP Setup                                                                 | Link Setup/Info              | Routing Tab | ole           |     |
| Basic Setup >>                                                                              | WAM Setup                                                                                 |                              | Refresh     | Save          | Hel |
|                                                                                             |                                                                                           |                              |             |               |     |
| AN Setup                                                                                    |                                                                                           |                              |             |               |     |
|                                                                                             |                                                                                           |                              |             |               |     |
|                                                                                             |                                                                                           |                              |             |               |     |
| C DHCP User (                                                                               | (Cable ∎odem, VDSL, LAN, IP                                                               | ADSL)                        |             |               |     |
| C DHCP User (                                                                               | (Cable ∎odem, VDSL, LAN, IP<br>sClone 00 -0E -E8 -                                        | ADSL)                        | Search      | 1 MAC address |     |
| C DHCP User (<br>Physical Address<br>Allow private ip to                                    | (Cable Noden, VDSL, LAN, IP<br>s Clone 0 - E - E -                                        | <b>ADSL)</b><br>12 -[11 -[11 | Search      | n MAC address |     |
| DHCP User (     Physical Address     Allow private ip to                                    | (Cable Hoden, VDSL, LAH, IP<br>s Clone 00 -00 -E8 -<br>) be accepted                      | ADSL)<br>12 -11 -11          | Search      | n MAC address |     |
| DHCP User (     Physical Address     Allow private ip to     PPPoE User                     | (Cable Hoden, YDSL, LAH, IP<br>s Clone 00 -0E -E8 -<br>) be accepted<br>(ADSL)            | ADSL)<br>12 -11 -11          | Search      | 1 MAC address |     |
| DHCP User (     Physical Address     Allow private ip to     PPPoE User User ID             | (Cable Nodes, VDSL, LAN, IP<br>s Clone 00 -00 -E8 -<br>b be accepted<br>(ADSL)            | ABSL)<br>12 - 11 - 11        | Search      | 1 MAC address |     |
| OHCP User (     Physical Address     Allow private ip to <b>PTPoE User</b> User ID Password | (Cable Nodes, VDSL, LAN, IP<br>s Clone 00 -00 -E8 -<br>b be accepted<br>(ABSL)<br>Modecom | ABSL)<br>12 - 11 - 11        | Search      | 1 MAC address |     |
| DHCP User (     Physical Address     Allow private ip to     PrPoE User User ID Password    | Cable Bodes, VDSL, LAN, IP<br>s Clone 00 -00 -E8 -F<br>b be accepted<br>(ADSL) Modecom    | ABSL)<br>12 -11 -11          | Search      | n MAC address |     |

#### MODECOM WIRELESS ROUTER

- Wybierz przycisk radiowy "PPPoE User (ADSL)".
- Wprowadź "User ID" oraz "Password" otrzymane od dostawcy usług internetowych.
- Kliknij przycisk "Apply".
- Może wyskoczyć takie okno.

| 🗿 com | pany_name model | _name - Microsoft Intern 🔳 🗖 | $\mathbf{X}$ |
|-------|-----------------|------------------------------|--------------|
|       |                 |                              |              |
|       | Conn. Type      | PPPoE User (ADSL)            |              |
|       | Conn. State     | Connecting to internet       |              |
|       |                 | Close                        |              |
|       |                 |                              |              |
|       |                 |                              |              |

- Jeżeli "Conn. Status" pokazuje informację "Successfully connected", konfiguracja przebiegła pomyślnie.
- Kliknij "Show Internet connection status" i zobacz rozdział 6.5.1.

| 🖆 com | ipany_nai | me model_ | _name - Microsoft Intern 🔳 🗆 🗙 |
|-------|-----------|-----------|--------------------------------|
|       |           |           |                                |
|       | Conn.     | Туре      | PPPoE User (ADSL)              |
|       | Conn.     | State     | Successfully connected         |
|       |           | Show      | Internet Information           |
|       |           |           |                                |
|       |           |           |                                |

Jeżeli w miejscu "Conn. Status" pokaże się "Invalid ID/password", oznacza to, że konfiguracja jest nieprawidłowa.
 —Kliknij przycisk "close" a następnie sprawdź swoje ID I hasło.

| 🐴 comp | any_nam | e model_r | name - Microsoft Intern |  |
|--------|---------|-----------|-------------------------|--|
|        |         |           |                         |  |
|        | Conn.   | Туре      | PPPoE User (ADSL)       |  |
|        | Conn.   | State     | Invalid ID/password     |  |
|        |         |           | Close                   |  |
|        |         |           |                         |  |
|        |         |           |                         |  |

• Jeżeli "Conn. Status" nie zmieni się, sprawdź, czy masz poprawny rodzaj usługi.

| 🖆 com | npany_name model_ | _name - Microsoft Intern 🔳 🗖 🗙 |
|-------|-------------------|--------------------------------|
|       |                   |                                |
|       | Conn. Type        | PPPoE User (ADSL)              |
|       | Conn. State       | Connecting to internet         |
|       |                   | Close                          |
|       |                   |                                |
|       |                   |                                |

# www.modecom.eu

 Confirm the WAN connection status: Jeśli połączenie WAN zostało pomyślnie nawiązane, klikając "Show Internet Information" możesz wejść na stronę dotyczącą statusu WAN; lub kliknij "Status"-> "WAN status", jak pokazano poniżej.

---Connection Type powinien być PPPoE (ADSL)

-Connection Status powinien być "successfully connected".

---Physical Address pokazuje adres MAC na porcie WAN Routera.

---WAN IP Address, Subnet mask, Default Gateway, Primary DNS server oraz Secondary DNS server mogą być inne niż wartości podane poniżej. (Adresy te podane będą przez Twojego dostawcę Internetu)

| UNCOM     |                                                                                                    |                                                                                                    |         | ipTIM  | EPRO S |
|-----------|----------------------------------------------------------------------------------------------------|----------------------------------------------------------------------------------------------------|---------|--------|--------|
| State     | Basic Setup                                                                                                    | System 0.8                                                                                                    | NAT     | Advanc | ed ]   |
| YAI State | Mireless Status IA                                                                                                    | Jf Status                                                                                                    |         |        |        |
| Status    | >> WAN Status                                                                                                    |                                                                                                    | Refresh | Save   | Helg   |
|           |                                                                                                    |                                                                                                    |         |        |        |
|           | Connection Type                                                                                                    | PPPOE (ADSL)                                                                                                    |         |        |        |
|           | Connection Type<br>Connection Status                                                                                                    | PPPoE (ADGL)<br>Successfully connected                                                                                                    |         |        |        |
|           | Connection Type<br>Connection Status<br>Physical Address                                                                                                 | PPPoE (ADSL) Successfully connected 00-DE-E8-12-11-11                                                                                            |         |        |        |
|           | Connection Type<br>Connection Status<br>Physical Address<br>YVAN IP Address                                                                              | PPPoE (ADSL)<br>Successfully connected<br>00-0E-E8-12-11-11<br>10.0.0.3                                                                          |         |        |        |
|           | Connection Type<br>Connection Status<br>Physical Address<br>WAN IP Address<br>Subnet Mask                                                                | PPPoE (ADSL)<br>Successfully connected<br>00-0E-E8-12-11-11<br>10 . 0 . 0 . 3<br>205 . 225 . 255 . 255                                           |         |        |        |
|           | Connection type<br>Connection Status<br>Physical Address<br>WAN IP Address<br>Subnet Mask<br>Default Gateway                                             | PPPoE (ADSL)<br>Successfully connected<br>00-0E-E8-12-11-11<br>10 . 0 . 0 . 3<br>205 . 205 . 205 . 205<br>10 . 0 . 0 . 3                         |         |        |        |
|           | Connection type<br>Connection type<br>Physical Address<br>WAN IP Address<br>Subnet Mask<br>Default Gateway<br>Primary DNS Server                         | PPPoE (ADSL)<br>Successfully connacted<br>00-0E-E8-12-11-11<br>10 . 0 . 0 . 3<br>205 . 255 . 255 . 255<br>10 . 0 . 0 . 3<br>202 . 96 . 134 . 133 |         |        |        |
|           | Connection type<br>Connection type<br>Physical Address<br>WAN IP Address<br>Subnet Mask<br>Default Gateway<br>Primary DNS Server<br>Secondary DNS Server | PPPoE (ADSL)<br>Successfully connected<br>00-0E-E8-12-11-11<br>10 0 0 0 3<br>255 255 255 255<br>10 0 0 3<br>202 96 134 133<br>202 96 128 68      |         |        |        |

--- "Disconnect" jest ręcznym przyciskiem rozłączania. Po kliknięciu system rozłączy połączenie z Internetem.

| Status     | Basic Setup       | System       | QoS | NAT     | Advanced     | 1   |
|------------|-------------------|--------------|-----|---------|--------------|-----|
| WAN Status | Wireless Status 1 | LAN Status   |     |         |              |     |
|            | WAW States        |              |     | Refresh | Save         | Hel |
| Status >>  | IN Status         |              |     |         | 2000 C 10 10 |     |
| Status >>  | TAB STRUES        |              |     |         |              |     |
| Status >>  | on Con            |              |     |         |              |     |
| Status >>  | Connection Type   | PPPoE (ADSL) |     |         |              |     |

•"Connect" jest ręcznym przyciskiem do nawiązania połączenia. Po kliknięciu system łączy się z Internetem ponownie.

- Kliknij "Save" aby zachować bieżące ustawienia.
- Uruchom ponownie wszystkie komputery połączone z Routerem.

| Status      | Basic Setup                                                                                                    | System QoS NAT                                                                                                    | Advanced     |
|-------------|----------------------------------------------------------------------------------------------------|----------------------------------------------------------------------------------------------------|--------------|
| WAN Status  | Wireless Status LA                                                                                                    | N Status                                                                                                    |              |
| Status >>   | TAN Status                                                                                                    | Ref                                                                                                    | resh Save He |
| N Connectio | n                                                                                                    |                                                                                                    |              |
|             |                                                                                                    |                                                                                                    |              |
|             |                                                                                                    |                                                                                                    |              |
|             | Connection Type                                                                                                    | PPPoE (ADSL)                                                                                                    |              |
|             | Connection Type<br>Connection Status                                                                                               | PPPoE (ADSL)<br>Successfully connected                                                                                   |              |
|             | Connection Type<br>Connection Status<br>Physical Address                                                                           | PPPoE (ADSL)<br>Successfully connected<br>00-0E-E8-12-11-11                                                              |              |
|             | Connection Type<br>Connection Status<br>Physical Address<br>WAN IP Address                                                         | PPPoE (ADSL)<br>Successfully connected<br>00-0E-E8-12-11-11<br>10 . 0 . 0 . 3                                            |              |
|             | Connection Type<br>Connection Status<br>Physical Address<br>WAN IP Address<br>Subnet Mask                                          | PPPoE (ADSL)<br>Successfully connected<br>00-0E-E8-12-11-11<br>10 . 0 . 0 . 3<br>255 . 255 . 255 . 255                   |              |
|             | Connection Type<br>Connection Status<br>Physical Address<br>WAN IP Address<br>Subnet Mask<br>Default Gateway                       | PPPoE (ADSL)<br>Successfully connected<br>00-0E-E8-12-11-11<br>10 . 0 . 0 . 3<br>255 . 255 . 255 . 255<br>10 . 0 . 0 . 3 |              |
|             | Connection Type<br>Connection Status<br>Physical Address<br>WAN IP Address<br>Subnet Mask<br>Default Gateway<br>Primary DNS Server | PPPoE (ADSL)<br>Successfully connected<br>00-0E-E8-12-11-11<br>10 0 0 3<br>255 255 255 255<br>10 0 0 3<br>202 96 134 133 |              |

🗥 Uwagi: Po zakończeniu prosimy o zachowanie konfiguracji Routera. W przeciwnym razie konfiguracja zostanie utracona przy zaniku zasilania lub w przypadku ponownego uruchomienia.

#### Pozostałe konfiguracje:

MTU: Wartość MTU pakietu danych, wartość domyślna to 1454. Prosimy tego nie zmieniać.

Disconnect PPP session if idle time is longer than Min: Wybranie tej opcji i ustawienie czasu T spowoduje automatyczne rozłączanie się routera po upływie określonego czasu jeśli będzie on w stanie bezczynności. Connect On Demand: Router MC-418A może się automatycznie łączyć z Internetem jeżeli istnieje dostęp do Internetu po rozłączeniu. Uwaga: jeżeli podczas korzystania nastąpi rozłączenie z powodów zewnętrznych Router będzie próbował połączyć się z Internetem natychmiast aż do momentu udanego połączenia. Funkcja ta jest wewnętrzną funkcją Routera MC-418A i nie ma nic wspólnego z funkcją Connect On Demand. Connect On Demand działa jedynie jeśli ustawi się Disconnect PPP session if idle time is longer than Min. Connect Manually: Korzystając z tej opcji Użytkownicy łączą się z Internetem ręcznie po jego uprzednim rozłączeniu. Opcja ta działa jedynie jeśli ustawi się Disconnect PPP session if idle time is longer than Min. Prevent reconnection although no response from PPP server: Opcja ta zamyka funkcję wewnętrznego automatycznego połączenia Routera MC-418A. Po jej wybraniu opcji, jeśli dojdzie do zewnętrznego rozłączenia sieci, Router nie będzie natychmiast próbował nawiązać połączenia.

## 6.3 DYNAMIC IP USER (Cable/Modem...) SETUP [Instalacja dla użytkownika dynamicznego IP - modem kablowy]

W trakcie tego połączenia Router MC-418A może otrzymywać adresy automatycznie od dostawcy usług internetowych (jak np.: CHINA TELCOM). Jest to odpowiednie dla połączeń typu modem kablowy, LAN itp.

- Podłącz zewnętrzny modem kablowy i sprawdź diodę WAN Routera .

— Jeżeli dioda WAN jest wyłączona ponownie podłącz kabel sieciowy pomiędzy modemem zewnętrznym a portem WAN.

- Kliknij "Basic Setup"->"WAN Setup" jak w schemacie:
- Kliknij Apply aby zakończyć.

| Status    | Basic Setup       | System           | QoS U           | NAT         | Advanced |
|-----------|-------------------|------------------|-----------------|-------------|----------|
| WAN Setup | Wireless Setup    | LAN/DHCP Setup   | Link Setup/Info | Routing Tal | ble      |
| Basic Set | ap >> WAN Setup   |                  |                 | Refresh     | Save Hel |
|           |                   |                  |                 |             |          |
|           |                   |                  |                 |             |          |
| AM Setup  |                   |                  |                 |             |          |
| AH Setup  | Jser (Cable Noder | •, VDSL, LAW, IP | ADSL)           |             |          |

— Zobaczysz następujące okienko.

| 🗿 com | ipany_name mo | del_name - Microsoft Intern 🔳 |   |
|-------|---------------|-------------------------------|---|
|       | Conn. Type    | Dynamic IP                    | ] |
|       | Conn. State   | Connecting to internet        |   |
|       |               | Close                         |   |
|       |               |                               |   |

- Jeżeli Conn. status przedstawia "Successful connected", konfiguracja jest prawidłowa.
- -Kliknij "Show Internet Information" a następnie zobacz 6.5.1

| 🗿 com | pany_nai | me model <sub>.</sub> | _name - Microsoft Intern 🔳 🗖 🗙 |
|-------|----------|-----------------------|--------------------------------|
|       | Conn.    | Туре                  | Dynamic IP                     |
|       | Conn.    | State                 | Successfully connected         |
|       | C        | Show                  | Internet Information           |
|       |          |                       |                                |

Jeżeli status połączenia nadal pokazuje "Connecting to Internet", wykonaj następujące kroki:

Zamknij okno pop-up.

- Wyłącz zasilanie modemu kablowego i sprawdź stan diody WAN.

Kliknij ponownie przycisk "Apply".

Check the WAN Connection Status: jeżeli informacja o stanie będzie "Successfully connection", kliknij "Show Internet Information", aby skorzystać ze strony dotyczącej stanu WAN; lub kliknij Status->WAN status, jak na poniższym schemacie:

|                                                                                                    | 0 0                                                                                                    |         | Advance | ru. |
|----------------------------------------------------------------------------------------------------|----------------------------------------------------------------------------------------------------|---------|---------|-----|
| Status Wireless Status L                                                                                                    | AN Status                                                                                                    |         |         |     |
| tatus >> TAN Status                                                                                                    |                                                                                                    | Refresh | Save    | н   |
|                                                                                                    |                                                                                                    | 1       |         |     |
| Connection Type<br>Connection Status                                                                                               | Cable Modern (DHCP)<br>Successfully connected                                                                                                    |         |         |     |
| Connection Type<br>Connection Status<br>Physical Address                                                                           | Cable Modern (DHCP)<br>Successfully connected<br>00-0E-E8-12-11-11                                                                                             |         |         |     |
| Connection Type<br>Connection Status<br>Physical Address<br>WAN IP Address                                                         | Cable Modern (DHCP)<br>Successfully connected<br>00-0E-E8-12-11-11<br>192 . 168 . 2 . 67                                                                       |         |         |     |
| Connection Type<br>Connection Status<br>Physical Address<br>WAN IP Address<br>Subnet Mask                                          | Cable Modern (DHCP)<br>Successfully connected<br>00-0E-E8-12-11-11<br>192 . 168 . 2 . 67<br>255 . 255 . 0                                                      |         |         |     |
| Connection Type<br>Connection Status<br>Physical Address<br>WAN IP Address<br>Subnet Mask<br>Default Gateway                       | Cable Modern (DHCP)<br>Successfully connected<br>00-0E-E8-12-11-11<br>192 . 168 . 2 . 67<br>255 . 255 . 0<br>192 . 168 . 2 . 254                               |         |         |     |
| Connection Type<br>Connection Status<br>Physical Address<br>WAN IP Address<br>Subnet Mask<br>Default Gateway<br>Primary DNS Server | Cable Modern (DHCP)<br>Successfully connected<br>00-0E-E8-12-11-11<br>192 . 168 . 2 . 67<br>255 . 255 . 255 . 0<br>192 . 168 . 2 . 254<br>202 . 96 . 134 . 133 |         |         |     |

- Jeżeli połączenie WAN zostało ustanowione pomyślnie zobaczysz następujące komunikaty.
- Connection Type powinno pokazywać "Cable Modem (DHCP)"
- Connection Status powinno wskazywać "Successful connected"
- Physical Address wskazuje adres MAC na porcie Routera.

 WAN IP Address, Subnet mask, Default Gateway, Primary DNS server oraz Secondary DNS server w Twoim komputerze mogą mieć inne wartości (adresy te nadawane są przez twojego dostawcę usług internetowych).

Przycisk Disconnect jest ręcznym przyciskiem funkcyjnym. Po naciśnięciu zwalnia adres IP na porcie WAN i rozłącza Internet.

| Status         | Basic Setup     | System     | QoS | NAT     | Advanc | eđ |
|----------------|-----------------|------------|-----|---------|--------|----|
| WAN Status     | Wireless Status | LAN Status |     |         |        |    |
| Status >> W    | AN Status       |            | 1   | Refresh | Save   | He |
|                |                 |            |     |         |        |    |
| AT Connection  |                 |            |     |         |        |    |
| All Connection |                 |            |     |         |        |    |
| AB COLLECTIO   |                 |            |     |         |        |    |

# www.modecom.eu

Przycisk "Connect" jest ręcznym przyciskiem funkcji odświeżania adresu IP na porcie WAN. Po kliknięciu port WAN otrzyma ponownie dynamiczny adres IP i połączy się z Internetem.

— Kliknij "Save", aby zachować bieżące ustawienia. Następnie uruchom ponownie wszystkie komputery połączone z Routerem MC-418A.

| Status      | Basic Setup                                                                                                    | System QoS                                                                                                    | NAT     | Advanced |
|-------------|----------------------------------------------------------------------------------------------------|----------------------------------------------------------------------------------------------------|---------|----------|
| WAN Status  | Wireless Status LA                                                                                                    | N Status                                                                                                    |         |          |
| Status >>   | WAN Status                                                                                                    |                                                                                                    | Refresh | Save He  |
|             |                                                                                                    |                                                                                                    |         |          |
| AN Connecti | on                                                                                                    |                                                                                                    |         |          |
|             | -                                                                                                    |                                                                                                    |         |          |
|             | Connection Type                                                                                                    | Cable Modem (DHCP)                                                                                                    |         |          |
|             | Connection Type<br>Connection Status                                                                                               | Cable Modern (DHCP)<br>Successfully connected                                                                                                    |         |          |
|             | Connection Type<br>Connection Status<br>Physical Address                                                                           | Cable Modern (DHCP)<br>Successfully connected<br>00-0E-E8-12-11-11                                                                                                    |         |          |
|             | Connection Type<br>Connection Status<br>Physical Address<br>WAN IP Address                                                         | Cable Modern (DHCP)<br>Successfully connected<br>00-0E-E8-12-11-11<br>192 . 168 . 2 . 67                                                                              |         |          |
|             | Connection Type<br>Connection Status<br>Physical Address<br>WAN IP Address<br>Subnet Mask                                          | Cable Modem (DHCP)<br>Successfully connected<br>00-0E-E8-12-11-11<br>132 _ [158 _ [2 _ ]67<br>255 _ [255 _ ]555 _ ]0                                                  |         |          |
|             | Connection Type<br>Connection Status<br>Physical Address<br>WAN IP Address<br>Subnet Mask<br>Default Gateway                       | Cable Modem (DHCP)<br>Successfully connected<br>00-0E-E8-12-11-11<br>132 _ [158 _ [2 _ ]67<br>255 _ [255 _ ]255 _ [0<br>192 _ [168 _ [2 _ ]254                        |         |          |
|             | Connection Type<br>Connection Status<br>Physical Address<br>WAN IP Address<br>Subnet Mask<br>Default Gateway<br>Primary DNS Server | Cable Modem (DHCP)<br>Successfully connected<br>00-0E-E8-12-11-11<br>192 . [168 . [2 . 67<br>255 . [255 . [255 . 0<br>192 . [168 . [2 . 254<br>202 . [96 . [134 . 133 |         |          |

### 🗥 Uwaga: Po zakończeniu instalacji zachowaj konfigurację Routera MC-418A. W przeciwnym wypadku konfiguracja zostanie utracona po ponownym włączeniu zasilania Routera lub po restarcie. Inna konfiguracja:

Physical address Clone: Jeżeli chcesz zmienić adres MAC na porcie WAN, wybierz tę opcję. Jeżeli opcja ta nie zostanie wybrana wtedy adres MAC dla WAN będzie ustawieniem domyślnym. Wraz z tą opcją wyświetlany adres MAC jest Twoim aktualnym adresem MAC. Możesz również ręcznie dodać adres MAC na porcie WAN. Bez wybierania tej opcji adres MAC na porcie WAN powróci do wartości domyślnej.

Allow private IP to be accepted: Pozwala na przypisanie prywatnego adresu IP.

## 6.4 USTAWIANIE STATYCZNEGO ADRESU IP

Możesz wybrać tę opcję, jeśli otrzymałeś statyczny adres IP od swojego dostawcy usług internetowych.

Włącz modem zewnętrzny i sprawdź działanie diody WAN Routera

 Jeżeli dioda WAN jest wyłączona, sprawdź kabel sieciowy pomiędzy zewnętrznym modemem a portem WAN.

— Kliknij Basic Setup->WAN Setup jak pokazuje poniższy schemat:

| Status    | Basic Setup    | System         | QoS             | NAT         | Advanced |
|-----------|----------------|----------------|-----------------|-------------|----------|
| WAN Setup | Wireless Setup | LAN/DHCP Setup | Link Setup/Info | Routing Tab | le       |

 Wprowadź adres IP WAN, maskę podsieci, bramę domyślną, Primary DNS Server oraz Secondary DNS Server, które otrzymałeś od dostawcy Internetu.

— Kliknij Apply, aby zakończyć.

| WAN IP Address       | 210 . 21 . 224 . 73   |  |
|----------------------|-----------------------|--|
| Subnet Mask          | 255 . 255 . 255 . 240 |  |
| Default Gateway      | 210 . 21 . 224 . 66   |  |
| Primary DNS Server   | 202 . 96 . 134 . 133  |  |
| Secondary DNB Server | 202 96 128 68         |  |

— Zobaczysz okienko pop-up:

— Check WAN connection status: Jeżeli wskazuje "Configuration is done", kliknij "Show Internet Information" aby wejść na stronę stanu WAN. Lub kliknij Status->WAN status, jak pokazano na poniższym schemacie:

| Status  | Basic Setup                                                            | System UoS NAI                                                                                                    | Advanced   |
|---------|------------------------------------------------------------------------|----------------------------------------------------------------------------------------------------|------------|
| Status  | Wireless Status LA                                                     | N Status                                                                                                    | $\frown$   |
| atus >> | TAN Status                                                             | Refresh                                                                                                    | Save       |
|         |                                                                        |                                                                                                    | $\bigcirc$ |
|         |                                                                        |                                                                                                    |            |
| onnecti | on                                                                     |                                                                                                    |            |
|         | Connection Type                                                        | Static IP                                                                                                    |            |
|         | Connection Status                                                      | Successfully connected                                                                                                    |            |
|         | Physical Address                                                       | 00-0E-E8-12-11-11                                                                                                    |            |
|         | and a second second second                                             | 210 21 224 73                                                                                                    |            |
|         | WAN IP Address                                                         |                                                                                                    |            |
|         | WAN IP Address<br>Subnet Mask                                          | 255 . 255 . 255 . 240                                                                                                    |            |
|         | WAN IP Address<br>Subnet Mask<br>Default Gateway                       | 255         255         255         240           210         21         224         66                                                  | _          |
|         | WAN IP Address<br>Subnet Mask<br>Default Gateway<br>Primary DNS Server | 255         255         255         240           210         21         224         66           202         96         134         133 |            |

Jeżeli połączenie WAN zostało poprawnie nawiązane można zobaczyć następujące informacje.

- -Connection Type powinno być "Static IP"
- -Connection Status powinno być "successful connection"
- -Physical Address pokazuje adres MAC na porcie WAN Routera.

—Sprawdź, czy WAN IP Address, Subnet mask, Default Gateway, Primary DNS server oraz Backup DNS server mają takie same wartości, jakie zostały podane przez dostawcę usług Internetowych.
Kliknij przycisk "Save" aby zachować bieżącą konfigurację, następnie uruchom komputery w sieci LAN aby ponownie uzyskać informację odnośnie IP.

🕐 Uwaga: Po zakończeniu zachowaj konfigurację. W przeciwnym razie zostanie ona utracona przy wyłączeniu lub restarcie Routera MC-418A.

### 6.5 STATUS 6.5.1 Status WAN

Kliknij "Status"->"WAN Status" jak pokazano poniżej:

| Status    | Dasic Setup                                                                                                    | System ( 405 ( 1                                                                                                    | A1 [    | Advanc | ed. |
|-----------|----------------------------------------------------------------------------------------------------|----------------------------------------------------------------------------------------------------|---------|--------|-----|
| AN Status | Wireless Status LA                                                                                                    | N Status                                                                                                    |         |        |     |
| Status >> | TAN Status                                                                                                    |                                                                                                    | lefresh | Save   | н   |
| Connect   | ion                                                                                                    |                                                                                                    |         |        |     |
|           |                                                                                                    |                                                                                                    |         |        |     |
|           |                                                                                                    |                                                                                                    |         |        |     |
|           | Connection Type                                                                                                    | Cable Modern (DHCP)                                                                                                    |         |        |     |
|           | Connection Type<br>Connection Status                                                                                               | Cable Modern (DHCP)<br>Successfully connected                                                                                                    |         |        |     |
|           | Connection Type<br>Connection Status<br>Physical Address                                                                           | Cable Modem (DHCP)<br>Successfully connected<br>00-0E-E8-12-11-11                                                                                              |         |        |     |
|           | Connection Type<br>Connection Status<br>Physical Address<br>WAN IP Address                                                         | Cable Modern (DHCP)<br>Successfully connected<br>00-0E-E8-12-11-11<br>192 . 168 . 2 . 67                                                                       |         |        |     |
|           | Connection Type<br>Connection Status<br>Physical Address<br>WAN IP Address<br>Subnet Mask                                          | Cable Modem (DHCP)<br>Successfully connected<br>00-0E-E8-12-11-11<br>192 . 168 . 2 . 67<br>255 . 255 . 0                                                       |         |        |     |
|           | Connection Type<br>Connection Status<br>Physical Address<br>WAN IP Address<br>Subnet Mask<br>Default Gateway                       | Cable Modem (DHCP)<br>Successfully connected<br>00-0E-E8-12-11-11<br>192 . 168 . 2 . 67<br>255 . 255 . 0<br>192 . 168 . 2 . 254                                |         |        |     |
|           | Connection Type<br>Connection Status<br>Physical Address<br>WAN IP Address<br>Subnet Mask<br>Default Gateway<br>Primary DNS Server | Cable Modern (DHCP)<br>Successfully connected<br>00-0E-E8-12-11-11<br>192 . 168 . 2 . 67<br>255 . 255 . 255 . 0<br>192 . 168 . 2 . 254<br>202 . 96 . 134 . 133 |         |        |     |

Strona ta pokazuje stan aktualnego połączenia z Internetem (port WAN), łącznie z takimi informacjami jak Connection Type, Connection Status, WAN IP address, Subnet mask, Default Gateway oraz DNS server. W przypadku dynamicznego IP pokaże się przycisk "Disconnect" lub "Connect". Kliknij przycisk "Disconnect" aby zwolnić aktualny adres IP na porcie WAN, następnie kliknij przycisk "Connect" aby odświeżyć adres IP w WAN. W przypadku PPPoE, powyżej ukażą się przyciski "Connect" lub "Disconnect". Aby połączyć się z Internetem kliknij przycisk "Connect" lub przycisk "Disconnect" aby rozłączyć połączenie internetowe.

Refresh: Odśwież obecną stronę. Wszystkie następne strony internetowe będą miały ten przycisk z tą samą funkcją.

Save: Zachowaj bieżącą konfigurację Routera IP. Wszystkie następne strony internetowe będą miały ten przycisk z tą samą funkcją.

### 6.5.2 Stan sieci bezprzewodowej

| ation              |                                                                                                    |                                                                                                    |
|--------------------|----------------------------------------------------------------------------------------------------|----------------------------------------------------------------------------------------------------|
|                    |                                                                                                    |                                                                                                    |
|                    |                                                                                                    |                                                                                                    |
| lireless Status    | Running : Used for LAN port(AP Mode)                                                                                                    |                                                                                                    |
| SID(Network Name)  | zion                                                                                                    |                                                                                                    |
| ode                | G and B                                                                                                    |                                                                                                    |
| egion              | Korea                                                                                                    |                                                                                                    |
| hannel             | 6                                                                                                    |                                                                                                    |
| SID broadcasting   | Started                                                                                                    |                                                                                                    |
| uthentication Type | Automatic                                                                                                    |                                                                                                    |
| ncryption Strength | Disable                                                                                                    |                                                                                                    |
| AC Authentication  | Open                                                                                                    |                                                                                                    |
|                    |                                                                                                    |                                                                                                    |
|                    | Aireless Status<br>SID(Network Name)<br>ode<br>egion<br>hannel<br>SID broadcasting<br>uthentication Type<br>ncryption Strength<br>AC Authentication | Aireless Status     Running : Used for LAN port(AP Mode)       SID(Network Name)     zion       ode     G and B       egion     Korea       hannel     6       SID broadcasting     Started       uthentication Type     Automatic       ncryption Strength     Disable       AC Authentication     Open |

Kliknij "Status"->"Wireless Status" jak pokazano poniżej:

Strona ta pokazuje bieżącą konfigurację części bezprzewodowej, łącznie z:

- -Wireless Status: Stan połączenia bezprzewodowego.
- -SSID (networking name): Nazwa sieci bezprzewodowej.
- -Mode: Aktualny tryb forwardowania.
- -Region: Informacje dotyczące kanału.
- -Channel: Aktualnie używany kanał.
- -SSID Broadcast: Stan SSID

(włączony/wyłączony).

- -Authentication Type: Aktualny sposób uwierzytelniania.
- -Encryption Strength: Długość szyfrowania WEP (64/128 bity)
- -MAC Authentication: Pokazuje sposób identyfikowania adresu MAC klienta bezprzewodowego.

# www.modecom.eu

### 6.5.3 Stan sieci LAN

Kliknij "Status" -> "LAN Status" jak poniżej:

| St    | atus >> LAW Status |        | )      |       |     |   |     | Refres    | h   | Save | Help |
|-------|--------------------|--------|--------|-------|-----|---|-----|-----------|-----|------|------|
|       |                    |        |        |       |     |   |     |           |     |      |      |
| LAN I | nformation         | -      |        |       |     |   |     |           |     |      |      |
|       | -                  |        |        |       |     |   |     |           |     |      |      |
|       | Physical Address   | 00-0E- | E8-11- | 11-11 |     |   |     |           |     |      |      |
|       | System IP Address  | 192    | 168    | . 0   | . 1 |   |     |           |     |      |      |
|       | Subnet Mask        | 255    | 255    | . 255 | . 0 | 1 |     |           |     |      |      |
|       | DHCP IP Pool       | 192    | 168    | . 0   | . 2 | - | 192 | . 168 . 1 | . 2 | 254  |      |
|       |                    | -      | -      |       |     |   |     |           |     |      |      |

Informacja LAN : Pokazuje obecny stan połączenia LAN (port LAN i połączenie bezprzewodowe) oraz stan serwera DHCP, łączenie z adresem MAC na porcie LAN oraz udostępnione IP (rejony i ilości).

Udostępniona informacja IP: Pokazuje informację dotyczącą adresu IP udostępnionego przez serwer DHCP

Numer seryjny: pozycja. Adres fizyczny: adres MAC komputera klienta Rodzaje: bezprzewodowy /przewodowy, dynamiczny / statyczny

### 6.6 PODSTAWOWA INSTALACJA 6.6.1 Instalacja WAN

Kliknij "Basic Setup"->"WAN SETUP" jak pokazano poniżej:

| AW Satur  | Similar Salar   | LAN/DHCP Sature | Link Satur /Tafa | Renting Tab | 1.   |        |
|-----------|-----------------|-----------------|------------------|-------------|------|--------|
| na secup  | Theress Secup   | Lan, Inc. Secup | Link Secupi Into | houting rab | 16   | _      |
| Basic Set | up >> WAN Setup |                 | ( )              | Refresh     | Save | Hel    |
| Basic Set | up >> TAN Setup |                 |                  | Refres      | à    | n Save |

Należy przeczytać te rozdziały. MC-418A nie tylko łączy z Internetem za pomocą kabla, ale również z innymi punktami dostępowymi w sposób bezprzewodowy, zwany trybem klienta bezprzewodowego.

Jeśli wybierzesz ten tryb skonfiguruj połączenie bezprzewodowe jako połączenie Internetowe, kliknij "Applied" oraz "Restart". Tryb ten umożliwia Użytkownikowi otrzymanie IP przy instalacji WAN.

#### Uwaga:

1.Aby skonfigurować odpowiednie SSID i sposób szyfrowania, będąc w trybie klienta kliknij "Basic Setup"->"Wireless Setup".

2.W trybie klienta port WAN bezprzewodowego routera zostanie zdezaktywowany.

### 6.6.2 Wireless Setup [Instalacja sieci bezprzewodowej]

Kliknij "Basic Setup"->"Wireless SETUP" jak pokazano poniżej:

Strona ta pokazuje podstawowe parametry sieci bezprzewodowej oraz sposób konfiguracji uwierzytelniania.

|                                       |                                                      | ystem U                         | QoS.          | NAT                | Advanc | ed  |
|---------------------------------------|------------------------------------------------------|---------------------------------|---------------|--------------------|--------|-----|
| WAN Setup                             | ireless Setup LAN/DHC                                | P Setup                         | Link Setup/In | fo Routing Tab     | le     |     |
| Basic Setup                           | >> Wireless Setup                                    | (                               |               | Refresh            | Save   | Hel |
| sic Setup<br>Status                   | Running - Used for LAN p                             | ort(AP Mode)                    |               |                    |        | n.  |
| asic Setup<br>Status<br>Operation     | Running - Used for LAN p                             | ort(AP Mode)                    | ·             |                    |        |     |
| Status<br>Operation<br>SSID           | Running - Used for LAN p                             | ort(AP Mode)<br>Mode            | g and b 💌     |                    |        |     |
| Status<br>Operation<br>SSID<br>Region | Running - Used for LAN p<br>ON 💌<br>Modecom<br>Korea | ort(AP Mode)<br>Mode<br>Channel | gandb.▼<br>   | Search the best ch | annel  |     |

-Basic Setup: Pokazuje aktualny stan sieci bezprzewodowej oraz podstawowy parametr konfiguracji.

-Status: Pokazuje stan połączenia bezprzewodowego (on/off, AP/Client mode)

-Operation: Połączenie bezprzewodowe może zostać skonfigurowane jako on /włączone/ lub off /wyłączone/.

-SSID: Rejestruje SSID

--**Mode**: Jeżeli połączenie bezprzewodowe jest zgodne ze standardem 11G oraz 11B, wybierz "G i B"; Jeżeli połączenie działa jedynie w standardzie 11G wybierz jedynie tryb "g only mode".

- -Region: Nie trzeba konfigurować regionu dla kanału bezprzewodowego.

**Broadcast of SSID Option**: Jeżeli skonfigurowano SSID, AP przekazuje SSID do klienta bezprzewodowego. Po zakończeniu konfiguracji kliknij "Apply".

| IP Setup            |                        |
|---------------------|------------------------|
|                     |                        |
| Authentication Type | Automatic 💌            |
| Encryption Strength | 64 Bit 💌               |
| Key Input Method    | String                 |
| Basic KEY           | Fill the values of Key |
| KEY 1     €         |                        |
| C KEY 2             |                        |
| С КЕЧ З             |                        |
| C KEY 4             |                        |
|                     | Apply                  |

-WEP Setup: Skonfiguruj sposób certyfikacji oraz klucz WEP.

- -Authentication Type: Wybierz rodzaj uwierzytelnienia (automatic/open system/share Key)
- -Encryption Strength: Wybierz długość klucza (64/128bity)
- -Key Input Method: Wybierz ciąg znaków, HEX lub długie hasło
- -Basic Key: Wypełnij wartość klucza

Po zakończeniu konfiguracji kliknij "Apply".

| C Authentication                |          |                                       |
|---------------------------------|----------|---------------------------------------|
| Policy                          | Accept 💌 | Apply                                 |
| C Address List To Be Rejected   |          | <b>BAC Addresses Currently Online</b> |
| EMOVE Check items to be removed |          | <== ADD Check items to be added       |
|                                 |          | ∎anual Input                          |
|                                 |          | Get MAC address of this host          |
|                                 |          |                                       |

MAC Authentication: Skonfiguruj uwierzytelnianie MAC, wybierz

(Open/Accept/Reject) a następnie kliknij "Apply"

-Po wybraniu "Open": Wszyscy klienci bezprzewodowi mogą się łączyć.

-Po wybraniu "Accept": Wyszczególnieni klienci mogą się łączyć.

-Po wybraniu "Reject": Określony klient zostaje odrzucony.

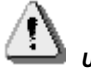

#### Uwaaa:

Po instalacji kliknij "Save". Zachowaj konfigurację Routera, gdyż jeśli tego nie zrobisz zniknie ona po wyłączeniu zasilania lub przy restarcie routera.

### 6.6.3 Status LAN

Kliknij "Basic Setup" -> "LAN/DHCP SETUP", jak w poniższym przykładzie:

| WAN Setup Wireless Setup                                                                                                    | LAN/DHCP Setu                             | pLink Setup/Info                              | Routing 1               | Table                       |
|----------------------------------------------------------------------------------------------------|-------------------------------------------|-----------------------------------------------|-------------------------|-----------------------------|
| Basic Setup >> LAN/DHCP Se                                                                                                    | etup                                      | -                                             | Refresh                 | Save }                      |
| rstem IP Setup                                                                                                    |                                           |                                               |                         |                             |
| System IP /                                                                                                    | Address                                   | 192 . 168 . 0                                 | . 1                     |                             |
| Subnet Ma                                                                                                    | sk                                        | 255 . 255 . 255                               | . 0                     |                             |
|                                                                                                    |                                           | Apply                                         |                         |                             |
| CP Setup                                                                                                    |                                           | Арріу                                         |                         |                             |
| CP Setup<br>DHCP Server Status                                                                                                 | Running                                   | Apply                                         |                         |                             |
| CP Setup<br>DHCP Server Status<br>DHCP Server Operation                                                                        | Running<br>Start 🕶                        | Apply                                         |                         |                             |
| CP Setup<br>DHCP Server Status<br>DHCP Server Operation<br>DHCP IP Pool                                                        | Running<br>Start 💌<br>192 168             | Apply                                         | 168 0                   | .[254                       |
| CP Setup<br>DHCP Server Status<br>DHCP Server Operation<br>DHCP IP Pool<br>T Manual DNS configuration                          | Running<br>Start -<br>192 .168<br>202 .96 | Арріу<br>                                     | <b>168 0</b><br>96 128  |                             |
| CP Setup<br>DHCP Server Status<br>DHCP Server Operation<br>DHCP IP Pool<br>Manual DNS configuration                            | Running<br>Start 💌<br>192 .168<br>202 .96 | Apply<br>.0                                   | <b>168 0</b><br>96 128  | . <mark>[254</mark><br>.[68 |
| CP Setup<br>DHCP Server Status<br>DHCP Server Operation<br>DHCP IP Pool<br>Manual DNS configuration<br>Static Lease Banagement | Running<br>Start 💌<br>192                 | Apply<br>.0.2 192<br>.134 .133 . 202<br>Apply | <b>168</b> .0<br>36.128 | .68                         |

| Twin IP Setup |                    |                               |       |
|---------------|--------------------|-------------------------------|-------|
|               | Twin IP            |                               | Apply |
|               | Search MAC address | IP Update Duration 60 Seconds | 1     |

# www.modecom.eu

Na tej stronie można ustalić podstawowy parametr portu LAN oraz serwera DHCP.

System IP Setup: Jeżeli chcesz zmienić adres portu Routera IP w sieci LAN możesz go ustawić w następujący sposób:

System IP address: Adres IP w LAN. Adres ten jest domyślną wartością fabryczną: 192.168.0.1 i może zostać zmieniony.

Subnet Mask: Maska podsieci w LAN. Wartość ta nie może zostać zmieniona.

Konfiguracja protokołu TCP/IP obejmuje adres IP, maskę podsieci, bramę oraz serwer DNS. Nie jest łatwo prawidłowo skonfigurować protokół TCP/IP we wszystkich komputerach sieci, ale na szczęście serwer DHCP zapewnia tę funkcję. Jeżeli wybierzesz funkcję DHCP możesz pozwolić na to, aby serwer DHCP automatycznie konfigurował protokół TCP/IP we wszystkich komputerach sieci LAN.

**DHCP Setup**: Jeżeli chcesz aktywować lun dezaktywować Serwer DHCP zmień zasięg adresu DHCP. Możesz wybrać poniższe opcje:

DHCP Server Status: Pokazuje obecny stan serwera DHCP.

**DHCP Server Operation**: Aktywuje i dezaktywuje serwer DHCP. Wartością domyślną jest aktywny serwer DHCP.

DHCP IP Pool: Zakres adresu IP jest przypisywany automatycznie przez serwer DHCP.

Manual DNS configuration: Pozwól, aby serwer DHCP automatycznie przypisał klienta PC.

Static Lease Management: Funkcja ta zapewnia dogodną kontrolę adresu IP w komputerach sieci LAN. Statycznie przypisywane IP może wymusić statyczny adres IP dla komputera, któremu przypisano adres MAC. Następnie, kiedy komputer poprosi serwer DHCP o adres IP, serwer DHCP poda wymuszony adres IPAdd hardware address & IP pair on the real network: Po wybraniu tej funkcji Router wyświetli całą listę adresów IP komputerów PC oraz MAC. Określ adresy IP oraz MAC, która mają być połączone, a następnie kliknij "Add" aby uruchomić funkcję.

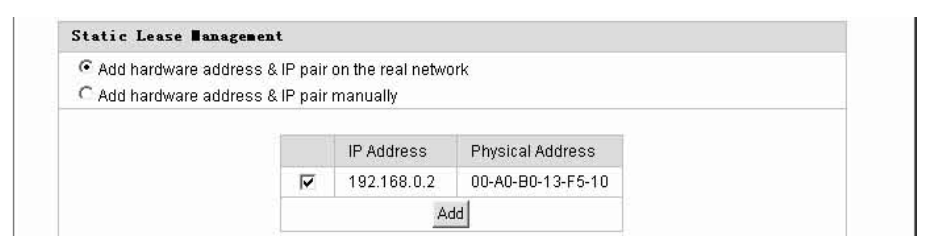

Add hardware address & IP pair manually: Wybierz tę opcję, a Użytkownik wpisuje tylko adres MAC oraz adres IP odpowiedniego komputera.

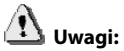

1.W celu użycia funkcji DHCP, należy skonfigurować protokół TCP/IP komputerów w sieci LAN. Ustawienie powinno wskazywać na "automatically get IP address".

2.Po zakończeniu kliknij "Apply", aby zastosować konfigurację. W przeciwnym razie zostanie ona utracona przy wyłączeniu lub restarcie Routera .

### 6.6.4 Konfiguracja połączenia

Kliknij "Basic setup"->" Link Setup/Info" jak pokazano poniżej:

| Status    | Basic Setup   | System         | QoS                | NAT         | Advanced |
|-----------|---------------|----------------|--------------------|-------------|----------|
| WAN Satur | Winslam Salar | LAW/DHCP Satur | (Link Satura/Tafa) | Routing Tab | 1.       |

| VAN | Auto         |        | 1000 | рту   |  |
|-----|--------------|--------|------|-------|--|
|     | Auto         | 10Mbps | *    | Apply |  |
| 1   | Auto 🖌       | 10Mbps | ~    | Apply |  |
| 2   | Auto 🗸       | 10Mbps | ~    | Apply |  |
| 3   | Auto 🗸       | 10Mbps | ~    | Apply |  |
| 4   | Auto mode on | ly     |      |       |  |

| Port         | WAN    | 1 | 2 | 3      | 4 |
|--------------|--------|---|---|--------|---|
| Rx-Packets   | 419    | 0 | 0 | 2325   | 0 |
| Rx-Bytes     | 109782 | 0 | 0 | 343104 | 0 |
| Rx-Broadcast | 171    | 0 | 0 | 130    | 0 |
| Rx-Multicast | 0      | 0 | 0 | 10     | 0 |
| Rx-Error     | 0      | 0 | 0 | Ũ      | 0 |
| Tx-Packets   | 224    | 0 | 0 | 2256   | 0 |
| Tx-Bytes     | 54262  | 0 | 0 | 521680 | 0 |
| Tx-Collision | 0      | 0 | 0 | 0      | 0 |

| Link Set | up           |        |     |          |     |
|----------|--------------|--------|-----|----------|-----|
| -        |              |        |     |          |     |
| Port     | Mode         | Speed  | Apı | oly      |     |
| WAN      | Auto 🗸       | 10Mbps | ~ A | pply     |     |
| 1        | Auto 🗸       | 10Mbps | ~ A | pply     |     |
| 2        | Auto 🗸       | 10Mbps | ~ A | pply     |     |
| 3        | Auto 🗸       | 10Mbps | ~ A | pply     |     |
| 4        | Auto mode on | ly     |     |          |     |
|          |              |        |     |          |     |
|          |              |        |     |          |     |
| Link Inf | ormation     |        |     |          |     |
|          |              |        |     |          |     |
| Port     | WAN          | 1      | 2   | 3        | 4   |
| Link     | On           | Off    | Off | On       | Off |
| Speed    | 100 Mbps     | -      | -   | 100 Mbps | -   |
| Deuplex  | Full         | _      | -   | Full     | -   |

| Port        | WAN    | 1 | 2 | 3      | 4 |
|-------------|--------|---|---|--------|---|
| Rx-Packets  | 419    | 0 | 0 | 2325   | 0 |
| Rx-Bytes    | 109782 | 0 | 0 | 343104 | 0 |
| x-Broadcast | 171    | 0 | 0 | 130    | 0 |
| x-Multicast | 0      | 0 | 0 | 10     | 0 |
| Rx-Error    | 0      | 0 | 0 | 0      | 0 |
| Tx-Packets  | 224    | 0 | 0 | 2256   | 0 |
| Tx-Bytes    | 54262  | 0 | 0 | 521680 | 0 |
| x-Collision | 0      | 0 | 0 | 0      | 0 |

Wszystkie prędkości na portach Routera, informacje o połączeniach, dane statystyki portów itp. mogą zostać ustalone na tej stronie Internetowej:

Link Setup: Ustala się prędkość połączenia dla każdego portu.

Port: Port Router dla WAN oraz Port LAN.

Mode: Automatic mode and manual mode turn on/off.

Speed: Ustawienie prędkości portu.

Apply: Zastosowanie bieżącej konfiguracji.

Link Information: Pokazuje stan wszystkich połączeń na portach.

Port: Port Router dla WAN oraz Port LAN.

Link: Port połączeniowy używany lub nie. Speed: Aktualna prędkość na porcie. Duplex: Jeżeli ustawiono na FULL, oznacza to full Duplex; jeśli HALF – wtedy pół- Duplex. Link Statistics: Pokazuje wysyłane i otrzymywane dane z każdego portu.

## \rfloor Uwaga:

Kliknij "Save" aby zachować konfigurację. W przeciwnym razie zostanie ona utracona przy wyłączeniu lub restarcie Routera.

### 6.6.5 Tablica Routingu

Jeżeli potrzebujesz określonych dróg możesz dodawać drogi statyczne w następujący sposób: kliknij "Basic setup"->" Routing Table" jak pokazano poniżej:

| Status                             | Basic Setup     | System      | QoS        |         | NAT         | Advanc | ed  |
|------------------------------------|-----------------|-------------|------------|---------|-------------|--------|-----|
| WAN Setup Wire                     | less Setup LAN, | /DHCP Setup | Link Set   | up/Info | Routing Tal | ble    |     |
| Basic Setup >>                     | Routing Table   |             |            |         | Refresh     | Save   | Hel |
|                                    |                 |             |            |         |             |        |     |
| tatic Routing Tal                  | -le             |             |            |         |             |        |     |
| tatic Routing Tal                  | Target          |             | Mask       | Gateway |             |        |     |
| tatic Routing Tal<br>Type<br>NET 💌 | Target          | <b></b>     | Mask       | Gateway |             |        |     |
| tatic Bouting Tal<br>Type<br>NET 💌 | Target          | A           | Mask<br>dd | Gateway |             |        |     |
| tatic Routing Tal<br>Type<br>NET • | Target          | A           | Mask<br>dd | Gateway |             |        |     |

Type: Rodzaj Routingu. Dwie opcje: NET/Host.

**Target**: Wprowadź IP określonej sieci lub hosta, do którego chcesz mieć dostęp za pomocą drogi statycznej. **Mask**: Enter in the subnet mask to be used for the specified network,

For example:255.255.255.0=>24.

**Gateway**: Wprowadź adres IP bramy do konkretnej sieci. Aby zakończyć proces ustawiania kliknij przycisk "Add" I dodaj do Routing Rule.

## \Lambda Uwaga:

Kliknij "Save" aby zachować konfigurację. W przeciwnym razie zostanie ona utracona przy wyłączeniu lub restarcie Routera MC-418A.

### 6.7 SYSTEM 6.7.1 HASŁO

Kliknij "System" -> "Password" jak pokazano poniżej:

Na tej stronie internetowej można zmienić ID administratora systemu oraz hasło.

| Current Login ID<br>Current Password | root                                                                                                    | ACTI CSA     | Sare         |
|--------------------------------------|----------------------------------------------------------------------------------------------------|--------------|--------------|
| Current Login ID<br>Current Password | root                                                                                                    | - 1          |              |
| Current Login ID<br>Current Password | root                                                                                                    | - 1          |              |
| Current Login ID<br>Current Password | root                                                                                                    | -            |              |
| Current Login ID<br>Current Password | root                                                                                                    |              |              |
| Current Password                     | and the second second second second second second second second second second second second second second second |              |              |
|                                      |                                                                                                    |              |              |
| New Login ID                         |                                                                                                    |              |              |
| New Password                         | [                                                                                                    |              |              |
| Re-type New Password                 | Γ                                                                                                    |              |              |
| A                                    | pply                                                                                                    |              |              |
| _                                    |                                                                                                    |              |              |
|                                      |                                                                                                    |              |              |
| որ                                   |                                                                                                    |              |              |
| Admin E-mail                         |                                                                                                    |              |              |
| Moil Conver(PMTP)                    | 1                                                                                                    |              |              |
| u                                    | Admin E-mail<br>Mail Server(SMTP)                                                                                | Admin E-mail | Admin E-mail |

Najpierw wprowadź stare ID oraz hasło, a następnie nowe. Jeżeli twoje stare ID oraz hasło są poprawne kliknij "Apply" aby zachować zmiany.

Apply

SMTP Password

Admi E-Mail Setup: Jeżeli Użytkownik chce otrzymywać logi z Routera musi skonfigurować adres e-mail oraz serwer SMTP.

Uwaga:

Dla bezpieczeństwa gorąco zalecamy zmianę wstępnej nazwy Użytkownika i hasła ustalonego przez administratora. Jeżeli zapomnisz hasła do systemu, zmień je na ustawienia domyślne przyciskiem Reset.
 Jeżeli chcesz przywrócić wartości domyślne naciśnij przycisk Reset i wyciągnij z gniazda kabel zasilający.

Około 5 sekund później zacznie migać dioda RUN. Zwolnij przycisk. Po ponownym uruchomieniu Routera MC-418A wszystkie konfiguracje powrócą do ustawień domyślnych.

### 6.7.2 Uaktualnianie oprogramowania

Kliknij "System" -> "Firmware Upgrade", jak pokazano poniżej:

Po procesie uaktualnienia Router otrzyma nowe funkcje.

Jak uaktualnić oprogramowanie:

Zaloguj się do naszej strony firmowej:www.modecom.eu, ściągnij nową wersję oprogramowania na lokalny dysk twardy. Zwróć uwagę na numer wersji oprogramowania.

| Status         | Basic Setup                          | System QoS                           | NAT     | Ådvanc | ed  |
|----------------|--------------------------------------|--------------------------------------|---------|--------|-----|
| Admin Setup    | Firmware Upgrade                     | System Log Misc.                     |         |        |     |
| Surtan 1) F    | iravare Upgrade                      |                                      | Refresh | Save   | Hel |
| System // F    |                                      |                                      |         |        |     |
| System // F    |                                      |                                      |         |        |     |
| irmware Upgra  | de                                   |                                      |         |        |     |
| irmware Upgra  | de                                   | 1 04                                 |         |        |     |
| 'iraware Upgra | de<br>Firmware Version<br>Build Date | 1.04<br>Fri Jul 16 16:53:58 KST 2004 |         |        |     |

Poprzez uaktualnienie oprogramowania Routera możesz uzyskać nowe funkcje lub działanie routera. Kroki związane z uaktualnianiem:

1) Zaloguj się do naszej strony firmowej:www.modecom.eu, ściągnij nową wersję oprogramowania na lokalny dysk twardy. Zwróć uwagę na rodzaj produkcji oraz typ.

2) Kliknij przycisk "Browse" w celu wybrania pliku do ściagnięcia.

| Choose file                       |                |                 |   |       | ?×     |
|-----------------------------------|----------------|-----------------|---|-------|--------|
| Look in:                          | 🗁 upgrade      |                 | • | ~ E 💣 |        |
| My Recent<br>Documents<br>Desktop | ■ 415a_ch_1_0  | 116             |   |       |        |
| My Documents                      |                |                 |   |       |        |
| My Computer                       |                |                 |   |       |        |
|                                   |                |                 |   |       |        |
| My Network<br>Places              | File name:     | 415a_ch_1_016   |   | •     | Open   |
|                                   | Files of type: | All Files (*.*) |   | •     | Cancel |

| Status                       | Basic Setup      | System     | QoS   | NAT     | Advanc | ed  |
|------------------------------|------------------|------------|-------|---------|--------|-----|
| Admin Setup                  | Firmware Upgrade | System Log | Misc. |         |        |     |
|                              |                  |            |       | -       | 13     |     |
| System >> H                  | firmware Upgrade | 1          |       | Refresh | Save   | Hel |
| System >> H<br>irmware Upgre | firmware Upgrade | 104        |       | Refresh | Save   | Hel |

3) Kliknij przycisk "Upgrade" w celu uaktualnienia oprogramowania systemowego.

| Firmware Upgrade                                                                                                    |
|----------------------------------------------------------------------------------------------------|
| Upgrade process is completed.<br>When the system is restarted, configuration page will be opened automatically.<br>Please, wait a minute |

4) Po uaktualnieniu Router uruchomi się automatycznie.

5) Prosimy o sprawdzenie wersji oprogramowania.

Uwaga: Faza uaktualniania trwa około 60 sekund. Podczas procesu uaktualniania prosimy o nie wyłączanie zasilania. W przeciwnym wypadku może dojść do uszkodzenia routera.

### 6.7.3 System log [Logi systemu]

Kliknij "System" -> "System log", jak poniżej:

| Status                       | Basic Setup                           | System                  | QoS            | U | NAT     | Advanc | ed |
|------------------------------|---------------------------------------|-------------------------|----------------|---|---------|--------|----|
| Admin Setup                  | Firmware Upgrade                      | System Log              | Misc.          |   |         |        |    |
|                              | linnana Namada                        |                         |                | 0 | Refresh | Save   | He |
| System >> 1<br>irmware Upgre | ade                                   |                         |                |   |         |        |    |
| System >> I                  | ade                                   | 1.04                    |                | _ |         |        |    |
| System >> 1                  | ade<br>Firmware Version<br>Build Date | 1.04<br>Fri Jul 16 16:5 | 53:58 KST 2004 |   |         |        |    |

Strona ta zapisuje logi systemu routera IP i może włączyć status logów systemu w celu sprawdzania historii zdarzeń na routerze.

### 6.7.4 Misc. [Dodatki]

Kliknij "System" ->"Misc.", jak poniżej:

|                        | C                                | )                                                        |                                 |                  |
|------------------------|----------------------------------|----------------------------------------------------------|---------------------------------|------------------|
| System >> Nisc.        |                                  |                                                          | Refresh                         | Save He          |
| trone Setur            |                                  |                                                          |                                 |                  |
| itame Setup            |                                  |                                                          |                                 |                  |
|                        | Hostname                         |                                                          | Apply                           |                  |
| Config Ment/Resta      |                                  |                                                          |                                 |                  |
|                        |                                  |                                                          |                                 |                  |
| Config Back            | up Download co                   | nfiguration file into your                               | PC                              |                  |
| Br<br>Config Resto     | owse After browsin               | g a configuration file, clic                             | ck "Config Restore" but         | ton              |
| Restore Defa           | To restore the                   | e factory default configur                               | ation, click this button.       |                  |
| Restart Syste          | m To restart the<br>But, some co | e system, click this buttor<br>Infiguration would be era | 1.<br>Ised if you didn't save a | a configuration. |
|                        |                                  |                                                          |                                 |                  |
| System Time Setup      |                                  |                                                          |                                 |                  |
| Current<br>System Time | Thu Jan 1 01:31:27 1970          |                                                          |                                 |                  |
| Time Server            | time.nist.gov                    | -                                                        |                                 |                  |
| Standard<br>Time Zone  | (GMT+08:00) Beijing, H           | longkong, Ulan-Bator,                                    | Kuala Lumpur, Singa             | pore 💌           |
|                        |                                  | Apply                                                    |                                 |                  |
|                        |                                  |                                                          |                                 |                  |
| UPMP Setup             |                                  |                                                          |                                 |                  |
|                        | 🔽 Enable                         | UPNP Server Apply                                        |                                 |                  |
| tate Connecting        |                                  |                                                          |                                 |                  |
| setup-Page             |                                  |                                                          |                                 |                  |
|                        | Connect with a syste             | m setup-page automatio                                   | ally Apply                      |                  |
|                        | when a internet was              | aisconnectea                                             |                                 |                  |
|                        |                                  |                                                          |                                 |                  |

• Setup Hostname: Skonfiguruj nazwę Routera przedstawianą w raportach wysyłanych do skrzynki mailowej administratora.

Config Mgmt /Restart:

Config Bakup: Umożliwia Użytkownikowi zrobienie kopii zapasowej wszystkich konfiguracji.

Config Restore: Przywraca poprzednią konfigurację routera.

Restore Default: Przywraca domyślną konfigurację producenta obejmującą:

Domyślny użytkownik: Blank

Domyślny adres IP: 192.168.0.1

Domyślna podmaska sieci: 255.255.255.0

Przywraca konfigurację domyślną producenta. Router uruchomi się automatycznie.

Restart System: Kliknij "Restart System", router automatycznie uruchomi się ponownie.

**System Time Setup**: Dla potrzeb funkcji "Scheduler" należy dokładnie skonfigurować system czasu. Odśwież ustawienia czasowe i strefę czasową: lub wybierz inny serwer do momentu odświeżenia obecnego.

**UPNP Setup**: UPNP ma konfigurację domyślną. Ogólnie "plug and play" - UPNP określa architekturę systemu sieciowego pomiędzy komputerem a pozostałym inteligentnym wyposażeniem, szczególnie e przypadku użytkownika SOHO. UPnP działa z sieciami bezprzewodowymi oraz przewodowymi na każdym systemie operacyjnym.

### 6.8 QoS 6.8.1 Podstawowa instalacja

Kliknij "QoS" ->"Basic Setup", jak poniżej:

| Basic Satur TP Bas                                | Application Dos Port Dos                          | - 0     | (       | Advanced |     |
|---------------------------------------------------|---------------------------------------------------|---------|---------|----------|-----|
| QoS >> Basic Setup                                |                                                   |         | Refresh | Save     | Hel |
|                                                   |                                                   |         |         |          |     |
| oS Basic Setup                                    |                                                   |         |         |          |     |
| bS Basic Setup                                    | QoS Status Start                                  | d       |         |          | _   |
| oS Basic Setup                                    | QoS Status Start<br>QoS Operation Sto             | ed<br>i |         |          |     |
| oS Basic Setup<br>MI Speed Setup                  | QoS Status Start<br>QoS Operation Sto             | d       |         |          |     |
| oS Basic Setup<br>AN Speed Setup<br>Internet Type | QoS Status Start<br>QoS Operation Sto<br>VDSL Pro | id<br>i |         |          |     |

**Funkcja**: Powyższa strona pomaga Użytkownikowi zobaczyć stan podstawowych Qos, dostępu do Internetu oraz prędkości szerokopasmowej.

#### Metoda instalacji:

Uruchom Qos, skonfiguruj dostęp do Internetu i prędkość szerokopasmową przepustowości. Określ poziom przepustowości w aplikacji Internetowej I kliknij "Apply".

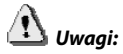

1. Jeżeli zmieniła się konfiguracja przepustowości Internetowej, będzie brakowało bieżącej konfiguracji Qos. 2. Zachowaj bieżącą konfigurację zanim zasilanie Routera zostanie wyłączone lub zanim zostanie on ponownie uruchomiony.

3. W celu dobrego zarządzania wybierz udostępnianie statycznego IP lub statyczny adres IP na komputerze klienta.

### 6.8.2 IP QoS Kliknij "QoS" ->"IP QoS", jak poniżej:

| Basic Setup IP QoS | Application QoS | Port QoS         | 0 0            |          |
|--------------------|-----------------|------------------|----------------|----------|
| QoS >> IP QoS      |                 |                  | Refresh        | Save Hel |
|                    |                 |                  |                |          |
| etup by IP Address |                 |                  | 3              |          |
| Ŀ                  | nternet Rate    | Download 13 Mbps | Vpload 13 Mbps |          |
|                    | • 192 168       | 10 -             | 192 . 168 . 10 |          |
| IP Address         | C Twin IP       |                  |                |          |
| Operation Mode     | Max. Limit 💌    | ]                |                |          |
| Download Rate      | 0 Kbps 💌        | Upload Rate      | 0 Kbps         | •        |
|                    |                 |                  |                |          |

#### Funkcja:

IP Qos umożliwiają Użytkownikowi kontrolowanie prędkości przesyłania i ściągania pomiędzy maksimum i minimum na komputerze o określonym adresie IP.

#### Metoda instalacji:

Wpisz określony adres IP w kolumnie, wybierz tryb działania (maximum Limit /Minimum Guarantee), a następnie wpisz wartość przepustowości oraz szerokopasmowego zapisu. Kliknij "Apply". W celu usunięcia bieżącej konfiguracji wybierz żądaną wartość i kliknij"Del".

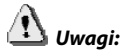

1. Jeżeli zmieniła się konfiguracja przepustowości Internetowej, będzie brakowało bieżącej konfiguracji Qos.

2. Zachowaj bieżącą konfigurację zanim zasilanie Routera zostanie wyłączone lub zanim zostanie on ponownie uruchomiony.

3. W celu dobrego zarządzania wybierz udostępnianie statycznego IP lub statyczny adres IP na komputerze klienta.

### 6.8.3 QoS programu aplikacji

Kliknij "QoS" -> "Application QoS" jak pokazano poniżej:

| Status Basic S                                                | etup System                                                                    | QoS                                                                                                    | NAT                             | Advanc                                         | red |
|---------------------------------------------------------------|--------------------------------------------------------------------------------|----------------------------------------------------------------------------------------------------|---------------------------------|------------------------------------------------|-----|
| Basic Setup IP QoS                                            | Application QoS                                                                | Port QoS                                                                                                    | -                               |                                                |     |
| QoS >> Application Qo                                         | s                                                                              |                                                                                                    | Refre                           | sh Save                                        | Hel |
| etup by Application                                           |                                                                                |                                                                                                    |                                 |                                                |     |
| Tutern                                                        | at Rata Down                                                                   | nload 13 Mbns                                                                                                    | linload 13 M                    | hns                                            |     |
|                                                               |                                                                                | the second second second second second second second second second second second second second second second s                        |                                 |                                                |     |
|                                                               |                                                                                |                                                                                                    |                                 |                                                |     |
| Apps                                                          | Operation Mode                                                                 | Download                                                                                                    |                                 | Upload                                         | i   |
| Apps<br>WWW OTTP)                                             | Operation Mode<br>Max.Limit 💌                                                  | Download                                                                                                    | <b>•</b> 0                      | Vpload<br>Kbps 💌                               | I   |
| Apps<br>WWW OHTTP)  Soribada                                  | Operation Mode<br>Max. Limit 💌<br>Max. Limit 💌                                 | Download                                                                                                    | • 0<br>• 0                      | Vpload<br>Kbps 💌<br>Kbps 💌                     |     |
| Apps<br>WWW OffTP)<br>Soribada<br>GuruGuru                    | Operation Mode<br>Max. Limit 💌<br>Max. Limit 💌<br>Max. Limit 💌                 | Download 0 Kbps 0 Kbps 0 Kbps                                                                                                    | • 0<br>• 0                      | Vpload<br>Kbps •<br>Kbps •                     |     |
| Apps<br>WWW OHTP)<br>Soribada<br>GuruGuru<br>WinMX            | Operation Mode<br>Max. Limit 💌<br>Max. Limit 💌<br>Max. Limit 💌<br>Max. Limit 💌 | Download           0         Kbps           0         Kbps           0         Kbps           0         Kbps           0         Kbps | • 0<br>• 0<br>• 0<br>• 0        | Vpload<br>Kbps •<br>Kbps •<br>Kbps •           |     |
| Apps<br>WWW OHTP)<br>Soribada<br>GuruGuru<br>WinMX<br>sDonkey | Operation Mode<br>Max. Limit 💌<br>Max. Limit 💌<br>Max. Limit 💌<br>Max. Limit 💌 | Download       0     Kbps       0     Kbps       0     Kbps       0     Kbps       0     Kbps       0     Kbps       0     Kbps       | • 0<br>• 0<br>• 0<br>• 0<br>• 0 | Upload<br>Kbps •<br>Kbps •<br>Kbps •<br>Kbps • |     |

#### Funkcja:

QoS aplikacji będzie określone pomiędzy wartościami maksimum i minumum.

#### Metoda instalacji:

Wybierz żądaną aplikację, tryb działania (maximum Limit /Minimum Guarantee), określ przepustowość i kliknij "Apply".

Jeżeli chcesz usunąć bieżącą konfigurację, wybierz kolumnę, która ma zostać usunięta i kliknij "Apply".

Uwagi:

1. Jeżeli zmieniła się konfiguracja przepustowości Internetowej, będzie brakowało bieżącej konfiguracji Qos.

2. Zachowaj bieżącą konfigurację zanim zasilanie Routera zostanie wyłączone lub zanim zostanie on ponownie uruchomiony.

3. W celu dobrego zarządzania wybierz udostępnianie statycznego IP lub statyczny adres IP na komputerze klienta.

### 6.8.4 Port QoS

Kliknij "QoS" -> "Port QoS" jak pokazano poniżej:

| Basic Setup | IP QoS A            | pplication Qo | S Port QoS       | <u> </u>       |       |
|-------------|---------------------|---------------|------------------|----------------|-------|
| QoS >> Po   | rt QoS              |               | $\bigcirc$       | Refresh Save   | e Hel |
|             |                     |               |                  |                |       |
| etup by for |                     |               |                  |                |       |
|             | Interne             | t Rate        | Download 13 Mbps | Upload 13 Mbps |       |
|             | External. Port<br># |               | Protocol         | TCP 💌          |       |
|             | Operation Mode      | Max. Limit    | •                |                |       |
|             | -per action mout    |               |                  |                |       |

#### Funkcja:

Przepustowość QoS na porcie szerokopasmowym będzie określona pomiędzy maksimum i minimum.

#### Metoda instalacji:

Określ port, tryb działania (maximum Limit /Minimum Guarantee), wartość przepustowości a następnie kliknij "Apply".

Jeżeli chcesz usunąć bieżącą konfigurację, wybierz kolumnę, która ma zostać usunięta i kliknij "Apply".

# 🚺 Uwagi:

1. Jeżeli zmieniła się konfiguracja przepustowości Internetowej, będzie brakowało bieżącej konfiguracji Qos.

2. Zachowaj bieżącą konfigurację zanim zasilanie Routera zostanie wyłączone lub zanim zostanie on ponownie uruchomiony.

3. W celu dobrego zarządzania wybierz udostępnianie statycznego IP lub statyczny adres IP na komputerze klienta.

### 6.9 NAT 6.9.1 Aplikacje

Kliknij "NAT" -> "Applications", jak poniżej:

| Jaire Jecay                        | June June June June June June June June | - C - C - C - C - C - C - C - C - C - C |            |                | Auvalicea |      |
|------------------------------------|-----------------------------------------|-----------------------------------------|------------|----------------|-----------|------|
| Applications Internal Server       | r Fort Forwarding                       | Fort I                                  | rigger     | NAT On/Off     |           |      |
| HAT >> Applications                |                                         |                                         |            | Refresh        | Save      | Hely |
| Application Satup                  |                                         |                                         |            |                |           | _    |
| pplication                         | Internal IP Address                     |                                         |            |                |           |      |
| Π BuddyBuddy                       | 192 . 168 . 0                           |                                         |            |                |           |      |
| 🗂 WinAmp Broadcasting              | 132 . 168 . 0                           |                                         |            |                |           |      |
| 🗖 GuruGuru                         | 192 . 163 . 0                           |                                         |            |                |           |      |
| MetMeeting                         | 192 . 168 . 0                           |                                         |            |                |           |      |
| 🔲 WinMc                            | 192 . 163 . 0                           |                                         |            |                |           |      |
| Windows XP/2000     Remote Desktop | 192 . 168 . 0                           |                                         |            |                |           |      |
| Network Drive                      | 192 . 163 . 0                           |                                         |            |                |           |      |
| H.323 Internet Phane               | 192 . 163 . 0                           |                                         | 1719       |                |           |      |
| 🗖 Soribada2                        | 192 . 168 . 0                           |                                         |            |                |           |      |
| Coribada2 Multi Forward Option     | UDP port 22321 & 76<br>algorithm        | 74 is forw                              | arded by i | using hon-stan | dard NAT  |      |

| FTI | ? Pri <del>v</del> ate Port |   | - |   |   |    | <br> |   |  |
|-----|-----------------------------|---|---|---|---|----|------|---|--|
|     | Port Number                 |   |   |   |   |    | Add  |   |  |
|     | 0                           | 0 |   | 0 |   | 0  | 0    | 0 |  |
|     |                             |   |   |   | D | el |      |   |  |

Niektóre programy takie jak sieciowe gry internetowe, Video meeting, telefon sieciowy itd. wymagają więcej połączeń. W związku z Firewallem niektóre programy mogą współpracować z prostymi Routerami NAT. Lecz "Applications" umożliwiają poprawne działanie tych programów z Routerem NAT.

#### Funkcja:

Strona ta dotyczy wyłącznie specjalnych aplikacji, które nie działają poprawnie z Firewallem lub serwerem Proxy. Przy użyciu tych funkcji aplikacje te działają poprawnie z Routerem.

#### Metoda instalacji:

Wybierz żądany program. Uzupełnij adres IP programu w "Internal IP address". Aby zakończyć kliknij "Apply". **Uwaga:** 

1. Jeżeli chcesz zapisać wszystkie wartości po wyłączeniu Routera lub po jego restarcie kliknij przycisk "Save" znajdujący się po prawej stronie nad bieżącymi wartościami.

2. Jeżeli chcesz wybrać opcję "Applications", zalecamy abyś skorzystał z funkcji "Reserving IP" lub użył statycznego adresu IP w komputerze klienta.

3. Poniżej znajduje się lista wszystkich portów do aplikacji:

| Aplikacja                      | Port                |
|--------------------------------|---------------------|
| BuddyBuddy                     | TCP 812, TCP 987    |
| WinAmp Broadcasting            | TCP 8000            |
| GuruGuru                       | TCP 9292, TCP, 9999 |
| NetMeeting                     | TCP 1720            |
| WinMX                          | TCP 6699, UDP 6257  |
| Windows XP/2000 Remote Desktop | TCP 3389, UDP 3389  |
| Soridaba2                      | UDP 22321           |

#### 6.9.2 Internal Server [Serwer wewnętrzny]

Kliknij "NAT" ->"Internal Server", jak poniżej:

| Status            | Basic Setup                               | System QoS                                                                                                    | ( HAT )                       | Advanced  |
|-------------------|-------------------------------------------|----------------------------------------------------------------------------------------------------|-------------------------------|-----------|
| Applications      | Internal Server                           | Port Forwarding Port                                                                                                    | Trigger NAT On/O              | EE        |
| HAT >> Inte       | rnal Server                               |                                                                                                    | Refresh                       | Save Helj |
| nternal Serve     | r Setup                                   |                                                                                                    |                               |           |
| atter mate ber ve | . ortup                                   |                                                                                                    |                               |           |
|                   | Protocol                                  | Internal Server IP Address                                                                                                    | External Port#                |           |
|                   | DNS DNS                                   | 192 . 168 . 0 .                                                                                                    | 53                            |           |
|                   | □ SMTP                                    | 192 . 168 . 0 .                                                                                                    | 25                            |           |
|                   | Г РОРЗ                                    | 192 . 168 . 0 .                                                                                                    | 110                           |           |
|                   |                                           |                                                                                                    |                               |           |
|                   | □ HTTP                                    | 192 . 168 . 0 .                                                                                                    | 80                            |           |
|                   | HTTP                                      | 192     168     0     .       192     168     0     .                                                                                                    | 80                            |           |
|                   | HTTP<br>News<br>FTP                       | 192       168       0       .         192       168       0       .         192       168       0       .                                                                             | 80<br>119<br>21               |           |
|                   | HTTP<br>News<br>FTP<br>Telnet             | 192     168     0     .       192     168     0     .       192     168     0     .       192     168     0     .                                                                     | 80<br>119<br>21<br>23         |           |
|                   | HITP     News     FIP     Telnet     PPIP | 192       168       0       .         192       168       0       .         192       168       0       .         192       168       0       .         192       168       0       . | 80<br>119<br>21<br>23<br>1723 |           |

| D∎Z Host Setup |                                              |
|----------------|----------------------------------------------|
|                | DMZ 192 168 0 . ALL                          |
| 1              | The connected PC's IP address is 192.168.0.3 |
|                | Apply                                        |

W związku z tym, że w Routerze istnieje funkcja Firewall, jeżeli komputery w sieci WAN próbują uzyskać dostęp do serwerów LAN za pomocą Routera MC-418A, przy konfiguracji domyślnej zapora firewall nie zezwoli na dostęp. Pojawia się więc konfikt – w tym samym czasie Router ma chronić komputery w LAN przed WAN, a z drugiej strony musi zezwalać na dostęp aktualnych Użytkowników w WAN.

Aby rozwiązać konflikt Router MC-418A zapewnia funkcję "Internal Server". Serwer wirtualny obsługuje jeden port serwisowy. Wszystkie żądania, co do tego portu będą przenoszone na serwery, których IP zostały określone w konfiguracji LAN.

#### Funkcja:

Po zainstalowaniu Router MC-418A może wykonywać różne usługi, takie jak DNS, SMTP, POP3, HTTP, NEWS, FTP, Telnet, PPTP w sieci LAN, aby je udostępniać w Internecie. Wówczas Użytkownicy Internetu będą mieli dostęp do serwerów w twojej sieci. Ponadto, założenie serwera DMZ umożliwia usługom ze wszystkich aplikacji i portów jednego serwera w Twojej sieci na korzystanie przez Internet.

#### Metoda instalacji:

1. Potwierdź usługi LAN, które chcesz aby były dostępne w Internecie zgodnie z następującą listą:

| Protokół | Serwer                                  |
|----------|-----------------------------------------|
| DNS      | DNS (Domain Name Server)                |
| SMTP     | SMTP (Simple Message Transfer Protocol) |
| POP3     | POP3(Post Office Protocol)              |
| НТТР     | Serwer sieci WEB                        |
| News     | News Server [serwer wiadomości]         |
| FTP      | FTP File Transfer Server                |
| Telnet   | Telnet Server                           |
| РРТР     | VPN (Virtual Private Network)           |

2. Wybierz serwer, który chcesz udostępnić w Internecie, następnie wprowadź adres IP serwera. Aby zapisać obecne ustawienia kliknij przycisk "Apply". Uwaga: Wszystkie udostępnione protokoły powinny dotyczyć standardowych portów. W przeciwnym wypadku Router nie będzie mógł przekazywać pakietów danych ze źle skonfigurowanego portu.

Możesz zmienić numer portu zewnętrznego. Jednakże inni Użytkownicy, którzy chcieliby skorzystać z usług zainstalowanych przez Ciebie muszą również wcześniej ustawić numer portu.

3. Jeżeli chcesz wprowadzić ustawienia dla "DMZ Host", wybierz opcję "DMZ", następnie wpisz adres IP serwera, który chcesz udostępnić w Internecie. Router MC-418A przekaże wszystkie otrzymane pakiety danych z wyjątkiem tych, które zostały określone w "Internal Server" do serwera DMZ oraz zezwoli na nieograniczoną wymienną komunikację pomiędzy serwerem DMZ a zewnętrznym Internetem. Jeśli korzystasz z nowej aplikacji sieciowej a Router MC-418A nie może przekazać pakietu danych bez znajomości portu dla aplikacji, możesz wtedy ustawić wszystkie porty DMZ tak, aby były dostępne. Po uruchomieniu usługi DMZ ochrona zapory firewall dla tego komputera nie będzie prawidłowa. Zwróć uwagę na bezpieczeństwo.

#### UWAGA:

1. Jeżeli chcesz zapisać wszystkie wartości po wyłączeniu Routera MC-418A lub po jego restarcie kliknij przycisk "Save" znajdujący się po prawej stronie nad bieżącymi wartościami.

2. Jeżeli wykorzystujesz "Internal Server", zalecamy abyś używał funkcji "Reserving IP" lub statycznego adresu IP w komputerze klienta w celu łatwiejszego zarządzania.

### 6.9.3 Transfer portu

Kliknij "NAT"->"Port Forwarding" jak pokazano poniżej:

| Applications                                                                                                    | Internal Serv    | ver Port Fork                                                                                                    | arding) Port Trig | ger BAT Dn/O: | ff.      |
|----------------------------------------------------------------------------------------------------|------------------|----------------------------------------------------------------------------------------------------|-------------------|---------------|----------|
| HAT >> Fort I                                                                                                    | orwarding        |                                                                                                    | ~                 | Refresh       | Save Hel |
|                                                                                                    | Satur            |                                                                                                    |                   |               |          |
| ort Forwaraing                                                                                                    | secup            |                                                                                                    |                   |               |          |
| Rule Na                                                                                                    | me               |                                                                                                    |                   | Protocol TC   | P 💌      |
| External                                                                                                    | PortRange        |                                                                                                    |                   |               |          |
| Internal                                                                                                    | PC IP Address    | 192 . 168 .                                                                                                    | 0.                |               |          |
| and the second second sec | Port Range       | -                                                                                                    |                   |               |          |
| Internal                                                                                                    |                  | and the second second s |                   |               |          |
| Internal<br>The con                                                                                                    | nected PC's IP a | address is 192.168                                                                                                    | 1.0.2             |               |          |

#### Funkcja:

Zakres portu określony przez Użytkownika, "Port Forwarding" zostanie zdefiniowany jako Service Port. Wszystkie zapytania dla tego portu będą przekazywane do komputera o zdefiniowanym wewnętrznym adresie IP komputera "Internal PC IP address".

#### Metoda instalacji:

Wprowadź dane dotyczące transferu na porcie określając "Rule Name". Wybierz "Protocol" oraz "External Port Range", które chcesz skonfigurować. Następnie skonfiguruj "Internal PC IP Address" oraz zakres transferu. Kliknij "Add" w celu zastosowania bieżącej konfiguracji. Jeżeli chcesz usunąć regułę, wybierz tę, którą chcesz usunąć i kliknij "Delete".

Rule Name: Należy wprowadzić dane dotyczące transferu na porcie.

Protocol: Protokól transferu na porcie. Dwa do wyboru: TCP oraz UDP.

External Port Range: Zasięg portu na zewnątrz.

Internal PC IP Address: Adres IP komputera, do którego Router będzie przekazywała dane.

Internal Port Range: Zasięg wewnętrznego portu komputera.

Uwaga:

1. Jeżeli chcesz zapisać wszystkie wartości po wyłączeniu Routera MC-418A lub po jego restarcie kliknij przycisk "Save" znajdujący się po prawej stronie nad bieżącymi wartościami.

2. Jeżeli korzystasz z "Port Forwarding", zalecamy abyś używał funkcji "Reserving IP" lub statycznego adresu IP w komputerze klienta w celu łatwiejszego zarządzania.

### 6.9.4 Port Trigger

Kliknij "NAT"->"Port Trigger" jak pokazano poniżej:

| 1            | Basic Setup                                                                                                    | System                                           | QoS                | MAT       | Advan | ced |
|--------------|----------------------------------------------------------------------------------------------------|--------------------------------------------------|--------------------|-----------|-------|-----|
| Applications | Internal Serv                                                                                                  | ver PortForwa                                    | rding Port Trigger | NAT On/Of | EE    |     |
| MAT >> Port  | Trigger                                                                                                    |                                                  |                    | Refresh   | Save  | Hel |
|              | The second second second second second second second second second second second second second second second s |                                                  |                    | 1         |       |     |
|              | Rule Name                                                                                                    | Protocol                                         |                    |           |       |     |
|              | Rule Name<br>Port Trigger                                                                                      | Protocol<br>Port Range                           |                    |           |       |     |
|              | Rule Name<br>Port Trigger                                                                                      | Protocol<br>Port Range<br>Protocol               |                    |           |       |     |
|              | Rule Name<br>Port Trigger<br>Port Forward                                                                      | Protocol<br>Port Range<br>Protocol<br>Port Range |                    |           |       |     |

#### Funkcja:

Jeżeli program podłączony jest z punktów forwardowych, wszystkie porty trigger będą otwarte na połączenia. **Metoda instalacji**:

Wpisz opis funkcji ustalanej na porcie trigger, ustal protokół oraz zasięg portu trigger. Następnie ustal protokół oraz zasięg portu forward. Kliknij przycisk "Add" i dodaj regułę. Jeżeli chcesz usunąć bieżącą regułę, kliknij przycisk "Del".

Rule Name: Opis dodawania portu trigger.

Port Trigger: Instalacja portu trigger. Protocol: Wybierz protokół portu trigger (TCP / UDP) Port Range: zasięg portu trigger. Port Forward: Dokonaj ustawień portu forward Protocol: Wybierz protokół dla portu (TCP/UDP) Port Range: Zasięg portu forward

### 6.9.5 NAT ON/OFF

Kliknij "NAT"->"NAT ON/OFF" jak pokazano poniżej:

| Fort Trigger NAT On/Off<br>Refresh Save D | Hel  |
|-------------------------------------------|------|
| Refresh Save                              | Hel  |
|                                           |      |
|                                           |      |
|                                           | -    |
|                                           |      |
| -                                         | mode |

Router ten musi być ustawiony w trybie NAT Off. Jeżeli zaznaczymy tę opcję wszystkie cechy NAT zostaną automatycznie unieruchomione.

### 6.10 Instalacja zaawansowana 6.10.1 Firewall

Kliknij "Advanced" -> "Firewall", jak poniżej:

| Status     | Basic Setup  | System     | QoS              |           | NAT          | Advanc | ed  |
|------------|--------------|------------|------------------|-----------|--------------|--------|-----|
| Firewall   | DDNS WOL     | URL Filter | Remote Mgmt S    | Scheduler | VPN Setup    |        |     |
| Advanced   | >> Firewall  |            |                  |           | Refresh      | Save   | Hel |
| locking Do |              |            |                  |           |              |        |     |
| locking Do | SYN Flooding | Smurf      | ✓ IP source rout | ting 🔽    | IP Specifica | 1      |     |
| locking Do | SYN Flooding | Smurf      | IP source rout   | ting 🔽    | IP Spoofing  |        |     |

| Connect | ion | <b>R</b> 61- | toring  |
|---------|-----|--------------|---------|
| connect |     |              | CCT THE |

| Direction        | LAN -> WAN        | •                  |             |            |               |     |     |
|------------------|-------------------|--------------------|-------------|------------|---------------|-----|-----|
| Source HW addr   | ess               |                    | <br>ess     | - [        |               |     |     |
| Course ID Addres | e [[              |                    |             | Net Mas    | k             |     |     |
| Source IP Addres | ° [.]             |                    |             | <b>—</b>   | <b>_</b> .    |     |     |
| Destination IP   | e 🔽 . [           |                    |             | Net Mas    | k             |     |     |
| Address          | o[                |                    |             | <b>—</b> . |               |     |     |
| Protocol         | any 💌             |                    |             | Destinat   | ion Port      | ~ [ |     |
| Accept/Drop      | Accept -          |                    |             |            |               |     |     |
|                  |                   |                    | Add         |            |               |     |     |
|                  |                   |                    |             |            |               |     |     |
| Direction        | Source<br>Address | Destinati<br>Addre | on IP<br>ss | Protocol   | Dest.<br>Port | A/D | Del |

#### Funkcja:

Blokowanie Dos: lista blokowania przed wszystkimi atakami, wszystkie wartości domyślne wyżej wymienionych opcji włączone na ON.

**Blocking ICMP (ping) from Internet**: Aby zainstalować pakiet Ping z Internetu, na który Router nie odpowiada. Celem jest tu ochrona przed atakiem fali uderzeniowej oraz innymi próbami hakerskimi.

Blocking ICMP (ping) from LAN to Internet: Aby zainstalować pakiet Ping z Internetu, na który Router nie odpowiada. Celem jest tu ochrona przed atakiem fali uderzeniowej.

**Connection Filtering**: Ustanawiając filtr dla adresu IP, pakiet danych z przychodzącego adresu IP na adres docelowy może być przyjęty lub odrzucony.

#### Metoda instalacji

1.Wybierz atak, przed którym chcesz być ochroniony a potem kliknij przycisk "Apply" aby zakończyć konfigurację. (Uwaga: Obecnie wszystkie opcje mają wartość domyślną ON).

2. Ustaw parametr względny dla filtru połączenia. Kliknij Add aby zakończyć bieżącą konfigurację. Jeśli chcesz usunąć bieżącą regułę, wtedy ją wybierz i kliknij przycisk "Delete".

Direction: Ustal kierunek filtra połączenia. Są dwie opcje: "WAN"->"LAN" and "LAN"->"WAN".

Source IP Address: Adres Routera komputera wysyłającego dane.

Net Mask: Maska podsieci komputera wysyłającego dane. Tak jak dla 255.255.255.0 będzie 24.

**Destination IP Address**: Adres Routera komputera otrzymującego dane.

Net Mask: Maska podsieci komputera otrzymującego dane. I tak, na przykład dla 255.255.255.0 będzie to 24.

Protocol: Obsługa protokołu. Są cztery opcje: Any; TCP; UDP

oraz ICMP. Any dotyczy wszystkich protokołów.

**Destination Port:** Port protokołu komputera końcowego. Jeżeli wybrano any, wtedy nie można dokonać ustawień.

Accept/Drop: Ustaw "Connection Filtering" aby przyjąć lub odrzucić pakiet danych.

# \Lambda Uwaga:

1. Jeżeli chcesz zapisać wszystkie wartości po wyłączeniu Routera lub po jego restarcie kliknij przycisk "Save" znajdujący się po prawej stronie nad bieżącymi wartościami.

2. Jeżeli korzystasz z funkcji "Connection Filter" [filtr połączenia], zalecamy używanie funkcji "Reserving IP" lub statycznego adresu IP w komputerze klienta w celu łatwiejszego zarządzania nim.

### 6.10.2 DDNS

Kliknij "Advanced"->"DDNS" jak poniżej:

|                |                  |                      | D CHICGUE CI |             |     |
|----------------|------------------|----------------------|--------------|-------------|-----|
| Advanced >> DD | WS               |                      | R            | efresh Save | Hel |
| DES Status     |                  |                      |              |             |     |
|                | DynDNS (         | Client Operation S   | topped       |             |     |
|                | * Sign up        | www.dyndns.org first | (Free)       |             |     |
| DWS Setun      |                  |                      |              |             |     |
|                |                  |                      |              |             |     |
|                | DynDNS Operation | Start 💌              |              |             |     |
|                | the sector       |                      |              |             |     |
|                | UseriD           | 2                    |              |             |     |
|                | Password         |                      |              |             |     |
|                | Password         | Apply                |              |             |     |
|                | Password         | Apply                |              |             |     |

Przy połączeniach Internetowych takich jak ADSL, czy połączeniu za pomocą modemu kablowego zazwyczaj dostawca usług internetowych przypisuje dynamiczny adres IP. Serwis Dynamic domain name service to metoda utrzymywania nazwy domeny w połączeniu z dynamicznym adresem IP otrzymanym od dostawcy usług internetowych. Aczkolwiek serwis ten zależy od systemu związanego z usługą dynamicznej nazwy domeny. Funkcja ta pozwala na używanie zarejestrowanej domeny bez względu na zmianę adresu IP. Przed skorzystaniem z DDNS, potrzebne jest konto otrzymane od dostawcę DDNS. Wybierz dynamiczne DNS jako Stat, wprowadź aktualne "User ID" oraz "Password" otrzymane od dostawcy DDNS. Wypełnij nazwę zarejestrowanej domeny w miejscu "Host Name". Kliknij przycisk "Apply", aby zakończyć konfigurację.

DDNS Status: Wyświetla obecny stan DDNS. "Started" lub "Stopped".
DynDNS Operation: DDNS "Start/Stop".
User ID: Aktualne ID, które się otrzymuje od dostawcy DDNS.
Password: Aktualne hasło, które się otrzymuje od dostawcy DDNS.
Host Name: Aktualna nazwa domeny od dostawcy internetowego.

### 6.10.3 Zdalne budzenie

Kliknij "Advanced "->"WOL":

| Status<br>Firewall 1                                 | DDNS WOI | Setup System | QoS<br>Mgmt Scheduler | VPN Setup | Advanced    | ת    |
|------------------------------------------------------|----------|--------------|-----------------------|-----------|-------------|------|
| Advanced >>                                          | TOL      |              |                       | Refresh   | Save H      | {el] |
|                                                      |          |              |                       |           |             |      |
|                                                      |          |              |                       |           |             |      |
| WOL PC Registr                                       | ration   |              |                       |           |             |      |
| TOL PC Registr<br>CName                              | ration   |              |                       |           |             |      |
| <b>TOL PC Registr</b><br>'C Name<br>'hysical Address | Auto     | 00 - 40 - 13 | -F5-10                | Search    | MAC address | 1    |

#### Funkcja

Funkcja ta pozwala na skorzystanie z sygnału budzenia komputera z sieci LAN lub zdalnego urządzenia w celu połączenia z wewnętrzną siecią Routera IP.

#### Metoda instalacji

1. Jeżeli chcesz wysłać sygnał budzenia do wybranego klienta wprowadź nazwę komputera oraz adres MAC dla karty sieciowej LAN. Następnie kliknij przycisk "Add" aby dodać nową regułę.

2.Po instalacji kliknij przycisk "Wake-up PC" aby wysłać sieciowy sygnał budzenia do komputera, który chcesz obudzić.

3. Jeżeli chcesz usunąć bieżącą regułę, wybierz tę regułę, a następnie kliknij przycisk "Delete".

### 6.10.4 Filtr URL

Kliknij "Advanced "->"URL Filter" jak poniżej:

| Stat                                                    | .us              | Basic Se          | tup              | System    | Q Q Q                                                            | s ) (                  | NAT   |         | Advance |      |
|---------------------------------------------------------|------------------|-------------------|------------------|-----------|------------------------------------------------------------------|------------------------|-------|---------|---------|------|
| Firewall                                                | DDNS             | WOL               | URL F            | ilter B   | lemote Mgmt                                                      | Schedule               | r VPI | l Setup | _       |      |
| Advanc                                                  | ed >> UR         | L Filter          |                  |           |                                                                  | -                      | Refre | sh      | Save    | Help |
| URL Filte                                               | ering Set        | up                | -                |           |                                                                  |                        |       |         |         |      |
|                                                         |                  |                   |                  | Ptotuc    | Stonned                                                          |                        |       |         |         |      |
|                                                         |                  |                   |                  | otatus    | otopped                                                          | 1                      |       |         |         |      |
|                                                         |                  |                   |                  | Operation | Start                                                            | 1                      |       |         |         |      |
| Filterin                                                | g Rule           |                   | -                | Operation | Start                                                            | 1                      |       |         |         |      |
| <b>Filterin</b> d<br>ddress                             | ; Rule           | . 168             | 0.               | Operation |                                                                  | 68 . 0                 |       | ALL IP  | 5       |      |
| Filtering<br>ddress                                     | ; Rule<br>(* 192 | . 168             | 0.00.00          | Operation | Start           192         11           0         Sea           | 68 . 0                 | ess   | ALL IP  | S I     |      |
| Filtering<br>ddress<br>wysical<br>mput<br>tring         | ; Rule<br>(* 192 | .   168           | <b>0</b>         | Operation | Start           192         . 11           0         Sea         | 68 . 0                 | BSS   | ALL IP  | 8.      |      |
| Filtering<br>ddress<br>wsicel<br>aput<br>tring          | 6 192            | . <b> 168</b><br> | 0 .  <br>00 - 00 |           | 192         11           0         Sea           Add         Sea | 68 . 0                 | PSS I | ALL IP  | §       |      |
| Filtering<br>ddress<br>wysical<br>nput<br>tring<br>Filf | s Rule           | . 168<br>- 00 - 1 | 0 .  <br>00 - 00 | Operation | Start<br>192 . 11<br>0 Sea<br>Add                                | 58 . 0<br>rch:MAC.addr | ess l | ALL IP  |         | Del  |

#### Funkcja

Aby kontrolować stacje internetowe, do których komputery w sieci LAN mają dostęp możesz użyć funkcji "URL Filter" przypisując adres IP lub MAC, aby zaznaczyć, czy do stacji tej ma być dostęp, czy nie.

#### Metoda instalacji

1. Kliknij przycisk "start" aby uruchomić funkcję filtrowania URL.

2. Wprowadź adres IP lub MAC, który chcesz przefiltrować w "IP Address". Wprowadź adres stacji web, który chcesz przefiltrować do pola "Input String". Na przykład, jeśli chcesz zakazać użytkownikom dostępu do strony "www.xxx.com", możesz wprowadzić "www.xxx.com" w "Input String".

3. Kliknij przycisk "Add" aby zakończyć konfigurację.

4. Jeżeli chcesz wykasować regułę kliknij przycisk "Delete".

-Status: Aktualny stan filtra URL. "Started " [uruchomiony] lub "Stoped" [zatrzymany].

-Operation: Ustawianie URL – przełączniki "Start" oraz "Stop". Kliknij przycisk "Start" aby uruchomić "URL Filter", kliknij przycisk "Stop" aby dezaktywować "URL Filter".

<sup>3</sup>/4IP Address: Ustawienia składników, które chcesz ograniczyć. Wpisz ograniczenia dla adresu IP i MAC. Wybierz "All IP" aby ograniczyć dostęp wszystkich komputerów w sieci LAN; przy wybraniu adresu MAC, domyślny adres MAC jest adresem MAC Routera IP, do którego masz dostęp.

I-nput String: URL strony internetowej lub słowo kluczowe, dla których chcesz ustanowić ograniczenie dostępu.

Wprowadzając www.xxx.com nie zezwalasz Użytkownikom na dostęp do www.xxx.com

Wprowadzając słowa kluczowe strony, takie jak sex xxx (środek wolny) zabraniasz użytkownikom korzystać ze strony www.sex.com oraz www.xxx.com.

#### Uwaga:

1. Jeżeli chcesz zapisać wszystkie wartości po wyłączeniu Routera MC-418A lub po jego restarcie kliknij przycisk "Save" znajdujący się po prawej stronie nad bieżącymi wartościami.

2. Jeśli korzystasz z filtra "URL Filter", zalecamy zastosowanie funkcji "Reserving IP" lub statycznego adresu IP w komputerze klienta aby łatwiej nim można było zarządzać.

### 6.10.5 Zdalne zarządzanie

Kliknij "Advanced"->"Remote Mgmt" jak poniżej:

| Status Basic Setu       | p System                                | QoS                | U         | NAT U    | Advanc | ed  |
|-------------------------|-----------------------------------------|--------------------|-----------|----------|--------|-----|
| Firewall DDNS WOL       | URL Filter Remote                       | e Mgmt             | Scheduler | VPN Setu | P      |     |
| Advanced >> Remote Mgmt |                                         |                    |           | Refresh  | Save   | Hel |
|                         |                                         |                    |           |          |        |     |
|                         |                                         |                    |           |          |        |     |
| Remote Egnt Setup       |                                         |                    |           |          |        |     |
| Remote Egnt Setup       |                                         |                    |           |          |        |     |
| demote Egnt Setup       | Status                                  | Stopped            |           |          |        |     |
| åemote Hgmt Setup       | Status<br>Operation                     | Stopped            |           |          |        |     |
| Remote Egnt Setup       | Status<br>Operation<br>Management Port# | Stopped<br>Start 💌 |           |          |        |     |

Strona ta ma na celu ustawienie zdalnego zarządzania portami Routera MC-418A oraz WEB. Po uruchomieniu Remote Management, Użytkownicy mogą zdalnie zarządzać Routerem poprzez stronę "http://WAN port IP address: Your setup Port (between is colon)"; Jeżeli chcesz rozpocząć zdalne zarządzanie ustal "Management port" a potem kliknij "Apply".

Status: [stan] Wyświetla stan oraz numer portu zarządzającego w ustawieniach zdalnego zarządzania.

Operation: Przełącznik Start/Stop w zdalnym sterowaniu Routerem .

Management Port: Numer portu zdalnego zarządzania WEB.

### 6.10.6 Zarządzanie czasem

Kliknij "Advanced"->"Scheduler" jak poniżej:

|                               |                                   | WOL URL I                                | Vilter Remote Mgmt                                                                                                    | Scheduler   | VPN Setup   |               |
|-------------------------------|-----------------------------------|------------------------------------------|----------------------------------------------------------------------------------------------------|-------------|-------------|---------------|
| Adva                          | nced >> Sc                        | heduler                                  |                                                                                                    | Re          | fresh       | Save Help     |
|                               |                                   |                                          |                                                                                                    |             |             |               |
| Schedul                       | e Setup                           |                                          |                                                                                                    |             |             |               |
|                               |                                   |                                          |                                                                                                    |             |             |               |
| vays To B                     | lock                              | 🗆 Sun 🗖 Mor                              | a □ Tue □ Wed □                                                                                                    | Thu 🗆 Fri 🗆 | Sat         | □<br>Everyday |
|                               |                                   |                                          | and the second second se |             |             | -             |
| ime To B                      | lock                              | 00:00 🔽 ~ 0                              | 0:00 📕 (24 Hour)                                                                                                    |             |             | ALL Day       |
| ime To B<br>ddress            | lock<br>IP                        | 00:00 <u>•</u> ~ 0<br>• 192 . 168<br>0 . | 0:00 <u>-</u> (24 Hour)<br>.0                                                                                                    | 192 . 168 . |             | ALL Day       |
| ime To B<br>ddress<br>o Block | IP<br>IP<br>Netmask               | 00:00 ▼ ~ 0                              | 0:00 <u>(24 Hour)</u>                                                                                                    | 192 . 168 . |             | │ ALL Day     |
| ime To B<br>ddress<br>o Block | IDCK<br>IP<br>Netmask<br>Physical | 00:00 ▼ ~ 0                              | 0:00 (24 Hour)<br>.00                                                                                                    | 132 . 168 . | arch MAC ad | ALL Day       |

#### Funkcja:

Funkcja ta może ograniczyć czas dostępu do Internetu dla komputerów klienta w sieci LAN. Wówczas komputery klientów w sieci LAN nie będą miały dostępu do Internetu w określonym czasie, a w innych porach dnia będą ten dostęp miały.

#### Metoda instalacji:

1. Ustaw dni, które chcesz ograniczyć lub wybierz "Everyday" [codziennie].

- 2. Wybierz ograniczenie w ciągu dnia "All Day" [cały dzień].
- 3. Wprowadź adres IP lub MAC komputera, który chcesz ograniczyć lub wybierz "All IP" [wszystkie IP].
- 4. Kliknij przycisk "Add" aby wykonać konfigurację.

5. Jeżeli chcesz usunąć obecną regułę kliknij przycisk "Delete".

Days To Block: Dni, które chcesz ograniczyć. Od "Monday" [poniedziałek] do "Sunday" [niedziela] lub "Everyday" [codziennie].

Time Of Day To Block: Czas, jaki chcesz ograniczyć. "24 Hours" [24 godziny] lub "All Day" [cały dzień].

Address To Block: Komputery, którym chcesz ograniczyć dostęp.

"IP/Mask" [IP/Maska] lub "Physical" [fizyczny], lub "All IP" [wszystkie IP].

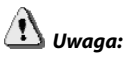

1. Jeżeli chcesz zachować wszystkie wartości po wyłączeniu Routera lub po jego restarcie, naciśnij przycisk "save", znajdujący się po prawej stronie nad ustawianiem bieżących wartości.

2. Jeżeli skorzystasz z opcji "Scheduler", zalecamy, abyś użył funkcji "Reserving IP" lub statycznego adresu IP w komputerze klienta, aby nim łatwiej zarządzać.

### 6.10.7 Instalacja VPN

Kliknij "Advanced"->"VPN Setup" jak poniżej:

| Firewall DDNS    | WOL URL Filter                                                                                                    | Remote Mgmt       | Scheduler ( | VPN Setup  |       |
|------------------|----------------------------------------------------------------------------------------------------|-------------------|-------------|------------|-------|
| Advanced >> VPH  | Setup                                                                                                    |                   | R           | efresh Sav | e Hei |
| PN(PPTP) Setup   |                                                                                                    |                   |             |            |       |
|                  | VPN Server Status                                                                                                    | Started : MPPE er | ncryption   |            |       |
|                  | Encryption(MPPE)                                                                                                    | ON 💌              |             |            |       |
|                  | Operation                                                                                                    | Start 💌           |             |            |       |
|                  |                                                                                                    | Apply             |             |            |       |
| PN(PPTP) Account |                                                                                                    |                   |             |            |       |
|                  | for the second second s |                   |             |            |       |
|                  | VPN Account                                                                                                    |                   |             |            |       |
|                  | VPN Password                                                                                                    |                   |             |            |       |
|                  | Assign IP Address                                                                                                    | 192 . 168 . 0     | •           |            |       |
|                  |                                                                                                    | Add               |             |            |       |

#### Funkcja

Serwer bezprzewodowego routera VPN pozwala na wejście 5 Użytkowników w tym samym czasie.

#### Metoda instalacji

VPN (PPTP) setup: Zaznacz przycisk Apply, aby otworzyć serwer VPN.

VPN (PPTP) account: Wpisz konto klienta VPN oraz hasło, aby wejść do konta adresu IP, następnie naciśnij przycisk Add. Jeśli chcesz usunąć bieżące konto zaznacz konto oraz przycisk delete, aby je usunąć.

# \Lambda Uwaga

Jeżeli chcesz zachować wszystkie wartości po wyłączeniu Routera lub po jego restarcie, naciśnij przycisk "save", znajdujący się po prawej stronie nad ustawianiem bieżących wartości.

### 1. Załącznik A Specyfikacja kabli UTP

Skrętka – kategoria 5 – kabel bezpośredni (skrętka prosta)

Skrętka – kategoria 5 – kabel krzyżowy

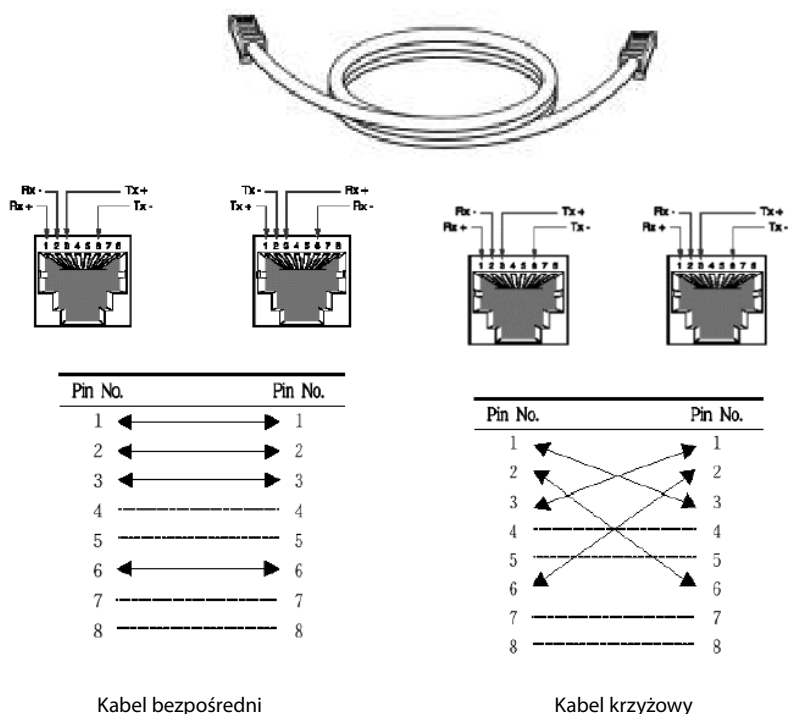

-

Rabel Kizyzow

### OCHRONA ŚRODOWISKA:

Niniejsze urządzenie oznakowane jest zgodnie z dyrektywą Unii Europejskiej 2002/96/UE dotyczącą utylizacji urządzeń elektrycznych i elektronicznych (WEEE). Zapewniając prawidłowe usuwanie tego produktu, zapobiegasz potencjalnym negatywnym konsekwencjom dla środowiska naturalnego i zdrowia ludzkiego, które mogą zostać zagrożone z powodu niewłaściwego sposobu usuwania tego produktu. Symbol umieszczony na produkcie wskazuje, że nie można traktować go na równi z innymi odpadami z gospodarstwa domowego. Należy oddać go do punktu zbiórki zajmującego się recyklingiem urządzeń elektrycznych i elektronicznych. Usuwanie urządzenia musi odbywać się zgodnie z lokalnie obowiązującymi przepisami ochrony środowiska dotyczącymi usuwania odpadów. Szczegółowe informacje dotyczące usuwania, odzysku i recyklingu niniejszego produktu można uzyskać w urzędzie miejskim, zakładzie oczyszczania lub sklepie, w którym nabyłeś niniejszy produkt. Masa sprzętu: 342g

Niniejszym MODECOM S.A. oświadcza, że produkt MC-420 jest zgodny z zasadniczymi wymaganiami oraz innymi stosownymi postanowieniami dyrektywy 1999/5/WE. Deklaracja zgodności dostępna jest na stronie internetowej MODECOM, pod adresem www.modecom.pl w dziale "certyfikaty". Produkt przeznaczony do wykorzystania na terenie UE.

MODECOM S.A. 00-124 Warszawa, Rondo ONZ 1, Poland www.modecom.eu